# N9000

# **XVR / DVR - Manuale Utente**

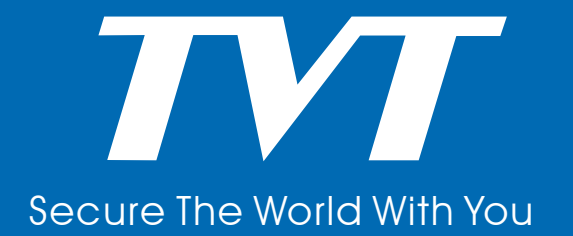

### Note

• Leggere il manuale attentamente ed accertarsi di poter utilizzare il prodotto in modo corretto.

• E' possibile che ci siano inesattezze nel manuale : gli aggiornamenti verranno rilasciati in versioni successive del documento. I contenuti del manuale sono soggetti a cambio senza notifica.

• Questo dispositivo dovrebbe essere utilizzato solamente con il tipo di alimentazione indicato nell'etichetta. Il voltaggio deve essere verificato prima di collegare il dispositivo. Rimuovere i cavi di alimentazione dalle prese a muro se il dispositivo non verrà utilizzato per un lungo periodo di tempo.

- Non installare questo dispositivo vicino a sorgenti di calore come termosifoni, stufe o altri dispositivi che producono calore.
- Non installare questo dispositivo vicino all'acqua e pulire solo con panni asciutti.
- Non bloccare la ventilazione e le aperture per la ventilazione.
- Non spegnere il dispositivo improvvisamente mentre in normali condizioni di funzionamento.

• Il dispositivo e' per installazioni indoor. Non esporre il dispositivo a pioggia o ad umidità. Nel caso in cui solidi o liquidi entrino nello chassis spegnere immediatamente il dispositivo e rivolgersi ad un tecnico qualificato.

• Non tentare di riparare il dispositivo da soli o senza l'aiuto e l'approvazione di un tecnico qualificato.

• Quando il prodotto e' in uso, e' possibile siano implicati contenuti Microsoft, Apple, Google ed altri marchi. Le figure e le immagini del manuale sono utilizzate solamente per spiegare il funzionamento del dispositivo. I marchi, i loghi ed altre proprietà' intellettuali dei marchi menzionati appartengono alle aziende menzionate.

• Il manuale e' adatto per qualsiasi modello di XVR, NVR. Tutti gli esempi e le figure utilizzate sono solo di riferimento.

# 1 Introduzione

#### 1.1 Introduzione

Basato sulla tecnologia SOC più avanzata, questa serie di XVR, NVR adotta un nuovo design di interfaccia e supporta la gestione facilitata di telecamere IP e ricerca di registrazioni. Questa serie di NVR e' potente e facile da utilizzare : riproduce eccellenti qualità di immagine con un sistema stabile. I dispositivi sono ingegnerizzati per la gestione centralizzata con alte performance e alta qualità. appositamente per il monitoraggio video in rete.

#### 1.2 Caratteristiche

#### 🖊 🛛 Funzioni di base

- Supporto di telecamere IP camera/dome e telecamere Ip di terze parti
- Gli NVR, XVR supportano i codec H.264 ed H.265.
- Supporto del protocollo standard ONVIF
- Supporto del dual stream di registrazione per ogni telecamera
- Aggiunta veloce o manuale di telecamere IP
- Supporta gruppi o single configurazioni di telecamere, OSD, video parametri, mask, motion ecc.
- Supporta un Massimo di 8 gruppi di utenti con permessi, incluso l'Amministratore, Utente avanzato e Ordinario che hanno di default i permessi del Gruppo di Sistema.
- Supporta un Massimo di 16 utenti da creare , multipli web clients
- Supporta un Massimo di 10 web clients in contemporanea sulla macchina

#### 🖊 🛛 Anteprima Video

• Supporta le risoluzioni 4K×2K/1920×1080/1280×1024 HDMI and 1920×1080/1280×1024 VGA

- Supporta multi-screen 1/4/6/8/9/13/16/25/36
- Supporta auto aggiustamento delle proporzioni delle immagini della telecamera
- Supporta audio della telecamera se abilitato
- Supporta lo scatto istantaneo manuale della telecamera in anteprima
- Supporta la sequenza delle anteprime delle telecamere da regolare

• Supporta modalità di visualizzazione da aggiungere e salvare e le modalità salvate possono essere richiamate direttamente

- Supporta la barra rapida degli strumenti della finestra di anteprima
- Supporta la visualizzazione del gruppo telecamere e lo schema della visualizzazione in sequenza, sequenza rapida e impostazione del tempo di ciclata
- Supporta il motion detection e maschera video
- Supporta i più popolari protocolli P.T.Z. di controllo ed impostazione dei pareste e cruise

• Supporta controllo diretto dal mouse delle dome IP incluso rotazione, zoom, messa a fuoco etc

1

- Supporta immagine singola telecamera da zoom mare attraverso la rotella del mouse
- Supporta ingrandimento di qualsiasi area dell'immagine fino a 16 volte la dimensione originale
- Supporta regolazione immagine e obiettivo (disponibile solo su alcune telecamere)
- Supporta aggiunta rapida dell'interfaccia anteprima nella finestra dell'anteprima live della telecamera
- La sequenza live della telecamera del web client mantiene corrispondenza con il NVR dopo la regolazione della sequenza live del NVR, ma la sequenza live del NVR non cambia se viene variata quella del web client.

#### Gestione Dischi

• Gli NVR in contenitore 3U possono alloggiare un massimo di 16 SATA HDD; in contenitore 2U un massimo di 8 SATA HDD, in contenitore 1,5U un massimo di 4 SATA HDD, in contenitore 1U un massimo di 2 SATA HDD ed in contenitore 1U piccolo un massimo di 1 SATA HDD

- Ogni interfaccia SATA del NVR supporta HDD con massimo 8TB di capacità
- Alcuni modelli di NVR supportano la registrazione su e-SATA HDD

• Supporta la configurazione e la gestione di gruppi HDD e ogni singola telecamera può essere aggiunta in differenti gruppi HDD con differenti capacità

- Supporta le informazioni sui dischi e la visualizzazione dello stato di funzionamento
- Supporta la formattazione batch dei dischi

#### **4** Configurazione Registrazione

- Supporta registrazione flusso primario e secondario allo stesso tempo e registrazione in configurazione singola o automatica del flusso di registrazione
- Supporta modalità registrazione manuale e automatica
- Supporta registrazione programmata, su allarme sensore e su motion detection

• Supporta la registrazione programmata e la configurazione della registrazione su evento con diversi flussi di registrazione

- Supporta impostazioni registrazione programmata e sovrascrittura
- Supporta configurazione di pre-registrazione e registrazione ritardata dell'evento

#### **4** Riproduzione della Registrazione

• Supporta operazioni su scala temporale in riproduzione rapida e data e ora possono essere impostate casualmente scorrendo con il mouse; l'intervallo di tempo sulla scala può essere zoomato

- Supporta ricerca registrazione da intervallo di tempo/ora/evento/evento speciale
- Supporta visualizzazione ora e telecamera nella ricerca con intervallo di tempo

• Supporta ricerca per intervallo di tempo mensile, per giorno, per ora e per minuti e l'intervallo di tempo viene visualizzato con le miniature della ripresa della telecamera

- Supporta fino ad un massimo di 16 telecamere ricercate per ora
- Supporta ricerca per evento in manuale/motion/sensore/analitica
- Supporta ricerca per segnalibro

• Supporta la riproduzione istantanea della telecamera selezionata nell'interfaccia live dell'anteprima

2

Supporta massimo la riproduzione di 16 telecamere contemporanee sincronizzate

• Supporta accelerazione (massimo 32 volte la velocità normale), decelerazione (minimo

1/32 volte la velocità normale) e 30 sec in più o in meno dal tempo di riproduzione attuale

#### Backup Registrazione

• Supporta il salvataggio delle registrazioni via USB (U disk, mobile HDD) o interfaccia e-SATA

- Supporta il salvataggio delle registrazioni da ora/evento/ricerca immagine
- Supporta il taglio della registrazione per il salvataggio durante la riproduzione

• Supporta fino ad un massimo di 10 attività di salvataggio in background e visualizzazione dello stato dei salvataggi

#### 🖊 🛛 Gestione Allarmi

• Supporta impostazione programmazione allarmi

• Supporta abilitazione o disabilitazione del motion detection, ingresso sensore di allarme esterno, allarme intelligente e allarmi eccezione inclusi conflitto di indirizzi IP, allarme errore disco, allarme disco pieno, allarme mancanza disco, allarme accesso illegale, allarme disconnessione rete, allarme IPC non in rete etc, supporta configurazione attivazione allarme

• Supporta configurazione attivazione allarme IPC fuori linea come PTZ Preset, invio foto, pop-up video, etc.

• Supporta modalità di notifica eventi dell'uscita di allarme, video pop-up, casella messaggi pop-up, buzzer, e-mail etc

• Le immagini scattate possono essere allegate ad una e-mail

• Supporta la visualizzazione dello stato dell'ingresso allarme, dell'uscita allarme, del motion detection

- Supporta attivazione e cancellazione manuale allarme
- Supporta riavvio automatico del sistema quando si verifica un problema software
- Funzionalità di Rete
- Supporta protocolli TCP/IP e PPPoE, DHCP, DNS, DDNS, UPnP, NTP, SMTP etc

• Supporta funzione per permessi o blocchi della lista degli indirizzi IP /dei segmenti IP/indirizzi MAC

• Supporta browser multipli inclusi IE8/9/10/11, Firefox, Opera, Chrome (disponibile solo per le versioni inferiori alla 45) e Safari nel sistema MAC

• Supporta il collegamento da remoto, configurazione, importazione e esportazione dei parametri del NVR ed altre operazioni di manutenzione incluso l'aggiornamento da remoto e il riavvio del sistema

• Supporta la configurazione da remoto della telecamera nel NVR inclusi i parametri video, qualità immagine etc

- Supporta la ricerca da remoto, la riproduzione ed il salvataggio delle riprese del NVR
- Supporta attivazione e gestione dell'allarme da remoto
- L'auto focus della telecamera può essere regolato dal web client (supporta zoom in/out)
- Supporta NVMS o altre piattaforme software di gestione per accedere al NVR e gestirlo
- Supporta la funzione NAT e scanning QRCode da cellulare e tablet
- Supporta visualizzazione da cellulare o tablet con sistemi operativi iOS o Android

• Se la registrazione di una telecamera viene abilitata o disabilitata manualmente attraverso il web client, verrà contemporaneamente abilitata o disabilitata nel NVR

#### 🗍 🕹 Altre Funzioni

• Il NVR può essere controllato e gestito dai pulsanti nel pannello frontale ove disponibili, dal telecomando e dal mouse.

• Le finestre di impostazione possono essere comodamente variate in altre cliccando sul menù principale nella parte superiore delle interfacce di impostazione

• Supporta la visualizzazione delle informazioni di base NVR, stato telecamera, stato degli allarmi, stato delle registrazioni, stato della rete, stato disco e salvataggio.

• Supporta ripristino di fabbrica, importazione ed esportazione della configurazione sistema, visualizzazione e esportazione log e aggiornamento locale via dispositivo USB

Supporta riconoscimento automatico della risoluzione del monitor

• E' possibile cliccare il pulsante destro del mouse su qualsiasi interfaccia per tornare alla finestra precedente

• E' possibile cliccare sul tasto centrale (o rotella) del mouse su qualsiasi interfaccia per tornare alla visualizzazione live

• La lingua di visualizzazione ed il formato video del NVR non viene variata e i LOG del sistema restano riservati se il NVR viene resettato a impostazioni di fabbrica.

• Premere e tenere premuto il pulsante destro del mouse per 5 secondi su qualsiasi interfaccia per passare alla risoluzione video inferiore, ciclando tra tutte quelle disponibili : il NVR visualizzerà il video alla risoluzione più bassa supportata dal NVR

#### **1.3 Descrizione del pannello frontale**

Tipo I:

| Nome  | Descrizione                                |
|-------|--------------------------------------------|
| REC   | Quando registra la luce è blu              |
| Net   | Quando è collegato alla rete la luce è blu |
| Power | Quando alimentato la luce è blu            |
| Fn    | Nessuna funzione                           |

Tipo II:

| Nome      | Descrizione                                        |  |  |  |  |  |  |
|-----------|----------------------------------------------------|--|--|--|--|--|--|
| Power     | Quando alimentato la luce è blu                    |  |  |  |  |  |  |
| HDD       | La luce è blu quando sta scrivendo/leggendo l' HDD |  |  |  |  |  |  |
| Net       | La luce è blu quando c'è l'accesso al network      |  |  |  |  |  |  |
| Backup    | La luce è blu quando si sta effettuando il backup  |  |  |  |  |  |  |
| Play      | La luce è blu in play                              |  |  |  |  |  |  |
| REC       | La luce è blu in registrazione                     |  |  |  |  |  |  |
| AUDIO /+  | 1. Aggiusta l'audio 2. Incrementa l'audio          |  |  |  |  |  |  |
| P.T.Z / - | 1. PTZ 2. Diminuisce il valore PTZ                 |  |  |  |  |  |  |

4

| Nome                | Descrizione                                                  |  |  |  |  |  |  |
|---------------------|--------------------------------------------------------------|--|--|--|--|--|--|
| MENU                | Entra nel menù                                               |  |  |  |  |  |  |
| INFO                | Si leggono le informazioni della periferica                  |  |  |  |  |  |  |
| BACKUP              | Entra nel backup in modo live                                |  |  |  |  |  |  |
| SEARCH              | Entra in ricercar in modo live                               |  |  |  |  |  |  |
| Exit                | Esce dall'interfaccia presente                               |  |  |  |  |  |  |
|                     | Registrazione manuale                                        |  |  |  |  |  |  |
| ₹                   | Play/Pause                                                   |  |  |  |  |  |  |
| *                   | Diminuisce la velocità                                       |  |  |  |  |  |  |
| ¥                   | Aumenta la velocità                                          |  |  |  |  |  |  |
| 1-9                 | Selezione delle telecamere                                   |  |  |  |  |  |  |
| 0/                  | Per numeri superiori a 0                                     |  |  |  |  |  |  |
| Direction Key       | Cambia direzione                                             |  |  |  |  |  |  |
| Multi-Screen Switch | Cambia lo schermo                                            |  |  |  |  |  |  |
| Enter               | Conferma la selezione                                        |  |  |  |  |  |  |
| USB                 | Per connettere una USB esterna come un mouse o una USB flash |  |  |  |  |  |  |

#### 1.4 Descrizione retro del pannello

I riferimenti sono solo riferimenti standard.

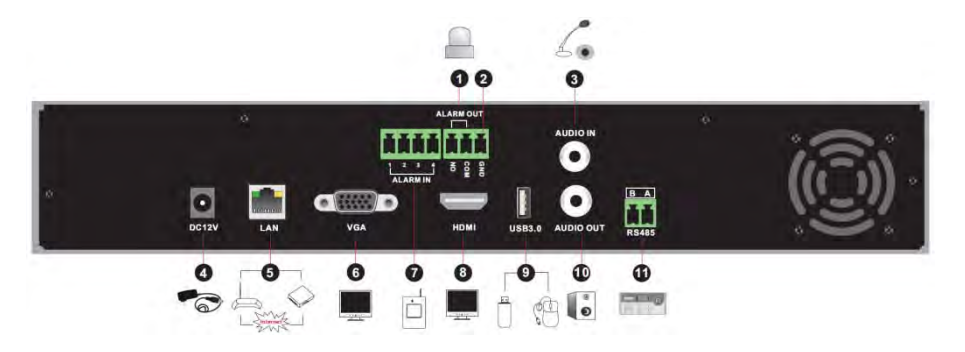

| No. | Nome      | Descrizione                                                               |  |  |  |  |  |  |  |  |
|-----|-----------|---------------------------------------------------------------------------|--|--|--|--|--|--|--|--|
| 1   | ALARM OUT | Uscita relè da connettere ad un allarme esterno                           |  |  |  |  |  |  |  |  |
| 2   | GND       | Terra                                                                     |  |  |  |  |  |  |  |  |
| 3   | AUDIO IN  | Ingresso audio, connettere ad una periferica audio come un microfono ecc. |  |  |  |  |  |  |  |  |
| 4   | DC12V     | DC12V alimentazione                                                       |  |  |  |  |  |  |  |  |
| 5   | LAN       | Connessione Rete                                                          |  |  |  |  |  |  |  |  |
| 6   | VGA       | Connessione per monitor VGA                                               |  |  |  |  |  |  |  |  |
| 7   | ALARM IN  | Ingresso allarmi per connessione sensori                                  |  |  |  |  |  |  |  |  |
| 8   | HDMI      | Connessione per monitor HDMI                                              |  |  |  |  |  |  |  |  |
| 9   | USB       | Connessione per memoria USB o USB mouse                                   |  |  |  |  |  |  |  |  |
| 10  | AUDIO OUT | Uscita Audio                                                              |  |  |  |  |  |  |  |  |

5

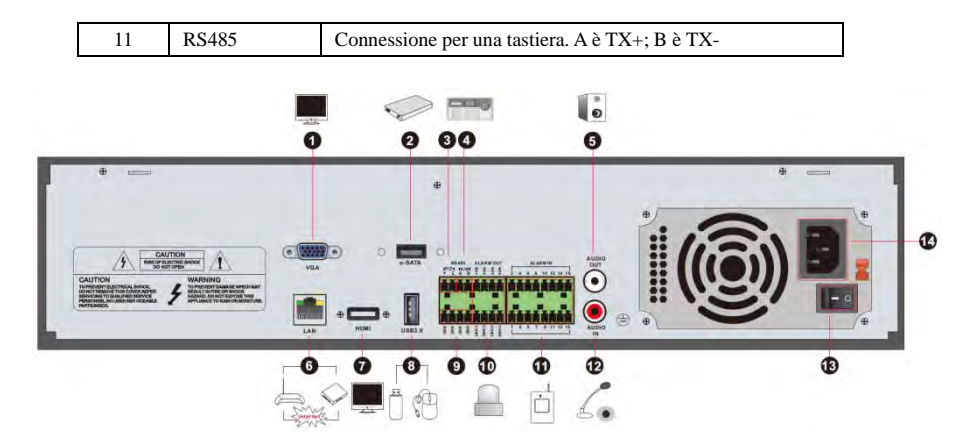

| No. | Nome                                                      | Descrizione                                                               |  |  |  |  |  |  |
|-----|-----------------------------------------------------------|---------------------------------------------------------------------------|--|--|--|--|--|--|
| 1   | VGA                                                       | Connessione per monitor VGA                                               |  |  |  |  |  |  |
| 2   | e-SATA                                                    | Connessione per HDD con e-SATA                                            |  |  |  |  |  |  |
| 3   | RS485 Y/Z interface                                       | Non abilitata                                                             |  |  |  |  |  |  |
| 4   | RS485 A/B interface                                       | Connettere ad una tastiera. A è TX+; B è TX-                              |  |  |  |  |  |  |
| 5   | AUDIO OUT                                                 | Uscita audio                                                              |  |  |  |  |  |  |
| 6   | LAN                                                       | Connessione rete                                                          |  |  |  |  |  |  |
| 7   | HDMI                                                      | Connessione per monitor HDMI                                              |  |  |  |  |  |  |
| 8   | USB                                                       | Connessione per memoria USB o USB mouse                                   |  |  |  |  |  |  |
| 9   | GND                                                       | D Terra                                                                   |  |  |  |  |  |  |
| 10  | ALARM OUT Uscita relè da connettere ad un allarme esterno |                                                                           |  |  |  |  |  |  |
| 11  | ALARM IN                                                  | Ingresso allarmi per connessione sensori                                  |  |  |  |  |  |  |
| 12  | AUDIO IN                                                  | Ingresso audio, connettere ad una periferica audio come un microfono ecc. |  |  |  |  |  |  |
| 13  | Power Switch                                              | Interruttore                                                              |  |  |  |  |  |  |
| 14  | Power Supply                                              | Cavo alimentazione                                                        |  |  |  |  |  |  |

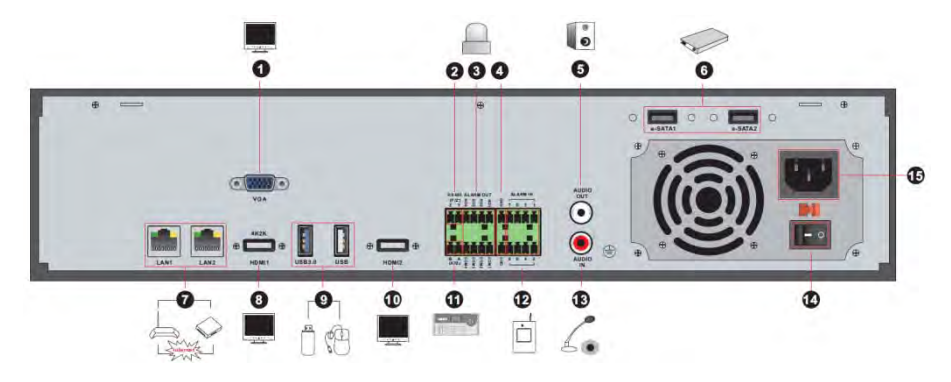

| No. | Nome                | Descrizione                                                                  |  |  |  |  |  |
|-----|---------------------|------------------------------------------------------------------------------|--|--|--|--|--|
| 1   | VGA                 | Connessione per monitor VGA                                                  |  |  |  |  |  |
| 2   | RS485 Y/Z interface | Non disponibile                                                              |  |  |  |  |  |
| 3   | ALARM OUT           | Uscita relè da connettere ad un allarme esterno                              |  |  |  |  |  |
| 4   | GND                 | Terra                                                                        |  |  |  |  |  |
| 5   | AUDIO OUT           | Uscita audio                                                                 |  |  |  |  |  |
| 6   | e-SATA1/ e-SATA2    | Connessione per HDD con e-SATA                                               |  |  |  |  |  |
| 7   | LAN1/LAN2           | Connessione rete                                                             |  |  |  |  |  |
| 8   | HDMI1               | Uscita per monitor 4K×2K                                                     |  |  |  |  |  |
| 9   | USB3.0/USB          | USB3.0 e USB 2.0 i, Connessione per memoria USB<br>o USB mouse               |  |  |  |  |  |
| 10  | HDMI2               | Uscita per monitor 1920×1080 HD                                              |  |  |  |  |  |
| 11  | RS485 A/B interface | Connettere ad una tastiera. A è TX+; B è TX-                                 |  |  |  |  |  |
| 12  | ALARM IN            | Ingresso allarmi per connessione sensori                                     |  |  |  |  |  |
| 13  | AUDIO IN            | Ingresso audio, connettere ad una periferica audio<br>come un microfono ecc. |  |  |  |  |  |
| 14  | Power Switch        | Interruttore                                                                 |  |  |  |  |  |
| 15  | Power Supply        | Cavo alimentazione 220v ac                                                   |  |  |  |  |  |

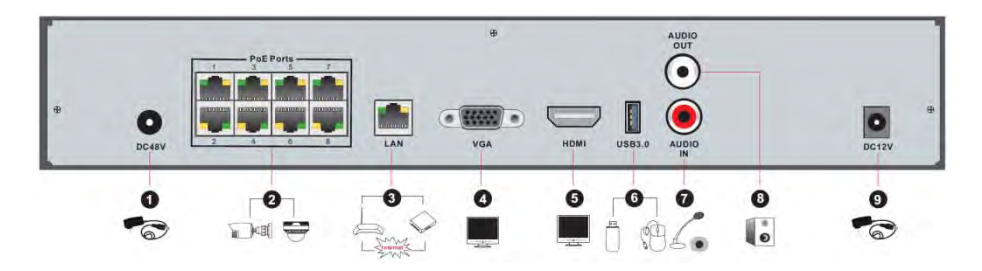

| No. | Nome         | Descrizione                                                                  |  |  |  |  |  |  |  |
|-----|--------------|------------------------------------------------------------------------------|--|--|--|--|--|--|--|
| 1   | Power Supply | DC48V interfaccia alimentazione                                              |  |  |  |  |  |  |  |
| 2   | PoE port     | 8 Porte PoE per connessione telecamere IP                                    |  |  |  |  |  |  |  |
| 3   | LAN          | Connessione rete                                                             |  |  |  |  |  |  |  |
| 4   | VGA          | Connessione per monitor VGA                                                  |  |  |  |  |  |  |  |
| 5   | HDMI         | Connessione per monitor HDMI                                                 |  |  |  |  |  |  |  |
| 6   | USB3.0       | USB3.0 e USB 2.0 i, Connessione per memoria USB o USB mouse                  |  |  |  |  |  |  |  |
| 7   | AUDIO IN     | Ingresso audio, connettere ad una periferica audio<br>come un microfono ecc. |  |  |  |  |  |  |  |
| 8   | AUDIO OUT    | Uscita audio                                                                 |  |  |  |  |  |  |  |
| 9   | Power Supply | Ingresso alimentazione 12 VDC                                                |  |  |  |  |  |  |  |

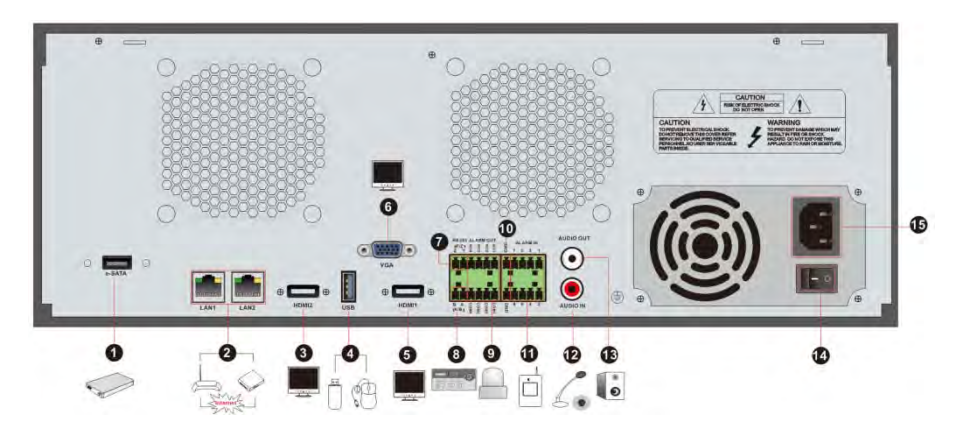

| No. | Nome                | Descrizione                                                                  |  |  |  |  |  |  |
|-----|---------------------|------------------------------------------------------------------------------|--|--|--|--|--|--|
| 1   | e-SATA              | Connessione per HDD con e-SATA                                               |  |  |  |  |  |  |
| 2   | LAN1/LAN2           | Connessione rete                                                             |  |  |  |  |  |  |
| 3   | HDMI2               | Uscita per monitor 1920×1080 HD                                              |  |  |  |  |  |  |
| 4   | USB                 | Connessione per memoria USB o USB mouse                                      |  |  |  |  |  |  |
| 5   | HDMI1               | Uscita per monitor 4K×2K                                                     |  |  |  |  |  |  |
| 6   | VGA                 | Connessione per monitor VGA                                                  |  |  |  |  |  |  |
| 7   | RS485 Y/Z interface | Non utilizzabile                                                             |  |  |  |  |  |  |
| 8   | RS485 A/B interface | Connettere ad una tastiera. A è TX+; B è TX-                                 |  |  |  |  |  |  |
| 9   | ALARM OUT           | Uscita relè da connettere ad un allarme esterno                              |  |  |  |  |  |  |
| 10  | GND                 | Grounding                                                                    |  |  |  |  |  |  |
| 11  | ALARM IN            | Ingresso allarmi per connessione sensori                                     |  |  |  |  |  |  |
| 12  | AUDIO IN            | Ingresso audio, connettere ad una periferica audio<br>come un microfono ecc. |  |  |  |  |  |  |
| 13  | AUDIO OUT           | Uscita audio                                                                 |  |  |  |  |  |  |
| 14  | Power Switch        | Interruttore                                                                 |  |  |  |  |  |  |
| 15  | Power Supply        | Cavo alimentazione 220vac                                                    |  |  |  |  |  |  |

#### 1.5 Connessioni

#### Connessioni Video

Uscite video : Supporta uscite VGA/HDMI . Le uscite si possono usare simultaneamente o indipendentemente

#### Connessioni Audio

Audio Input: Connettere un microfono, pickup, etc. Audio Output: Connettere a cuffie , casse o altro.

#### Connessioni allarmi

Alcuni modelli possono supportare questa funzione. Esempio: 16 ingressi di allarme e 1 di uscita.

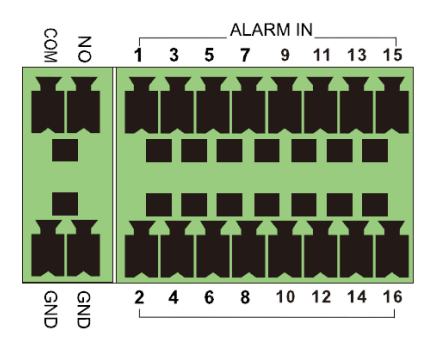

Ingressi allarme:

Ingressi 1~16 sono 16 ingressi allarme. Nessun sensore particolare. Collegamenti di tipo NO o NC. Schema di collegamento mostrato sotto.

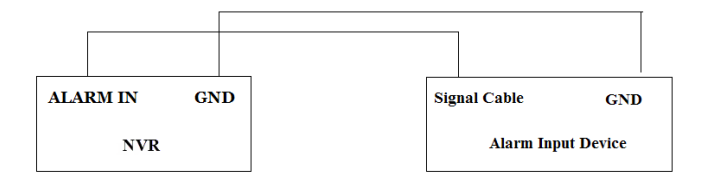

L'ingresso di allarme può essere un contatto chiuso o aperto . Se il contatto non pulito fare riferimento allo schema che segue.

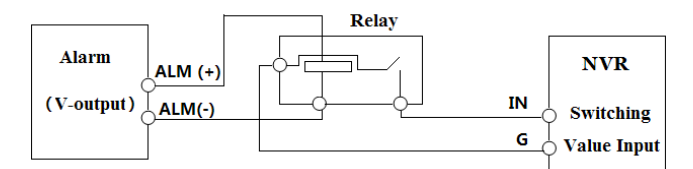

Uscita allarme :

Metodo di connessione dell'uscita allarme :

Seguire gli schemi indicati sotto per una connessione dell'uscita allarme.

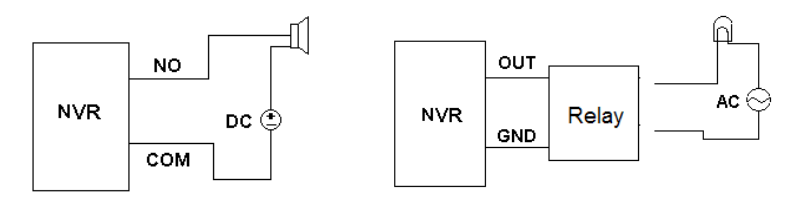

#### • Connessione RS485

Ci sono due tipi di interfacce RS485 :

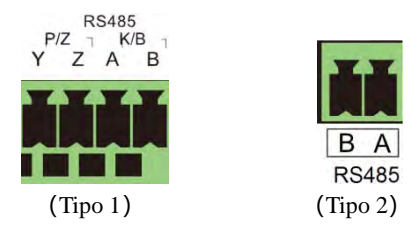

Tipo 1: P/Z non funzionante. K/B interfaccia per la connessione di una tastiera. Tipo 2: RS485 usata per la connessione di una tastiera. A è TX+; B è TX-.

# 2 Guida operazioni di base

#### 2.1 Startup & Spegnimento

Essere sicuri di aver effettuato tutte le connessioni prima di alimentare l'unità. Un corretto startup e spegnimento sono cruciali per la vita dell'unità.

#### 2.1.1 Startup

① Connettere l'uscita video VGA/HDMI all' NVR.

② Connettere il mouse e l'alimentazione. L'unità si accenderà e il LED di alimentazione diventerà blu.

③ Un WIZARD si aprirà (scegliere la lingua la prima volta che si usa l' NVR). Fare riferimento al capitolo <u>3.1 Startup Wizard</u>.

#### 2.1.2 Spegnimento

L'unità può essere spenta utilizzando il telecomando o il mouse.

#### Dal telecomando :

Premere il pulsante Power per lo spegnimento, comparirà una finestra di spegnimento. L'unità si spegnerà dopo avere cliccato il tasto OK.

#### Dal mouse :

Cliccare Start→Shutdown dalla finestra di spegnimento. Selezionare "Shutdown" e premere OK per lo spegnimento.

#### 2.2 Telecomando

Esistono due tipi di telecomandi, le descrizioni sono quelle che seguono.

| Tasti               | Funzioni                            |
|---------------------|-------------------------------------|
| <b>(b</b> )         | Accensione/spegnimento DVR          |
| REC                 | Inizio registrazione manuale        |
| -/ /0-9             | Tasti numeri                        |
| Fn1                 | Non disponibile                     |
| Multi               | Scelta multi screen                 |
| Next                | Riporta all'immagine live           |
| SEQ                 | Inizio sequenza                     |
| Audio               | Abilita l'uscita audio live         |
| Switch              | Non disponibile                     |
| Pulsanti frecce     | Comando PTZ o spostamenti nel setup |
| Enter               | Conferma le scelte                  |
| Menù                | Apre il menù                        |
| Exit                | Esce dal menù aperto                |
| Focus/IRIS/Zoom/PTZ | Controllo PTZ                       |

#### **Operazione Base**

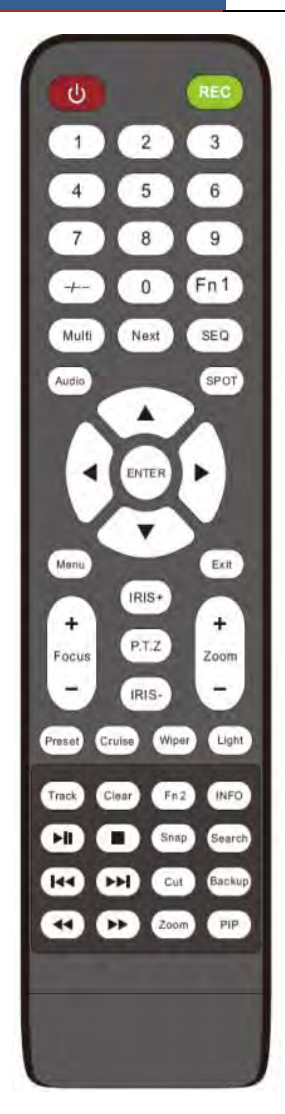

| Preset | PTZ setup preset                                                              |  |  |  |  |  |
|--------|-------------------------------------------------------------------------------|--|--|--|--|--|
| Cruise | PTZ setup cruise                                                              |  |  |  |  |  |
| Track  | Non disponibile                                                               |  |  |  |  |  |
| Wiper  | Non disponibile                                                               |  |  |  |  |  |
| Light  | Non disponibile                                                               |  |  |  |  |  |
| Clear  | Non disponibile                                                               |  |  |  |  |  |
| Fn2    | Non disponibile                                                               |  |  |  |  |  |
| Info   | Informazioni della periferica                                                 |  |  |  |  |  |
|        | playback. Play(Pause)/Stop/Precedente Frame<br>Prossimo Frame/Indietro-Avanti |  |  |  |  |  |
| Snap   | Cattura uno snap manualmente                                                  |  |  |  |  |  |
| Search | Va al menù ricerca                                                            |  |  |  |  |  |
| Cut    | Non disponibile                                                               |  |  |  |  |  |
| Backup | Va al menù backup                                                             |  |  |  |  |  |
| Zoom   | Zoom immagine                                                                 |  |  |  |  |  |
| PIP    | Non disponibile                                                               |  |  |  |  |  |

## NVR Manuale Utente

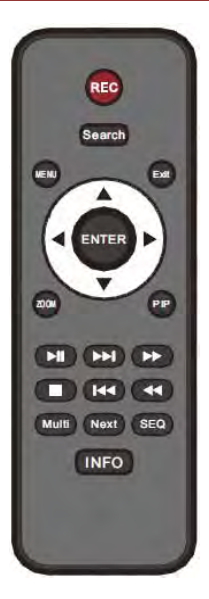

| Tasti                  | Funzioni                                                                      |
|------------------------|-------------------------------------------------------------------------------|
| REC                    | Inizio registrazione manuale                                                  |
| Search                 | Va al menù ricerca                                                            |
| MENU                   | Apre il menù                                                                  |
| Exit                   | Esce dal menù aperto                                                          |
| ENTER                  | Conferma le scelte                                                            |
| Pulsanti FRECCE        | Spostamenti nel setup                                                         |
| ZOOM                   | Zoom                                                                          |
| PIP                    | Non disponibile                                                               |
| 03<br>3 <u>9</u><br>30 | playback. Play(Pause)/Stop/Precedente Frame Prossimo<br>Frame/Indietro-Avanti |
| Multi                  | Scelta multi screen                                                           |
| Next                   | Riporta all'immagine live                                                     |
| SEQ                    | Inizio sequenza                                                               |
| INFO                   | Informazioni della periferica                                                 |

#### 2.3 Controllo con il mouse

#### > Controllo con il mouse in live o in playback

Nella visione live o nell'interfaccia playback facendo doppio click sull'immagine di una telecamere la si porta a pieno schermo, doppio click sullo schermo pieno per tornate alla precedente schermata.

Nella visione live o nell'interfaccia playback se l'immagine è a pieno schermo, muovendo il mouse, in basso all'immagine compare un menù ad icone. Questo menù scompare quando sposto il mouse. Spostando il mouse sul lato destro, comparirà un'altro menù.

#### > Inserimento di testi con il mouse

Spostare il mouse nel riquadro tastiera per far apparire una tastiera virtuale per l'inserimento dei testi.

#### 2.4 Funzioni della tastiera

| $ \begin{array}{cccccccccccccccccccccccccccccccccccc$                                                                                                    |   | C |   |                                        | EN/                | CN |   |   |   |   | @ |   | #  | ?!                           |
|----------------------------------------------------------------------------------------------------|---|---|---|----------------------------------------|--------------------|----|---|---|---|---|---|---|----|------------------------------|
| 1     2     3     √x     1     2     3     4     5     6     7     8     9     0       4     5     6     DEL     q     w     e     r     t     y     u     i     o     p       a     s     d     f     g     h     j     k     l     Q | 7 | 8 | 9 | الــــــــــــــــــــــــــــــــــــ | $\hat{\mathbf{Q}}$ | z  | х | c | v | b | n | m | \$ |                              |
| 1 2 3 💌 1 2 3 4 5 6 7 8 9 0<br>4 5 6 DEL qwertyuiop                                                                                                    |   |   |   |                                        | а                  |    |   |   |   |   |   |   |    | $\langle \mathbf{x} \rangle$ |
| 1 2 3 💌 1 2 3 4 5 6 7 8 9 0                                                                                                    | 4 | 5 | 6 | DEL                                    | q                  |    |   |   |   |   |   |   |    |                              |
|                                                                                                    | 1 | 2 |   | ×                                      | 1                  | 2  | 3 | 4 | 5 | 6 | 7 | 8 | 9  | 0                            |

Con riferimento alle figure precedenti abbiamo due tastiere. La tastiera a sinistra è numerica

quella di destra è alfabetica e per i simboli o punteggiatura.

| icona | spiegazione         | icone | spiegazione    |
|-------|---------------------|-------|----------------|
| ×     | Indietro            | #?!   | Cambio simboli |
| DEL   | cancella            | Î     | Enter          |
| a     | Maiuscolo/minuscolo | ]     | spazio         |
| EN/CN | Cambio linguaggio   |       |                |

#### 2.5 Tasti comuni

| Icona    | Spiegazione                  |
|----------|------------------------------|
| >        | Lista dei menù               |
| ↓ ↑      | Cambio sequenza della lista  |
|          | Cambio videata del sistema   |
| ×        | Chiusura dell'interfaccia    |
| Earliest |                              |
| Latest   | Ultimo dato di registrazione |

# **3** Wizard & interfaccia principale

#### 3.1 Startup Wizard

Nella pagina di startup, in alto compariranno le icone dei dischi. In base all'icona e' possibile intuire la situazione dischi : D: no disco; : disco disponibile; : disco pronto. Ora si può configurare l'NVR con il wizard per la prima volta o premere Skip per annullare il Wizard

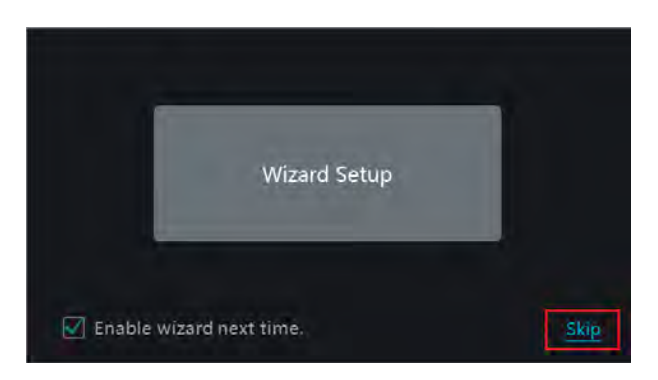

Cliccare "Wizard Setup" e seguire i seguenti passi.

① *System Login*. Inserire la password impostata o utilizzare quella di default (username : admin; password : 123456)

|                  | Wizard                                  |
|------------------|-----------------------------------------|
|                  | admin Password Setup                    |
| Username         |                                         |
| New Password     | 123456                                  |
|                  |                                         |
| Confirm Password | 123456                                  |
|                  | Display Password 🗌 Log In Automatically |
|                  | Edit Security Question Next Cancel      |

Clicca "Edit Security Question" per impostare una domanda precisa con una risposta predefinita in caso di perdita della password. Proseguire con Next.

② *Date and Time Configuration*. Impostare la data e l'ora per la sincronizzazione delle registrazioni con l'orario corrente.

|             | Wizard                               |
|-------------|--------------------------------------|
| Time Zone   | GMT+08 Beijing, Hong Kong, Shangha 🗸 |
| System Time | 11/03/2015 15:04:31                  |
| Date Format | Month/Day/Year 🗸 🗸                   |
| Time Format | 24-Hour 🗸                            |
| DST         | OFF v                                |
| Synchronous | Manual ~                             |
| NTP Server  | time.windows.com 🗸 🗸                 |
|             | Previous Next Cancel                 |

③ *Network Settings*. Spuntare "Obtain an IP address automatically" e "Obtain DNS automatically" per ottenere l'indirizzo IP e quello DNS automaticamente (via DHCP). Per inserimento manuale inserire i dati richiesti senza spuntare niente. Proseguire con next.

|                  |                     |                |       | Wizard | ł.,     |               |          |
|------------------|---------------------|----------------|-------|--------|---------|---------------|----------|
| Network Settings | s > .Ad             |                | > Dis |        |         | cord Settings | > QRCode |
| Ethernet Port 1  | ( Online<br>address | )<br>automatic | ally  |        |         |               |          |
| Address          |                     |                |       |        |         |               |          |
| Subnet Mask      |                     |                |       |        |         |               |          |
| Gateway          |                     |                |       |        |         |               |          |
|                  |                     |                |       |        |         |               |          |
| Preferred DNS    |                     |                |       |        |         |               |          |
| Alternate DNS    |                     |                |       |        |         |               |          |
| HTTP Port        | 80                  |                |       | RTSP I | Port    | 554           |          |
| HTTPS Port       | 443                 |                |       | Serve  | r Port  | 6036          |          |
|                  |                     |                |       |        | Previou | s Next        | Cancel   |

#### Nota:

> Se si utilizza un NVR PoE lo stato delle porte verrà mostrato nell'interfaccia. Vedi figura

#### seguente . Riferimento 11.1.1 TCP/IP n

|                  |                            |          | 1    | Wizard         |                     |
|------------------|----------------------------|----------|------|----------------|---------------------|
| Network Settings |                            | Camera   |      |                |                     |
| Ethernet Port 1  | . ( Online )<br>address ai | utomatic | ally | Internal Ethen | net Port ( Online ) |
| Address          |                            |          |      | Address        | 10 - 151 - 151 - 1  |
| Subnet Mask      |                            |          |      | Subnet Mask    | 255 . 0 . 0 . 0     |
| Gateway          |                            |          |      |                |                     |
| Preferred DNS    |                            |          |      |                |                     |
| Alternate DNS    |                            |          |      |                |                     |
| HTTP Port        | 80                         |          |      | RTSP Port      | 554                 |
| HTTPS Port       | 443                        |          |      | Server Port    | 6036                |
|                  |                            |          |      | Previous       | : Next Cancel       |

Se l'NVR ha due porte di rete, e' possibile configurare I due ingressi con le maschere che seguono. Premere next per proseguire.

|                  | v                         | Vizard          |                       |
|------------------|---------------------------|-----------------|-----------------------|
| Network Settings |                           |                 | ord Settings > QRCode |
| Work Pattern     | Network Fault Tolerance 🔗 |                 |                       |
| 🗌 Obtain an IP   | address automatically     |                 |                       |
| Address          |                           |                 |                       |
| Subnet Mask      |                           |                 |                       |
| Gateway          |                           |                 |                       |
| Primary Card     | Ethernet Port 1 🕓         |                 |                       |
| Ethernet Port    | 1 ( Online )              | Ethernet Port 2 | 2 ( Online )          |
| MAC Address      |                           | MAC Address     |                       |
|                  |                           |                 |                       |
| Preferred DNS    |                           |                 |                       |
| Alternate DNS    |                           |                 |                       |
| HTTP Port        | 80                        | RTSP Port       | 554                   |
| HTTPS Part       | 443                       | Server Port     | 6036                  |
|                  |                           |                 |                       |
|                  |                           | Previous        | Next Cancel           |

|                  | W                                       | /izard          |                                         |
|------------------|-----------------------------------------|-----------------|-----------------------------------------|
| Network Settings | > Add Camera > Disk S                   | ettings > Rec   | ord Settings > QRCode                   |
| Work Pattern     | Multiple Address Setting 🛛 🗸            | The second data |                                         |
| Ethernet Port I  | L ( Online )<br>2 address automatically | Ethernet Port 2 | 2 ( Online )<br>9 address automatically |
| Address          |                                         | Address         |                                         |
| Subnet Mask      |                                         | Subnet Mask     |                                         |
| Gateway          |                                         | Gateway         |                                         |
|                  |                                         |                 |                                         |
| Preferred DNS    |                                         |                 |                                         |
| Alternate DNS    |                                         |                 |                                         |
| Default Route    | Ethernet Port 1 🛛 🗸                     |                 |                                         |
| HTTP Port        | 80                                      | RTSP Port       | 554                                     |
| HTTPS Port       | 443                                     | Server Port     | 6036                                    |
|                  |                                         | Previous        | Next Cancel                             |

(4) Aggiunta telecamera. Cliccare "Refresh" sull'interfaccia che segue per aggiornare l'elenco delle telecamere sulla stessa rete del NVR. Poi cliccare per aggiungere la telecamera desiderata. Cliccare "Add All" per aggiungere l'elenco completo delle telecamere. Clicca per cancellare la telecamera aggiunte o "Delete All" per cancellarle tutte.

|        | rk Settings > Add    | Camera | a > 0     |          |          |         |        |        |
|--------|----------------------|--------|-----------|----------|----------|---------|--------|--------|
| No.    | T Address            | Edit.  | Port      | Protocol | Model    | Vers    | ion    | Add    |
|        | 192.168.12.19        |        | 80        | ONVIF    | XXX      | 4.0.    | 0.1    | +      |
|        | 192.168.12.40        |        | 180       | ONVIF    | XXX      | 3,4     | .2     | +      |
|        | 192.168.12.43        |        | 80        | ONVIF    | 2000     | 4.0     | 0.1    | +      |
|        | 192,168,12,123       | ۶      |           | ONVIF    | xxx      | 3,4     | .3.    | +      |
| Remain | n Bandwidth: 113 / 1 | 20 Mb  |           | Refresh  | Add All  | Dele    | te All |        |
|        | IP Camera Name       | Ť      | Address   |          | Protocol | Status  | Edit   | Delete |
| 1      | IP Cameral           | 19     | 2.168.3.1 | 57       | ONVIF    | Offline |        | â      |
|        |                      |        |           |          |          |         |        |        |
|        |                      |        |           |          |          |         |        |        |
|        |                      |        |           |          |          |         |        |        |

Cliccare per modificare l'indirizzo IP assegnato ad una telecamera, come mostrato

nella foto seguente. Cliccare "OK" per salvare.

|             | E        | dit IP  |     |    | ×           |            | Edit Camera    | ×           |
|-------------|----------|---------|-----|----|-------------|------------|----------------|-------------|
| MAC Address |          |         |     |    |             | Camera Nan | ne Cameral     |             |
|             | 102 12   | a 15    |     | 06 |             | Address    | 192 168 12 152 | Sync to IPC |
| Address     | 192 . 10 | 98 : 12 |     | 80 | Sync to IPC | Port       | 80             |             |
| Subnet Mask | 255 25   | 5 255   | i - | 0  |             | Protocol   | BNWF           |             |
| Gateway     | 192 - 16 | 8 12    |     | 1  | ]           | Model      |                |             |
| Üsername    |          |         |     |    | ).          | Username   | admin          |             |
| Password    | *****    |         |     |    | 1           | Password   |                |             |
|             |          |         | Q   |    | Cancel      |            | Text           | Cancel      |

Cliccare "Next" per continuare

(5) *Disk Settings*. E' possibile verificare il numero dei dischi, la loro capacità, il serial number, e lo stato di scrittura del disco. Cliccare "Formatting" per formattare il disco. Cliccare "Next" per continuare.

Record Settings. Due le modalità di registrazione impostabili : auto o manuale.

*Auto*: Selezionare auto nell'interfaccia mostrata di seguito. Poi premere Next. Cliccare "Advanced" per definire meglio la modalità di registrazione. Vedere <u>7.1.1 Mode Configuration</u> per dettagli.

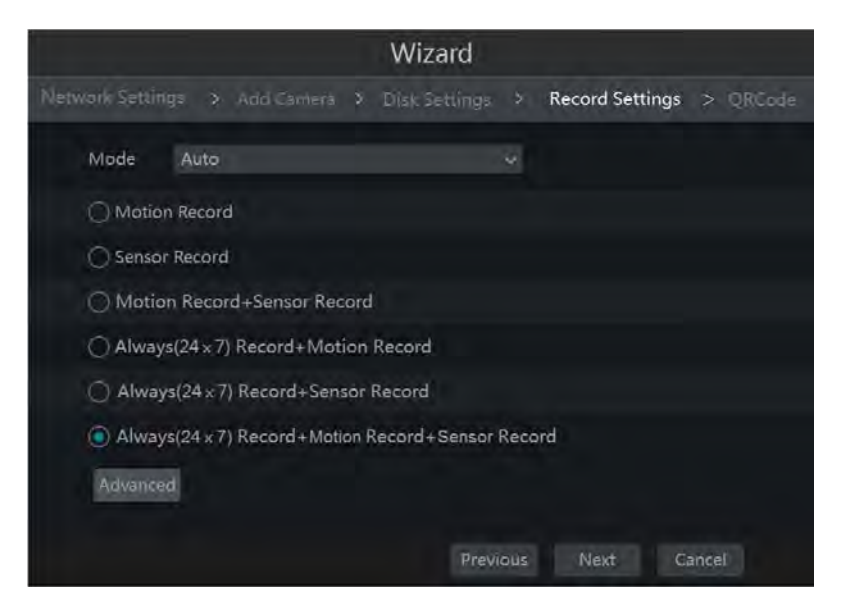

*Manual*: impostare "Sensor Record", "Motion Record" e "Schedule Record" di ogni telecamera. Clicca "OK" per salvare. Vedere <u>7.1.1 Mode Configuration</u> per dettagli.

|                |    |                                                                                                    |         |   | Wizard        |                 |      |                     |   |
|----------------|----|----------------------------------------------------------------------------------------------------|---------|---|---------------|-----------------|------|---------------------|---|
| Vetwork Settin |    |                                                                                                    | la Came |   | > Disk Settin | > Record Se     | ttir | ngs 🗦 QRCode        |   |
|                | Ma | ode                                                                                                    | Manua   |   |               |                 |      |                     |   |
| Camera Name    |    | Sensor                                                                                                    | Record  | ÷ | Motion Record | Schedule Record |      | Intelligence Record | ~ |
| IP Cameral     |    | <none< td=""><td>&gt;</td><td></td><td><none></none></td><td><none></none></td><td></td><td><none></none></td><td></td></none<> | >       |   | <none></none> | <none></none>   |      | <none></none>       |   |
|                |    |                                                                                                    |         |   |               |                 |      |                     |   |
|                |    |                                                                                                    |         |   |               | evious Nex      |      | Cancel              |   |

6 *QRCode.* Abilita la funzione NAT del dispositivo per il collegamento mobile via cloud.

#### 3.2 Interfaccia Principale

#### 3.2.1 Introduzione

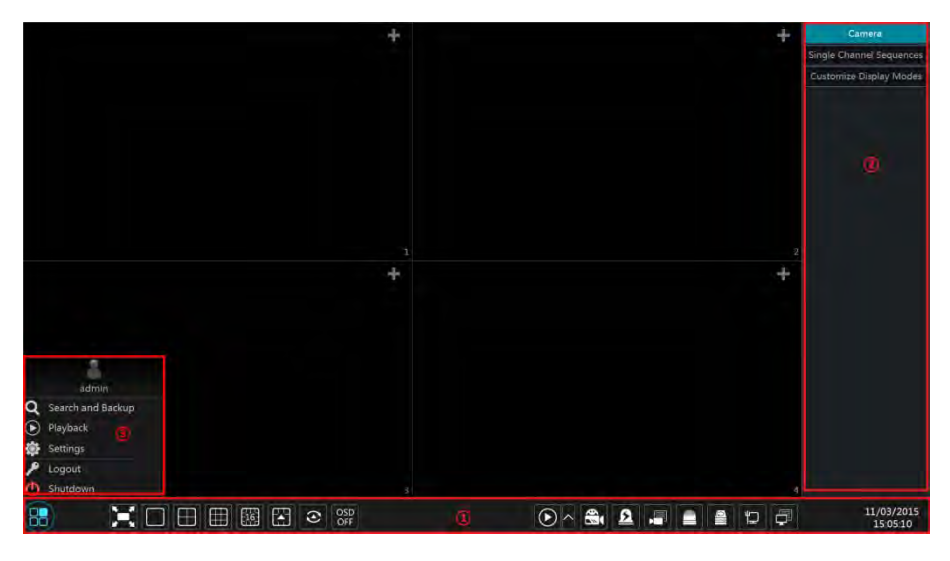

Informazioni sulle icone dell'area ①

| Icona Significato |
|-------------------|
|-------------------|

| Icona         | Significato                                                                                                    |
|---------------|----------------------------------------------------------------------------------------------------|
|               | Richiamo del menu dell'area (3).                                                                                                    |
| X             | Full screen                                                                                                    |
|               | Tipo schermo – visione multi telecamera                                                                                                    |
| $\odot$       | Vedere 5.2.2 e 5.2.4 per dettagli                                                                                                    |
| OSD<br>ON     | Abilita OSD; cliccare is per disabilitare OSD                                                                                                    |
| $\odot \land$ | Cliccare per selezionare il tempo di riproduzione del playback istantaneo ( <u>8.1 Instant Playback</u> ) o andare all'interfaccia playback ( <u>8.2 Playback</u> ) <u>Interface Introduction</u> ); cliccare per andare all'interfaccia |
|               | Registrazione manuale . abilita e disabilita.                                                                                                    |
| ß             | Allarme manuale                                                                                                    |
|               | Cliccare per visualizzare lo stato di registrazione                                                                                                    |
|               | Cliccare per vedere lo stato degli allarme                                                                                                    |
|               | Cliccare per vedere lo stato del disco e del RAID                                                                                                    |
| Ę             | Cliccare per vedere lo stato della rete                                                                                                    |
|               | Cliccare per vedere le informazioni del sistema                                                                                                    |

Informazioni sull'area (2)

Cliccare "Camera" per vedere tutte le telecamere aggiunte. Selezionare un riquadro nel monitor e poi doppio clic sulla telecamera che deve essere posizionata in quel riquadro.

Cliccare "Single Channel Sequences" per vedere i gruppi di telecamere aggiunti, cliccare un Gruppo della lista per vedere le telecamere che appartengono al Gruppo . riferimento 4.2 per dettagli sulla configurazione del Gruppo. Selezionare un riquadro nella videata e doppio clic sul Gruppo scelto, verranno visualizzate tutte le telecamere del Gruppo nella finestra video selezionata.

Cliccare "Customize Display Modes" per vedere l'elenco dei modi di visione. Riferimento 5.2.1 per dettagli.

Informazioni sull'area ③:

| Icona | Significato             |
|-------|-------------------------|
| admin | Mostra l'utente loggato |

| Icona                      | Significato                                                                                                    |
|----------------------------|----------------------------------------------------------------------------------------------------|
| <b>Q</b> Search and Backup | Cliccare per la ricerca di una registrazione e per il successivo backup.<br>Vedere 8.3 per dettagli.                  |
| Playback                   | Cliccare per andare all'interfaccia di playback (cliccare per settare il tempo di playback ) vedere 8.2 per dettagli. |
| Settings                   | Cliccare per far apparire il pannello setup, vedere 3.2.2 per dettagli.                                               |
| 🔎 Logout                   | Cliccare per effettuare il logout del sistema                                                                         |
| 🕚 Shutdown                 | Cliccare e poi selezionare "Logout", "Reboot" o "Shutdown" nella finestra che si apre.                                |

#### 3.2.2 Pannello Setup

Cliccare Start  $\rightarrow$  Si apre la finestra che segue.

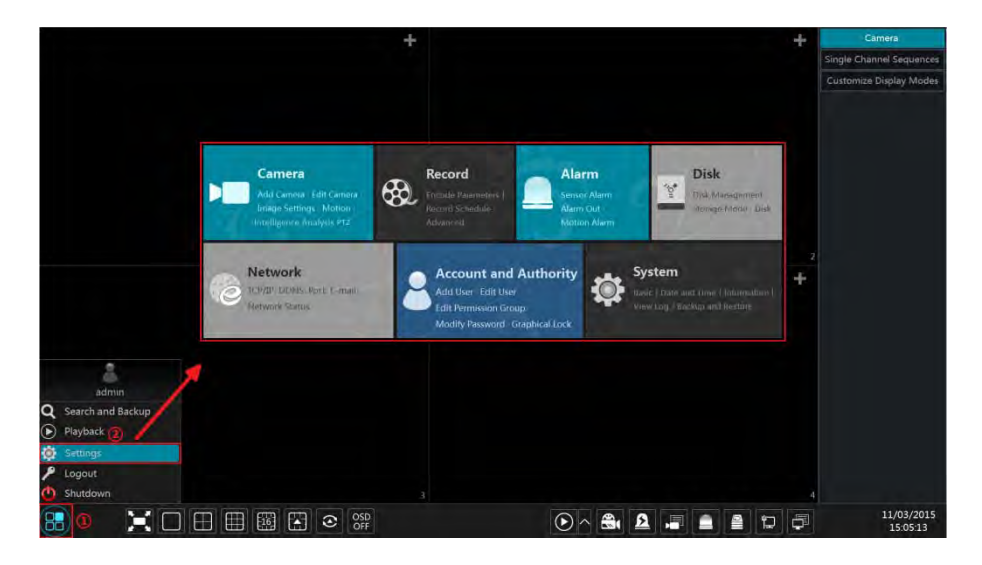

Il pannello setup contiene sette moduli. Ogni modulo ha un menu per le proprie funzioni. Esempio : modulo *Camera*. Il modulo camera ha dei menu specifici ("Add Camera", "Edit Camera", "Image Settings", "Motion", "Intelligence Analysis" e "PTZ"). Cliccando *Camera* si apre l'interfaccia seguente.

| Camera                                                                         |                                         |                 |                |    | Live Dis | play Camera | Record | Alarm Disk  | Network | Accou | int and Aut | thority 9 | System | × |
|--------------------------------------------------------------------------------|-----------------------------------------|-----------------|----------------|----|----------|-------------|--------|-------------|---------|-------|-------------|-----------|--------|---|
| 🖷 Manage Camera                                                                | Brighteen Edit Camera Group IP Planning |                 |                |    |          |             |        |             |         |       |             |           |        |   |
| Add Camera<br>Edit Camera                                                      |                                         |                 |                |    |          |             |        | Search Game | ara)    |       |             |           | ۹      | + |
| Edit Camera Group                                                              | 4 No                                    |                 |                |    |          |             |        |             |         |       | Upgrade     |           |        |   |
| 🖬 Image                                                                        |                                         | IP Cameral      | 192.168.12.152 | 80 | Offline  | ONVIF       | XXX    |             | ۵ ک     |       |             |           |        |   |
| OSD Settings<br>Image Settings<br>Mask Settings                                |                                         | IP Camera2      | 192 168 12 40  |    | Online   |             |        |             | ★ 前     |       |             |           |        |   |
| A Motion<br>Motion Settings                                                    |                                         |                 |                |    |          |             |        |             |         |       |             |           |        |   |
| Intelligence Analysis<br>Object Detection<br>Exception - Tripwire<br>Intrusion |                                         |                 |                |    |          |             |        |             |         |       |             |           |        |   |
| <ul> <li>PTZ</li> <li>Preset   Cruise</li> </ul>                               |                                         |                 |                |    |          |             |        |             |         |       |             |           |        |   |
|                                                                                | IP Cam                                  | era Max Number: | 20 Mb          |    |          |             |        |             |         |       |             |           |        |   |

Alcune funzioni sono sul lato sinistra dell'interfaccia. Cliccare ogni opzione per andare alla rispettiva interfaccia. Cliccando "Add Camera" si apre l'interfaccia che segue.

| Add Camera    |                      |        |        |               |          |       |               |     |  |
|---------------|----------------------|--------|--------|---------------|----------|-------|---------------|-----|--|
|               | Add Manually         | Add Re | corder |               |          |       |               |     |  |
| No.           | 🕇 Address 👽          | Port   | Edit 🗸 | Subnet Mask   | Protocol | Model | Version       |     |  |
| 1             | 192 168 122 103      | 80     | ۵      | 255.255.255.0 | ONVIF    | xxx   | 4.0.0.1       | 0   |  |
| 2             | 192.168.226.201      | 80     |        | 255.255.255.0 | ONVIF    | XXX   | 4.0.0.1       | Ó   |  |
| 3             | 192.168.226.201      | 80     |        | 255.255.255.0 | ONVIF    | xxx   | 4.0.0.1.beta1 | 0   |  |
|               |                      |        |        |               |          |       |               | -18 |  |
| Selected: 0 / |                      |        |        |               |          |       |               |     |  |
| Remain Band   | lwidth: 108 / 120 Mb |        |        | Default P     | assword  | Add   | Cancel        |     |  |

Per arrivare al menù telecamera sui può anche cliccare le voci nella parte superiore dell'interfaccia.

Live Display Camera Record Alarm Disk Network Account and Authority System

#### 3.2.3 Funzioni principali

Camera

Il modulo comprende il *Camera Management* (vedere <u>Capitolo 4 Camera Management</u> per dettagli), *Image Settings* (vedere <u>5.3 Preview Image Configuration</u> per dettagli), *Motion* (vedere <u>9.2.1 Motion Configuration</u> per dettagli), e *PTZ* (vedere <u>Capitolo 6 PTZ</u> per dettagli) e così via.

#### > Record

Il modulo comprende funzioni come *Encode Parameters* e *Record Schedule* e così via. Vedere Chapter 7 Record & Disk Management per dettagli.

#### > Alarm

Il modulo comprende funzioni come *Sensor and Motion Alarm Handling* e *Alarm Out Settings*. Vedere <u>Chapter 9 Alarm Management</u> per dettagli

#### > Disk

Il modulo comprende funzioni come *Disk Management*, *Storage Mode* e *Disk Information*. Vedere <u>Chapter 7 Record & Disk Management</u> per dettagli.

#### > Network

Il modulo contiene funzioni come *TCP/IP*, *DDNS*, *Port*, *E-mail* e *Network Status*. Vedere <u>11.1 Network Configuration</u> per dettagli.

#### > Account and Authority

Il modulo contiene funzioni come *Account Management* (vedere <u>10.1 Account</u> <u>Management</u> per dettagli) e *Permission Management* (vedere <u>10.3 Permission Management</u> per dettagli).

#### > System

Il modulo contiene funzioni comeas *Basic Configuration* (cedere <u>11.2 Basic Configuration</u> per dettagli), *Device Information* (vedere <u>11.8 View System Information</u> per dettagli), *Log Information* (vedere <u>11.7 View Log</u> per dettagli) e *Configuration File Import&Export* (vedere <u>11.5 Backup and Restore</u> per dettagli).

# 4 Camera Management

#### 4.1 Add/Edit Camera

#### 4.1.1 Add Camera

La rete dell' NVR deve essere stata già impostata, prima di aggiungere una IP camera (vedere <u>11.1.1 TCP/IP Configuration</u> per dettagli).

Fare riferimento all'interfaccia seguente. Cliccare *Add Camera* nel pannello di setup o premere in alto a destra il simbolo **E**. E' possibile anche aggiungere manualmente l'IP camera.

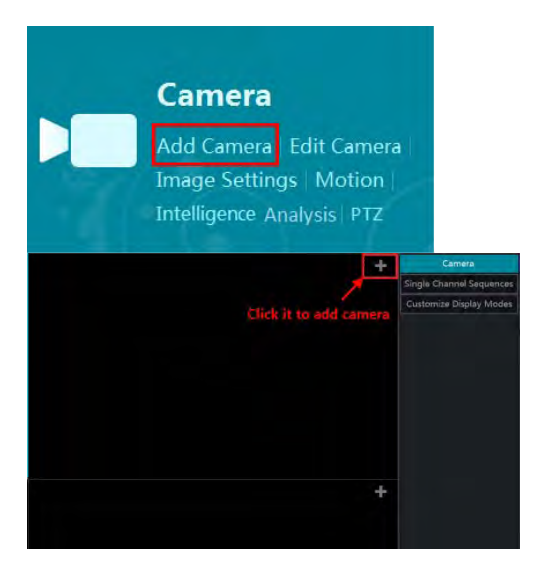

|             |                       |           | Add   | Camera        |          |       |               | ×   |
|-------------|-----------------------|-----------|-------|---------------|----------|-------|---------------|-----|
|             | dd Add Manually       | Add Recor | der   |               |          |       |               |     |
| No.         | 🕇 Address 👽           | Port Ec   | fit 🗸 | Subnet Mask   | Protocol | Model | Version       |     |
| 1           | 192 168 122 103       | 80 6      | Þ.    | 255.255.255.0 | ONVIF    | xxx   | 4.0.0.1       | 0(  |
| 2           | 192,168,226,201       | 80 4      | •     | 255.255.255.0 | ONVIF    | XXX   | 4.0.0.1       | Ó   |
| 3           | 192.168.226.201       | 80 8      | •     | 255.255.255.0 | ONVIF    | xxx   | 4.0.0.1.beta1 | 0   |
|             |                       |           |       |               |          |       |               | -18 |
| Selected: 0 | /3                    |           |       |               |          |       |               |     |
| Remain Ba   | ndwidth: 108 / 120 Mb |           |       | Default P     | assword  | Add   | Cancel        |     |

#### > Quickly Add

Spuntare la telecamera e poi cliccare "Add" per aggiungere. Cliccare per modificare l'indirizzo IP, username e password e altro. Cliccare "Default Password" per settare la

password e lo user name di default per ogni telecamera.

|                | Add Camera |             |            |             |      |        |  |  |  |  |  |  |
|----------------|------------|-------------|------------|-------------|------|--------|--|--|--|--|--|--|
| Quickly Add    | Add Ma     | anually Ado | d Recorder |             |      |        |  |  |  |  |  |  |
| Address        | Port       | Username    | Password   | Protocol    | Test | Delete |  |  |  |  |  |  |
| 0.0.0.0 ~      | 80         | admin 🗸     | *****      | ONVIF 🗸     |      |        |  |  |  |  |  |  |
| Remain Bandwid | th: 108 /  | 120 Mb      | Defau      | It Password | Add  | Cancel |  |  |  |  |  |  |

#### > Add Manually

Inserire l'indirizzo IP o il nome del dominio (cliccare nella colonna dell'indirizzo IP per far comparire una finestra dove inserire il nome del dominio, inserire il nome del dominio del IPC nella finestra e cliccare "OK"), porta, username e password della telecamera e poi selezionare il protocollo. Cliccare "Test" per verificare la connessione e poi cliccare "Add". Cliccare meta e nua telecamera. Cliccare "Default Password" per settare la password e la username di default per ogni telecamera.

Nota: alcuni modelli possono non supportare queste funzioni.

Cliccare Start→Settings→System→Basic→General Settings abilitare "Enable Add IPC by Zero Operation". Se l' NVR non ha canali occupati, si può aggiungere l'IPC senza nessuna operazione di restart.

|              |                    | Ac            | ld C   | amera  | Les .  |         | ×          |
|--------------|--------------------|---------------|--------|--------|--------|---------|------------|
| Quickly Add  | Add Manually       |               |        |        |        |         |            |
| No           | Device Name        | † Address     |        | Port   | Edit   | Model   | Serial No. |
| 1            | Recorder_1         | 192.168.12.30 |        | 6036   |        | xxx     | XXXX.      |
|              |                    |               |        |        |        |         |            |
| Remain Bandw | idth: 108 / 120 Mb | Deta          | ult Pa | ssword | Manual | Add Add | Cancel     |

#### > Add Recorder

- Aggiunta facile: selezionare la ricerca NVR/DVR e cliccare "Add" per aggiungere un NVR nella stessa rete.
- Aggiunta manuale: Cliccare "Manual Add", aggiungere l'indirizzo IP o il nome del dominio, porta, username e password dell' NVR/DVR. Spuntare i numeri dei

canali da aggiungere e cliccare test per verificare il collegamento. Premere OK per tornare all'interfaccia precedente.

|                |             | Add Red   | order Channe |            | × |
|----------------|-------------|-----------|--------------|------------|---|
| Address        | 192 - 168 - | 12 35     | Domain Name  |            |   |
| Server Port    | 6036        | HTTP Port | 80           | Channels 8 |   |
| Username       | Jadmin      | Password  |              |            |   |
| Remote         | Channel No. | Camera    | Name         | Model      |   |
|                |             |           |              |            |   |
|                |             |           |              |            |   |
|                | 3           |           |              |            |   |
| <b>E</b> .     | 4           |           |              |            |   |
|                | 5           |           |              |            |   |
|                |             |           |              |            |   |
|                |             |           |              |            |   |
|                | 8           |           |              |            |   |
|                |             |           |              |            |   |
| elected: 0 / 8 |             |           |              | Test OK    |   |

#### 4.1.2 Edit Camera

Cliccando "Edit Camera" nel pannello di setup, si apre l'interfaccia che segue. Cliccare per vedere le immagini live di una telecamera. Cliccare (vedere *Add camera* in <u>3.1 Startup Wizard</u> per dettagli). Cliccare me per cancellare la telecamera (vedere *Add camera* in <u>3.1 Startup Wizard</u> per dettagli). Cliccare me per cancellare la telecamera. Cliccare (vedere *Add camera* in <u>3.1 Startup Wizard</u> per dettagli). Cliccare me per cancellare la telecamera. Cliccare (vedere *Add camera* in <u>3.1 Startup Wizard</u> per dettagli). Cliccare me per cancellare la telecamera. Cliccare (vedere *Add camera* in "Operation" nella barra in alto e poi cliccare "Modify IPC Password", compare una finestra (spuntare IPCs, settare la nuova password e poi cliccare "OK" ; solo le password delle IPCs in linea possono essere modificate ). Cliccare me aggiornare online l'IPC ( o cliccare me in "Upgrade" linea in alto e cliccare "IPC Batch Upgrade" per aggiornare il gruppo dell' IPCs), Selezionare la telecamera da aggiornare in "Device Name" Si aprirà una finestra (selezionare il modello di IPC, per l'aggiornamento occorre la password della telecamera) cliccare "Upgrade" per iniziare l'aggiornamento. La Telecamera si riavvierà automaticamente dopo l'aggiornamento.

| Bello  | Edit Ca        | imera Group 🛛 Ił | P Planning |         |          |       |         |              |   |         |         |
|--------|----------------|------------------|------------|---------|----------|-------|---------|--------------|---|---------|---------|
|        |                |                  |            |         |          |       | Sec     | incia Camera |   |         | a +     |
| No.    | Camera Name    | † Address        | Port       | Status  | Protocol | Model | Preview | Edit         | ~ | Upgrade | Version |
|        | IP Cameral     | 192 168 12 152   | 80         | Offline | ONVIE    | XXX   |         | \$ 窗         |   |         |         |
|        | IP Camera2     | 192.168.12.40    |            | Online  | ONVIF    |       |         | * <b>î</b>   |   | Ť       | 3,4.2   |
| IP Cam | era Max Number |                  |            |         |          |       |         |              |   |         |         |
| Remain | Bandwidth: 108 | /120 Mb          |            |         |          |       |         |              |   |         |         |

#### Nota:

Se si usa un NVR con porte PoE, la telecamera IP/PoE sarà connessa direttamente alla porta PoE del NVR e comparirà automaticamente nella lista delle telecamere. La telecamera

alimentata da PoE ha un prefisso prima del nome della telecamera. Il prefisso è il nome PoE e la porta occupata. La telecamera IP connessa al PoE non può essere cancellate dalla lista in modalità manual.

| No. | Camera Name       | 1 Address      | Port | Status  | Protocol | Model | Preview      |   | dit | 🗸 Upgrade | Version |
|-----|-------------------|----------------|------|---------|----------|-------|--------------|---|-----|-----------|---------|
|     | [POE3]IP Camera1  | 10.151.151.20  | 80   | Online  | ONVIF    | XXX   | ۲            | ۲ |     | Ť         | 3.4.2   |
|     | IP Camera2        | 192.168.12.40  |      | Online  | ONVIF    | xxx   | ۲            | ۲ | Ť   | t         | 3.4.2   |
|     | IP Camera3        | 192.168.12.152 | 80   | Online  | ONVIF    | XXX   |              | ۲ | 亩   | Ť         | 3.4.2   |
|     | IP Camera4        | 192.168.12.41  |      | Online  | ONVIF    | XXX   | ۲            | ٠ | 龠   | Ť         | 3.4.2   |
|     | IP Camera5        | 192.168.12.153 | 80   | Offline | ONVIE    |       |              | ۲ | â   |           |         |
|     | IP Camera6        | 192.168.12.154 | 80   | Online  | ONVIF    | XXX   | ۲            | ۲ | ŵ   | Ť         | 3.4.2   |
|     | IP Camera7        | 192.168.12.155 | 80   | Online  | ONVIF    | xxx   | ۲            | ۲ | ŵ   | Ť         | 3.4.2   |
|     | IP Camera8        | 192.168.12.156 | 80   | Online  | ONVIF    |       |              | ۲ | ŧ   | t         | 3.4.2   |
|     | IP Camera9        | 192.168.12.157 | 80   | Online  | ONVIF    | xxx   | ۲            | ۲ | -   | t         | 3.4.2   |
| 10  | [POE1]IP Camera10 | 192.168.12.158 | 80   | Online  | ONVIF    |       | ( <b>b</b> ) |   | 畲   | Ť         | 3.4.2   |

- La telecamera IP connessa direttamente alla porta PoE del NVR con un protocollo proprio saranno mostrate automaticamente nella lista.
- Una delle due condizioni della telecamera IP connessa al PoE deve essere il protocollo ONVIF come mostrato nella lista.
  - ✓ La telecamere IP connessa al PoE deve avere la stessa rete ethernet.
  - ✓ Il DHCP della telecamera IP connessa la PoE deve essere abilitato.

Se la telecamera IP connessa al PoE non è nell'elenco, fare riferimento a Q6 in <u>Appendix A</u> <u>FAO</u> per dettagli.

#### 4.2 Add/Edit Camera Group

#### 4.2.1 Add Camera Group

Cliccare "Edit Camera Group", si apre l'interfaccia che segue..

| Edit Camer | a Edit Camera Group    | IP Planning            |   |                                                                                                  |         |
|------------|------------------------|------------------------|---|--------------------------------------------------------------------------------------------------|---------|
|            |                        |                        |   |                                                                                                  | +       |
| Group1     | Dwell Time ( 10 Secs ) | Number of Cameras( 2 ) | ۵ | đ                                                                                                | $\odot$ |
| Group2     | Dwell Time ( 10 Secs ) | Number of Cameras( 2 ) | ۵ | 1<br>I<br>I<br>I<br>I<br>I<br>I<br>I<br>I<br>I<br>I<br>I<br>I<br>I<br>I<br>I<br>I<br>I<br>I<br>I | $\odot$ |
|            |                        |                        |   |                                                                                                  |         |

Cliccare **E**, si apre una finestra come mostrato sotto. Inserire il nome del Gruppo e il tempo di ciclata . Spuntare la camera e poi cliccare "Add" per l'aggiunta al gruppo. Clicca

per mostrare le telecamere del Gruppo dopo l'aggiunta..

|                                             | Add Grou         | р   | ×      |  |
|---------------------------------------------|------------------|-----|--------|--|
| Group Name                                  | Enter Group Name |     |        |  |
| Dwell Time                                  | 10 Secs          |     |        |  |
| Search Camera Q 🌐 🗸 🗋 All                   |                  |     |        |  |
| IP Camera1 IP Camera2 IP Camera3 IP Camera4 |                  |     |        |  |
| Selected: 0 / 4                             |                  | Add | Cancel |  |

#### 4.2.2 Edit Camera Group

| Edit Camera  | Edit Camera Group      | IP Planning            |   |   |           |
|--------------|------------------------|------------------------|---|---|-----------|
|              |                        |                        |   |   | +         |
| Group1       | Dwell Time ( 10 Secs ) | Number of Cameras( 2 ) | ٠ | â | $\odot$   |
| 🔎 IP Cameral | 🖿 IP Camera2           | +)                     |   |   |           |
| Group2       | Dwell Time ( 10 Secs ) | Number of Cameras( 2 ) |   | Ê | $\otimes$ |
| 🖿 IP Camera3 | 🖬 IP Camera4           |                        |   |   |           |

Clicca per modificare le informazioni del Gruppo come il nome o il tempo del ciclo. Clicca me per cancellare il gruppo.

#### 4.2.3 IP Planning

Alcuni modelli potrebbero non essere conformi a questa funzione.

Clicca "IP Planning", si apre l'interfaccia che segue. Questa funzione supporta la ricerca di altri NVR/DVR sulla stessa rete locale del NVR. Si possono aggiungere le IPC di altri NVR/DVR su canali liberi del NVR.

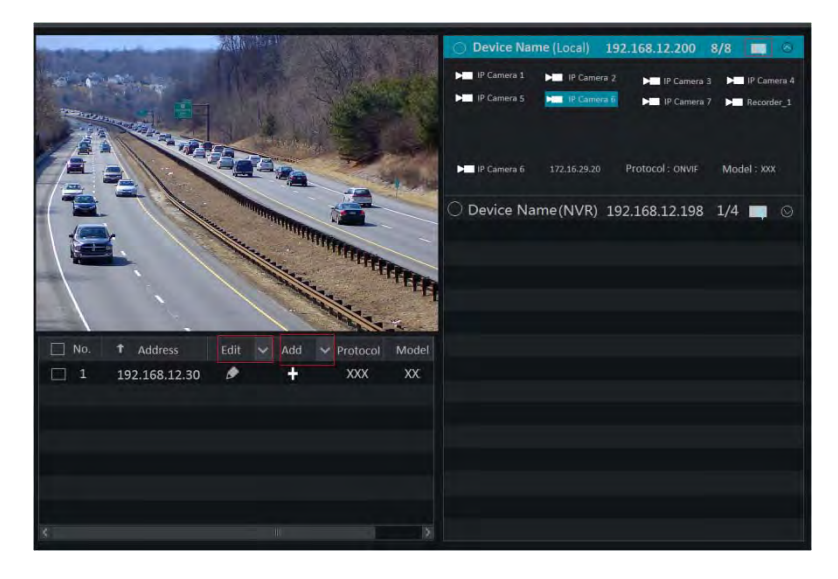

Clicca per programmare l'indirizzo IP, user name o password e altre informazioni degli NVR. Clicca dietro "Add" per aggiungere le IPC selezionate. L'utente può cambiare

l'indirizzo IP , user name o password cliccando 🔛 dietro "Edit".

# 5 Introduzione Anteprima Live

#### 5.1 Introduzione all'Interfaccia Anteprima

Si può aggiungere una telecamera dopo il login al Sistema (vedere 4.1.1 Add Camera per dettagli). Fare riferimento all'interfaccia mostrata sotto, Trascinare con il mouse una telecamere nelle finestre di anteprima per formare la videata o per cambiare la videata.

Il simbolo di registrazione con differenti colori identifica il tipo di registrazione che sta avvenendo: verde per registrazione normale, rosso per registrazione su allarme, giallo per registrazione su motion, blu per registrazione su schedule ciano per registrazione su analisi.

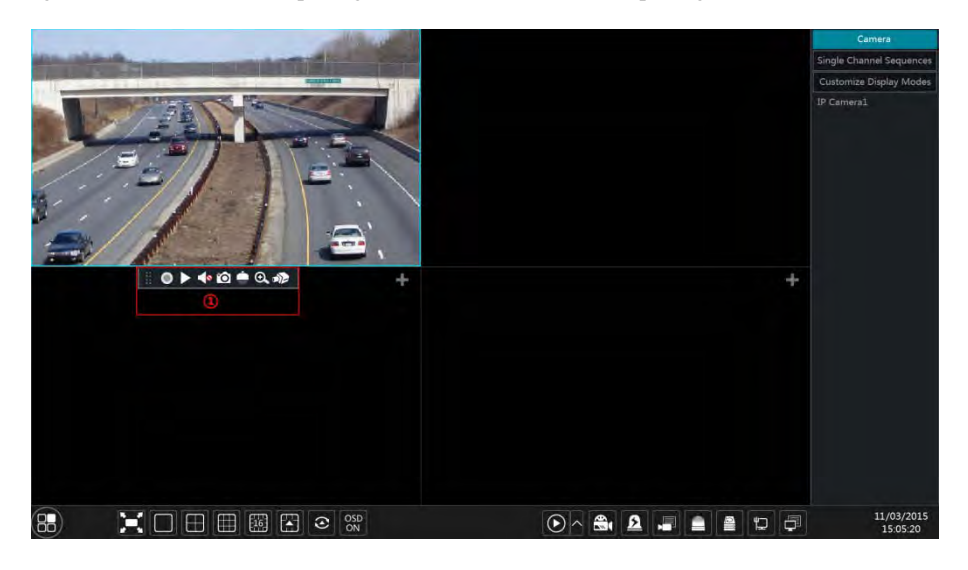

Clicca l'immagine live per vedere la barra menù (1) con il tasto destro del mouse.

| Icona    | Menu                                                            | Spiegazione                                                                                                    |
|----------|-----------------------------------------------------------------|----------------------------------------------------------------------------------------------------|
| * *      |                                                                 | Toglie il menù                                                                                                    |
| 0        | Registrazione manuale         Attivazione registrazione manuale |                                                                                                    |
|          | Playback                                                        | Cliccare per il playback di una registrazione; cliccare "Instant<br>Playback" per selezionare o definire un playback istantaneo.<br>Vedere <u>8.1 Instant Playback</u> per dettagli |
|          | Abilita Audio                                                   | Cliccare per abilitare l'audio . Si può ascoltare l'ambiente dalle telecamere con audio.                                                                                            |
| Ó        | Foto                                                            | Clicca sul popup della finestra. Clicca "Save" nella finestra per<br>salvare l'immagine. Clicca "Export" per esportare l'immagine.                                                  |
|          | PTZ                                                             | Clicca PTZ per l'interfaccia dome. Vedere <u>Chapter 6 PTZ</u>                                                                                                    |
| <b>⊕</b> | Zoom In                                                         | Cliccare per andare al singolo canale e ingrandire l'immagine.                                                                                                    |

| Icona | Menu        | Spiegazione                                                                                        |
|-------|-------------|----------------------------------------------------------------------------------------------------|
| a)Þ   |             | Cliccare per andare al menù della telecamera. <u>5.3.4 Image</u><br><u>Adjustment</u> per dettagli |
|       | Camera Info | Cliccare per avere informazioni della telecamera                                                   |

Il singolo canale zoomato è mostrato sotto. Selezionare con il mouse una porzione di immagine. Cliccare / er zoomare l'immagine. Cliccare "Back" per tornare alle immagini in anteprima.

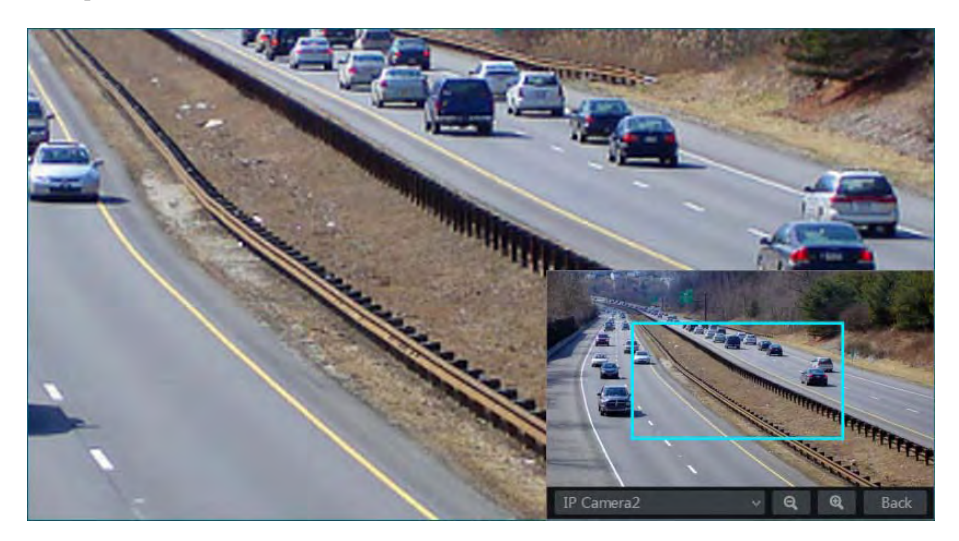

#### 5.2 Modo Anteprima

#### 5.2.1 Anteprima da Display Mode

Si possono settare differenti schermi, salvarli e classificarli e salvarli come aree di sorveglianza, prioritarie o altro. Fare riferimento all'interfaccia che segue. Doppio click sulla a sinistra del display delle immagini live.

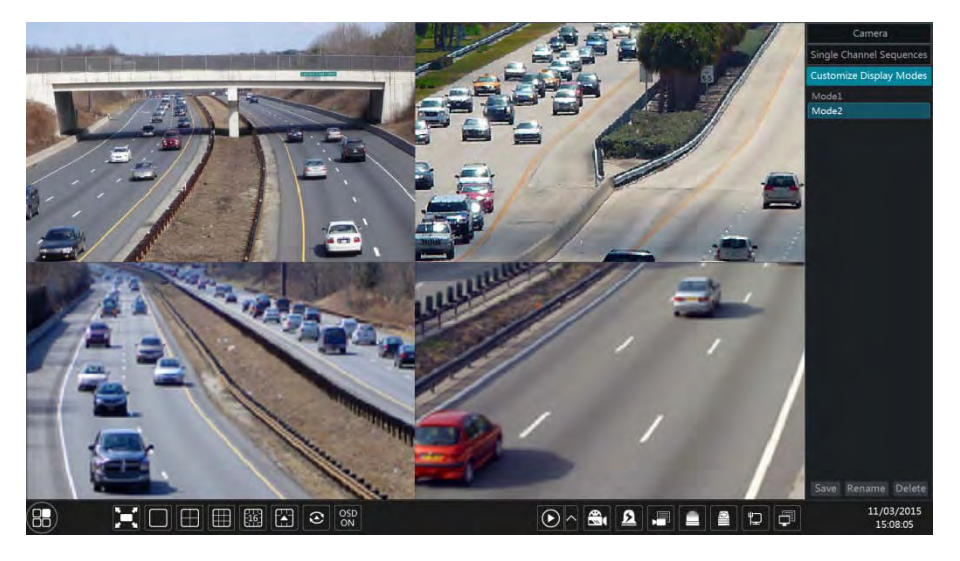

#### > Aggiunta di una pagina video personalizzata

#### Primo metodo:

- ① Cliccare "Customize Display Modes", vedi interfaccia sopra
- 2 Aggiungere le telecamere e settare se richiesta la sequenza a display
- ③ Cliccare "Save" e inserire il nome della pagina nel popup che si apre. Cliccare OK per salvare.

#### Secondo metodo:

(1) Cliccare Start $\rightarrow$ Settings $\rightarrow$ System $\rightarrow$ Basic $\rightarrow$ Output Settings per andare all'interfaccia da settare.

2 Doppio clic sulla telecamera o il Gruppo delle telecamere della lista per aggiungerle allo schermo.

③ Cliccare per salvare il display creato (<u>5.2.4 Scheme View In Sequence</u> per dettagli).
 Il display sarà salvato e mostrato nell'elenco delle interfacce.

#### Rinomina nome del display

Clicca "Customize Display Modes" e seleziona un nome del display. Clicca "Rename" per cambiare il nome o "Delete" per cancellare.

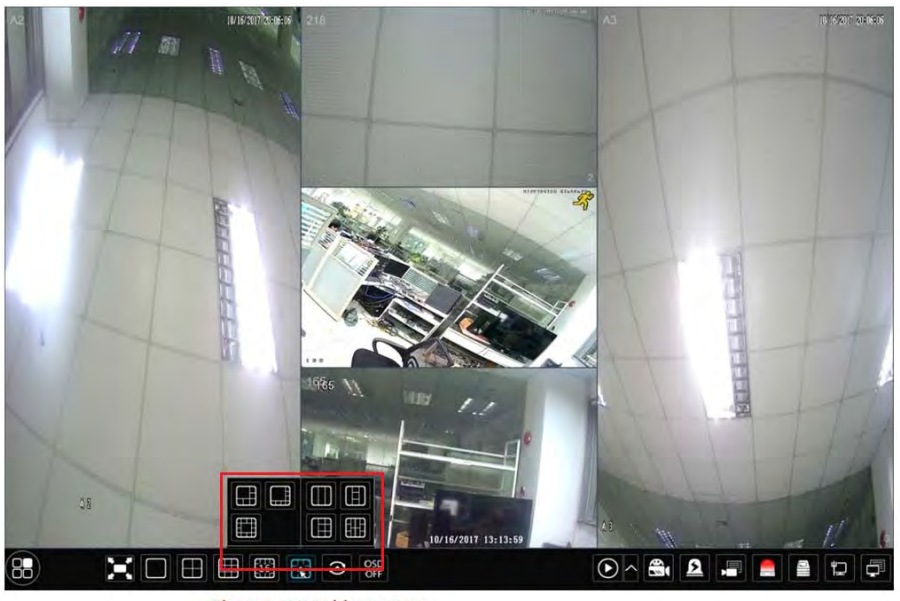

Change to corridor pattern

#### 5.2.2 Visione di una sequenza

Si può iniziare facilmente con la vista di una sequenza anche se lo schema non è stato ancora creato. Se lo schema è stato creato, fare riferimento a 5.2.4 Scheme View in Sequence per dettagli.

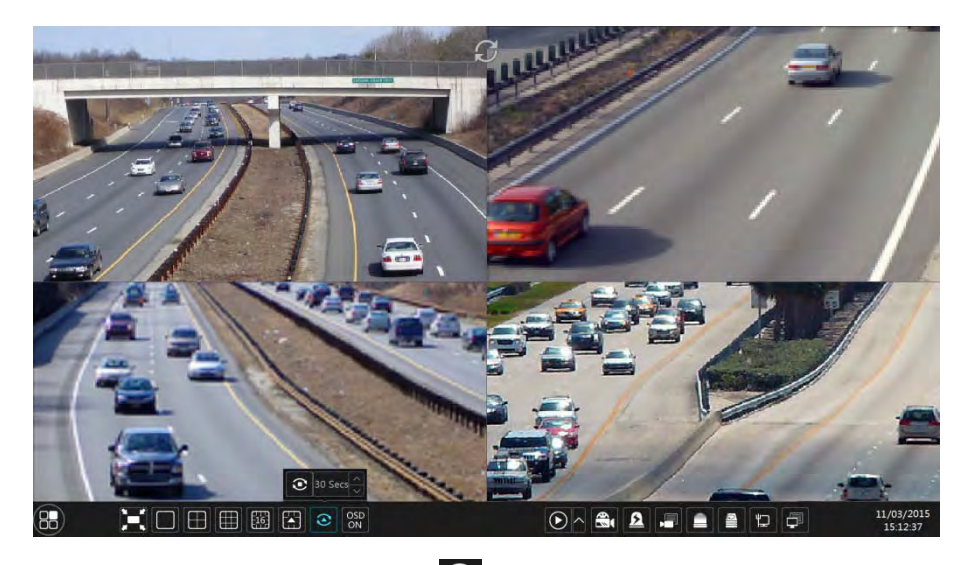

Andare sull'anteprima video e premere 💽, si apre una finestra. Settare io tempo nella
finestra e poi cliccare per vedere live il Gruppo della telecamera. Doppio clic la sequenza andrà in pausa, doppio clic e riprende. Clicca per fermare la visione.

#### 5.2.3 Sequenze di telecamere del gruppo

Se un Gruppo di telecamere è stato creato si può vedere la sequenza delle immagini. (<u>4.2.1 Add</u> <u>Camera Group</u> per dettagli).

① Dalla anteprima live seleziona una telecamera.

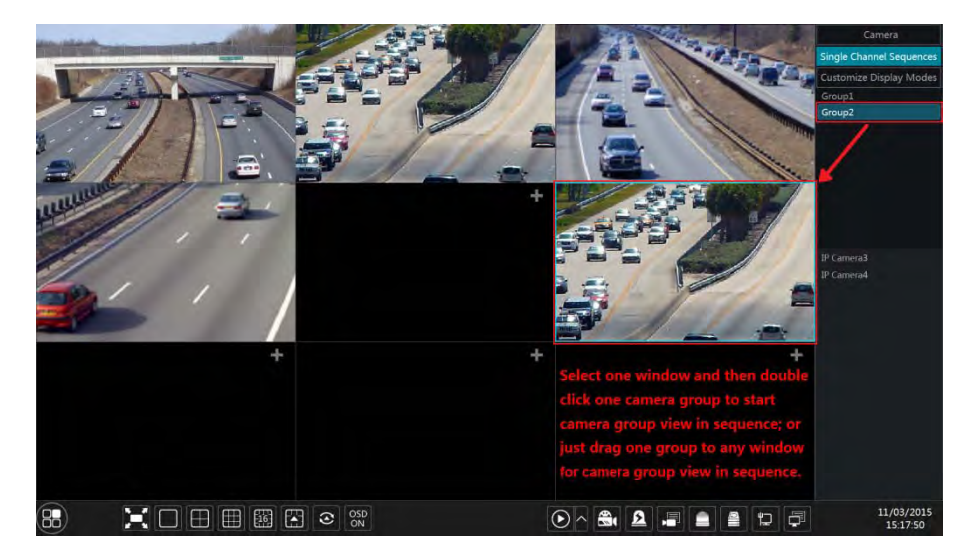

② Doppio clic sul nome del Gruppo delle telecamere sull'interfaccia a destra. Verranno Visualizzate le telecamere del Gruppo uno per una nel riquadro selezionato. Si può anche trascinare il Gruppo con il mouse nel riquadro.

#### 5.2.4 Schema visione sequenza

Clicca Start→Settings→System→Basic→Output Settings si apre l'interfaccia che segue. Area ① mostra lo schema; area ② mostra le telecamere della schema scelto; area ③ mostra l'elenco delle telecamere del Gruppo; area ④menù icone ( 🖬: pulisce lo schermo; 🐋: favoriti, clicca, si apre una finestra, inserire nella finestra il nome da assegnare alla vision, cliccare Ok per salvare.

| Dwell Settings 1 |            |       | Camera                   |
|------------------|------------|-------|--------------------------|
| 0                |            |       | Single Channel Sequences |
| 1                | IP Cameral |       | IP Cameral               |
|                  |            |       | IP Camera2               |
|                  |            | (inv) | IP Camera3               |
|                  |            | U     | 1º Camera4               |
| 0                |            |       |                          |
|                  |            |       |                          |

#### Aggiungi schema

Clicca nell'area (1) per creare un Nuovo schema. Clicca nell'angolo a destra dello schema per cancellarlo.

#### > Configura lo schema

a) Seleziona uno schema nell'area ① e cliccare un'icona degli schermi sul menù in basso.

b) Selezionare una finestra dello schermo nell'area② ae poi doppio clic sulla telecamera o sul Gruppo nell'area ③ La telecamera o il Gruppo saranno aggiunti nel riquadro selezionato. Una telecamera nello stesso schema non può essere ripetuta. Con il tasto destro del mouse apro nell'area ② t una finestra e con Clear posso togliere l'immagine, posso cliccare su per rimuovere le telecamere.

c) Cliccare "Apply" per salvare.

#### Partenza sequenza visione

Andare nell'anteprima live e cliccare O, si aprirà una finestra. Impostare il tempo nella finestra e cliccare O per far partire la sequenza. Doppio clic per mettere in pausa la sequenza, doppio clic ancora per riprendere. Cliccare O per fermare la visione.

#### Nota:

Si può settare l'uscita di visione del NVR, che ne ha due. Fare riferimento all'interfaccia che segue.

Spuntare "Dwell" e poi settare l'uscita dello schema di visione della sequenza.

Se "Dwell" non è spuntato seguire lo schema che segue.

- ① Scegliere lo schema video cliccando l'icona sul menù.
- 2 Selezionare una finestra, doppio clic su una telecamera o su un Gruppo della lista.

③ Cliccare "Apply" per salvare la manovra.

## 5.3 Configurazione immagine

### 5.3.1 OSD Impostazione

Cliccare Start→Settings→Camera→Image→OSD Settings, si apre l'interfaccia che segue. Selezionare la telecamera, inserire il nome ( o doppio clic sul nome della telecamera della lista per cambiarlo), abilitare o disabilitare il nome e l'orario OSD (se abilitato, trascinare il nome rosso e l'orario direttamente nell'immagine per cambiare la posizione ), e selezionare la data e il formato dell'ora . Cliccare "Apply" per salvare.

| IP Cameral  | and the second second se | Camera Name | Name OSD | Time OSD | Date Format 🗸  | Time Format |  |
|-------------|----------------------------------------------------------------------------------------------------|-------------|----------|----------|----------------|-------------|--|
| IP Cameral  | (Record and a second second                                                                                                    | IP Camera1  | ON       | ON       | Month/Day/Year | 24-Hour     |  |
| N. THEEE    | Charles and and and and and and and and and and                                                                                                    | IP Camera2  | OFF      | OFF      | Month/Day/Year | 24-Hour     |  |
|             |                                                                                                    | IP Camera3  | OFF      | OFF      | Month/Day/Year | 24-Hour     |  |
|             | 11/03/2015 15:17:32                                                                                                    | IP Camera4  | OFF      | OFF      | Month/Day/Year | 24-Hour     |  |
| Camera      | IP Camera1 🗸 🗸                                                                                                    |             |          |          |                |             |  |
| Camera Name | IP Camera1                                                                                                    |             |          |          |                |             |  |
| Name OSD    | ON 🗸                                                                                                    |             |          |          |                |             |  |
| Time OSD    | ON V                                                                                                    |             |          |          |                |             |  |
| Date Format | Month/Day/Year 🗸 🗸                                                                                                    |             |          |          |                |             |  |
| Time Format | 24-Hour 🗸 🗸                                                                                                    |             |          |          |                | Apply       |  |

### 5.3.2 Impostazione immagine

Cliccare Start $\rightarrow$ Settings $\rightarrow$ Camera $\rightarrow$ Image $\rightarrow$ Image Settings, si apre l'interfaccia che segue. Selezionare la telecamera e, se necessario, regolare la luminosità, il contrasto, la saturazione e il colore. Cliccare "Advanced" sul lato destro della lista delle telecamere per aprire il "Image Adjust" e settare i relative parametri. Riferimento <u>5.3.4 Image Adjustment</u> per dettagli. Cliccando "Default" si riportano i parametri a quelli di fabbrica.

|                       | Camera Name | Brightnes | Contras | Saturatio |    | Advanced |
|-----------------------|-------------|-----------|---------|-----------|----|----------|
|                       | IP Camera1  | 50        | 55      | 50        | 50 | $\odot$  |
|                       | IP Camera2  |           |         |           |    | $\odot$  |
|                       | IP Camera3  | 50        | 55      |           | 55 | $\odot$  |
|                       | IP Camera4  |           |         |           |    |          |
| Camera IP Camera1 🗸 🗸 |             |           |         |           |    |          |
| Brightness 50         |             |           |         |           |    |          |
| Contrast 55           |             |           |         |           |    |          |
| Saturation 50         |             |           |         |           |    |          |
| Hue 50                |             |           |         |           |    |          |
|                       |             |           |         |           |    |          |

#### 5.3.3 Mascheramento immagine

Alcune aree dell'immagine possono essere mascherate per motivi di privacy. Si possono inserire fino a 4 aree per ogni telecamera. Cliccare Start→Settings→Camera→Image→Mask Settings per andare all'interfaccia che segue. Selezionare la telecamera e abilitare il mask. Cliccare "Draw" e disegnare con il mouse l'area, cliccare "Delete" per cancellare, "Apply" per cancellare.

| de un cola |            | Camera Name | Mask | Color |
|------------|------------|-------------|------|-------|
|            |            | IP Camera1  | ON   | Black |
| 1          |            | IP Camera2  | OFF  | Black |
| 1-1-1      |            | IP Camera3  | OFF  | Black |
|            | Draw Dele  | IP Camera4  | OFF  | Black |
| Camera     | IP Camera1 | ~           |      |       |
| Mask       | ON         | ~           |      |       |
|            |            |             |      | Apply |

#### 5.3.4 Regolazione immagine

Andare all'anteprima live e cliccare sul menù, che compare, passando il mouse sull'immagine.

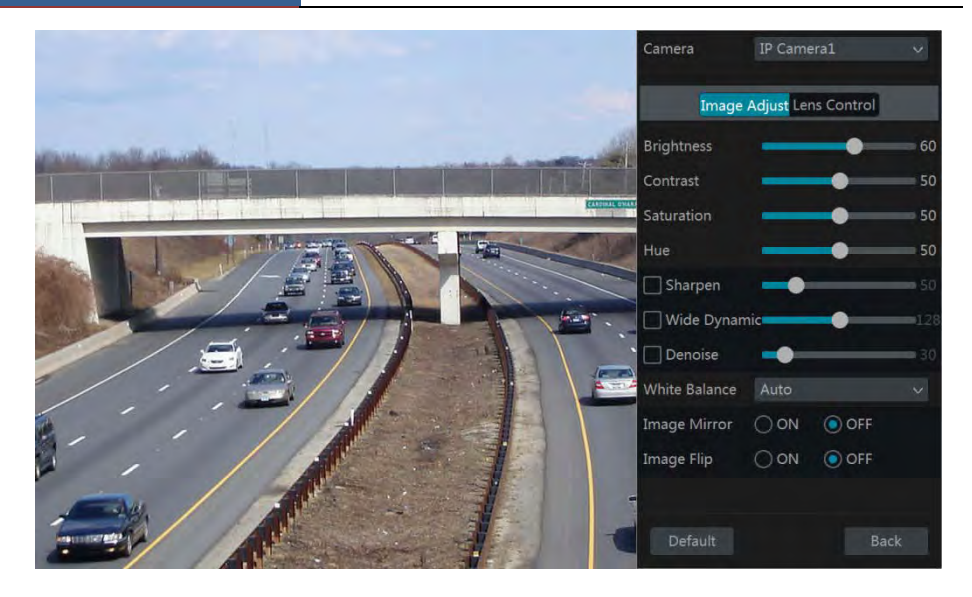

#### Regolazione immagine

Selezionare la telecamera e poi cliccare "Image Adjustment" si apre l'immagine di regolazione dei parametri della telecamera. Fare riferimento all'immagine sopra per le varie regolazioni. Clicca "Default" per riportare i valori a default.

Segue l'indicazione dei parametri :

| Parametri     | Spiegazione                                                                                                    |
|---------------|----------------------------------------------------------------------------------------------------|
| Brightness    | Livello luminosità immagine                                                                                                    |
| Contrast      | Livello contrasto dell'immagine                                                                                                    |
| Saturation    | Livello saturazione del colore                                                                                                    |
| Hue           | Livello intensità del colore                                                                                                    |
| Sharpen       | Si riferisce al livello di risoluzione del piano dell'immagine e al livello di nitidezza del bordo dell'immagine.                            |
| Wide Dynamic  | Wide dynamic range (WDR) : funzione che aiuta la telecamera in particolari situazioni come i controluce dei soggetti o l'elevata luminosità. |
| Denoise       | Riduzione dell'effetto disturbo                                                                                                    |
| White Balance | Bilanciamento del bianco                                                                                                    |
| Image Mirror  | Inversione dell'immagine da destra a sinistra di 180°                                                                                        |
| Image Flip    | Inversione dell'immagine da sopra a sotto di 180°                                                                                            |

#### **Controllo lente** $\triangleright$

Selezionare la telecamera e cliccare "Lens Control". Cliccare 📃 o 🕂 per aggiustare i parametri di zoom o fuoco. Cliccare "Save" per salvare.

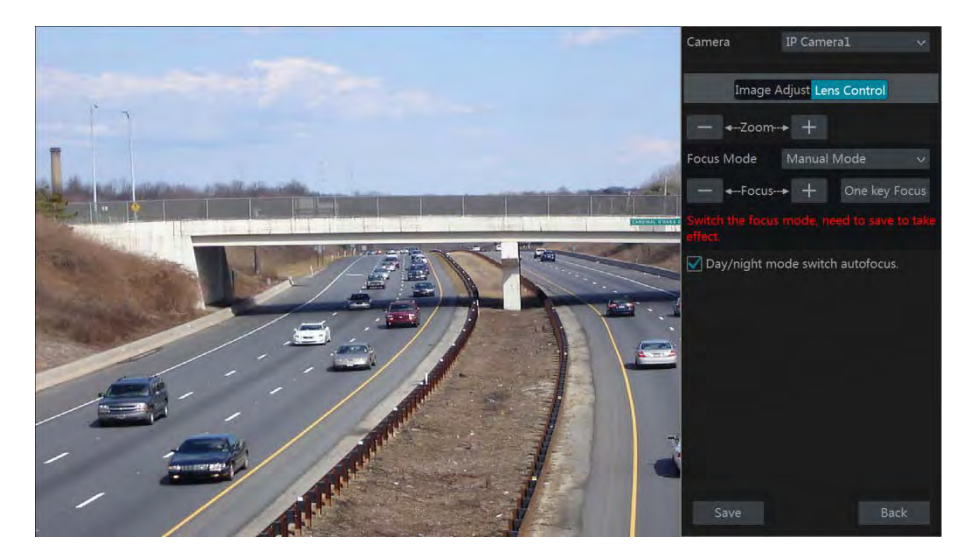

Segue la spiegazione delle icone di regolazione della lente:

| Icone                              | Spiegazione                                                                                                    |
|------------------------------------|----------------------------------------------------------------------------------------------------|
| — ← Zoom→ +                        | Cliccare + / - per lo zoom dell'immagine                                                                                                    |
| Focus Mode                         | Se selezionato fuoco manuale "One Key Focus" & "Day/night mode<br>switch autofocus" sarà disponibile; se selezionato il modo auto il tempo di<br>setup sarà disponibile. |
| — ←-Focus> +                       | Cliccare + / - per regolare il fuoco                                                                                                    |
| One key Focus                      | Cliccare per il fuoco istantaneo.                                                                                                    |
| Day/night mode<br>switch autofocus | Se abilitato, quando la telecamera è in day/night il fuoco sarà automatico                                                                                               |
| Time Interval                      | Quando la telecamera è in autofuoco, regolazione del tempo di intervallo da regolare.                                                                                    |

## **6 PTZ**

## 6.1 PTZ Introduzione all'Interfaccia di controllo

Si può controllare una Dome IP o PTZ connessa via cavo COAX tramite il menu Controllo PTZ.

Cliccare sul menù dell'immagine della telecamera per aprire il Controllo PTZ. Come mostrato sotto. Si può selezionare la telecamera PTZ desiderata nella sezione in alto e poi selezionare i comandi sottostanti.

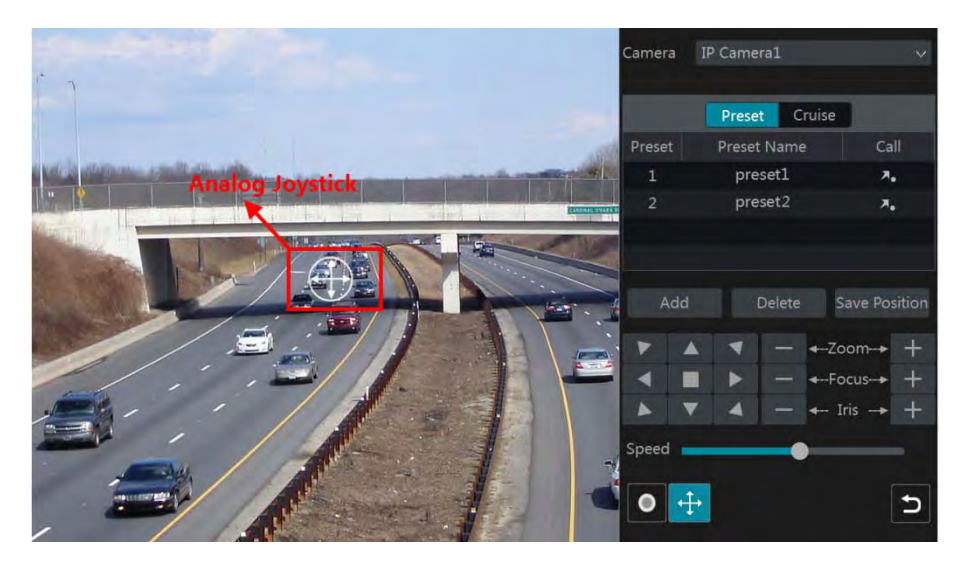

Utilizzo dei pulsanti per la gestione PTZ :

| Icona                                        | Spiegazione                                      |
|----------------------------------------------|--------------------------------------------------|
| <b>Y A 4</b><br><b>4 B 4</b><br><b>4 7 4</b> | Clicca / / / / / / / / / / / / / / / / / /       |
| — ←-Zoom-+ +                                 | Clicca + / - per lo zoom                         |
| — ←-Focus+ +                                 | Clicca + / - per il fuoco                        |
| — ← Iris+ +                                  | Clicca + / – per l'iris                          |
| <b>—</b>                                     | Regolazione velocità di rotazione                |
| • / •                                        | Clicca / Per iniziare o finire una registrazione |
| 🕂 / 🕂                                        | Clicca 🕂 / 🕂 per il joystick analogico           |

| Icona | Spiegazione                        |
|-------|------------------------------------|
| C     | Per tornare all'anteprima immagine |

#### > Controllo Joystick Analogico

Il Joystick virtuale sul lato sinistro dell'interfaccia premette un facile Controllo PTZ. La dome o la PTZ ruoterà quando si sposterà il mouse. Più si sposterà il mouse lontano dal centro dell'immagine più veloce sarà la rotazione. La rotazione o spostamento si fermerà quando si bloccherà il movimento del mouse.

#### > Controllo PTZ 3D

Fare riferimento alla figura che segue. Il Sistema permette con una sola manovra di evidenziare un'area. Disegnare con il mouse un'area (rettangolo verde), il rettangolo sarà immediatamente zoomato.

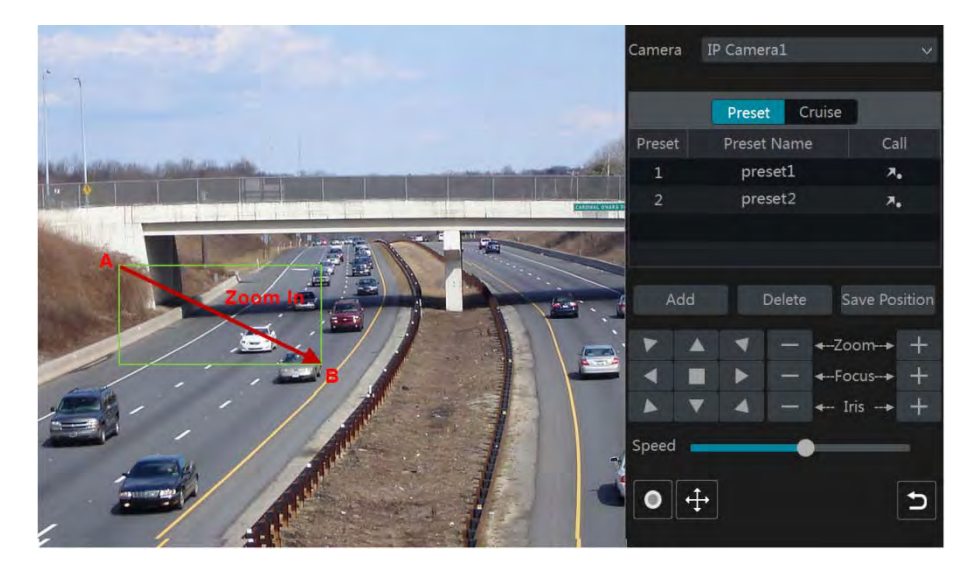

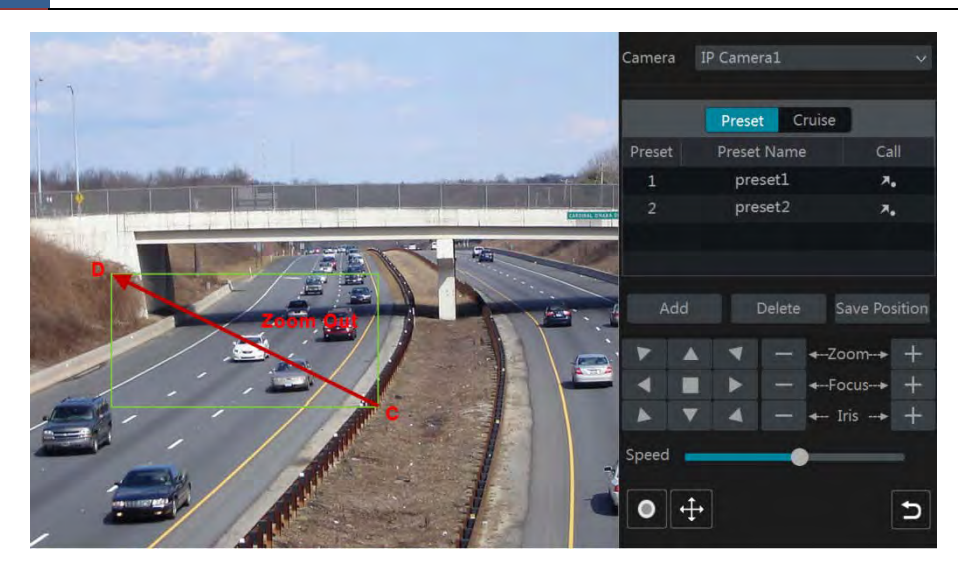

#### 3D Controllo Avanzato

Doppio clic con il tasto sinistro del mouse sull'immagine della telecamera. L'immagine verrà zoomata x 2 e centrata sul punto dove si è cliccato due volte.

Tenere premuto il tasto sinistro del mouse per lo zoom in e il destro lo zoom out.

#### > Preset Setting

Cliccare "Preset" per aprire le operazioni di preset e cliccare "Add" : si apre l'interfaccia che segue. Selezionare il numero del preset e specificare un nome, premere "OK" per salvare. Si possono aggiungere fino a 255 preset per dome.

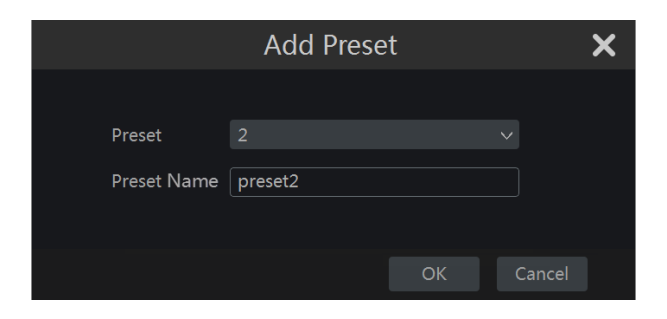

Scegliere la posizione della dome e premere "Save Position" : cliccare preset per richiamare un preset. Cliccare "Delete" per cancellare un preset. Vedere <u>6.2 Preset Setting</u> per dettagli.

nella lista dei

#### Cruise Setting

Cliccare "Cruise" per andare ad impostare le operazioni di tour e cliccare su "Add" come

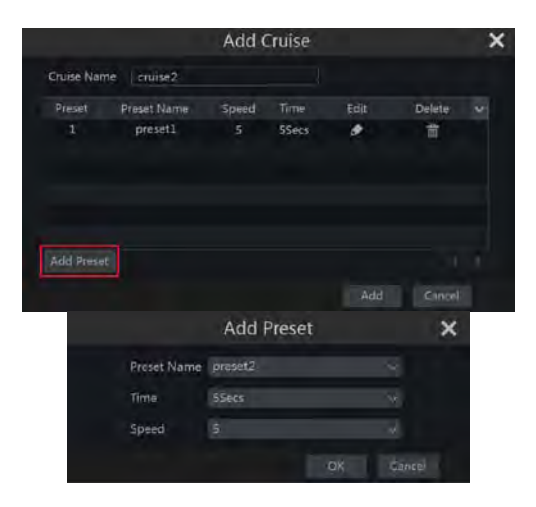

mostrato sotto. Si possono aggiungere fino a 8 tour (cruise) per dome.

① Inserire il nome del tour nella finestra "Add Cruise" e cliccare "Add preset" per impostare il Cruise (NB : i preset della dome PTZ sono da crearsi prima di accedere a questo menu)

② In "Add Preset" selezionare il nome del preset, il tempo e la velocità del preset e cliccare "OK".

③ In "Add Cruise" cliccare per riselezionare un preset, poi cambiare il tempo di preset e la velocità.. Cliccare mer per cancellare il preset. Cliccare "Add" per salvare il tour.

Cliccare per iniziare il tour e cliccare per fermare il tour, cliccare "Delete" per cancellare il tour selezionato. Vedere <u>6.3 Cruise Setting</u> per dettagli.

## 6.2 Settaggio Preset

Click Start  $\rightarrow$  Settings  $\rightarrow$  Camera  $\rightarrow$  PTZ  $\rightarrow$  Preset si apre l'interfaccia che segue.

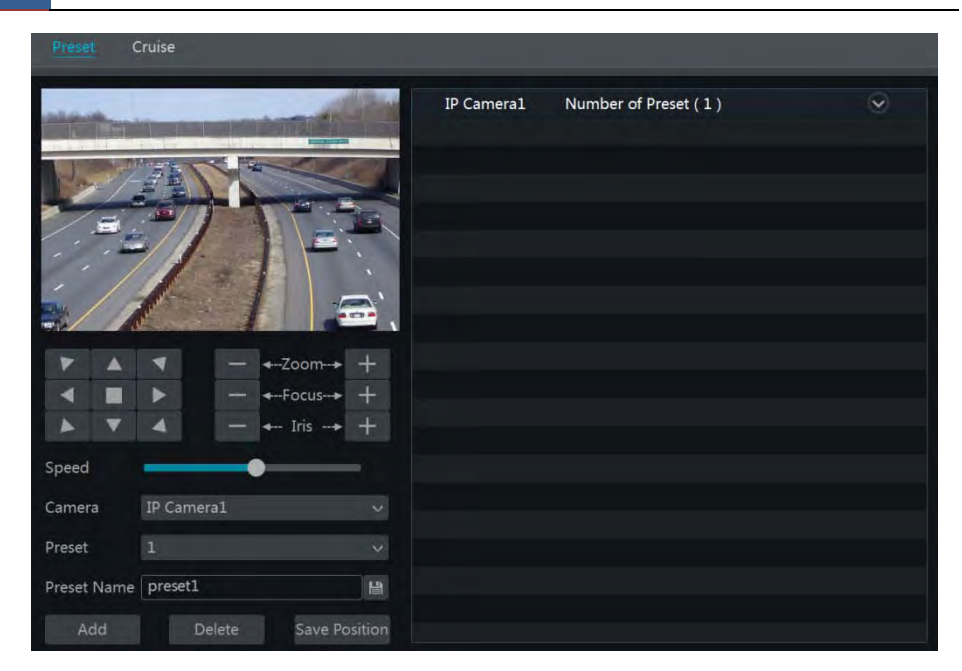

#### > Aggiungi preset

Selezionare una telecamera e poi cliccare "Add" per aggiungere il preset, o cliccare nella lista delle telecamere a destra per mostrare le informazioni del preset della dome e poi cliccare per aggiungere il preset. L'operazione di "Add Preset" sono simili a quelle dell'interfaccia di controllo PTZ. Vedere <u>6.1 PTZ Control Interface Introduction</u> per dettagli

#### Nominare un preset

Selezionare una telecamera e un preset. Si può inserire un Nuovo nome del preset e cliccare per salvare il Nuovo nome. Regolare la velocità di rotazione, la posizione, lo zoom ,il fuoco e l'iris del preset e poi cliccare "Save Position" per salvare.

#### > Cancellare un Preset

Selezionare una telecamera e cliccare "Delete" per cancellare un preset.

## 6.3 Settaggio del tour

Click Start  $\rightarrow$  Settings  $\rightarrow$  Camera  $\rightarrow$  PTZ  $\rightarrow$  Cruise per andare all'interfaccia che segue.

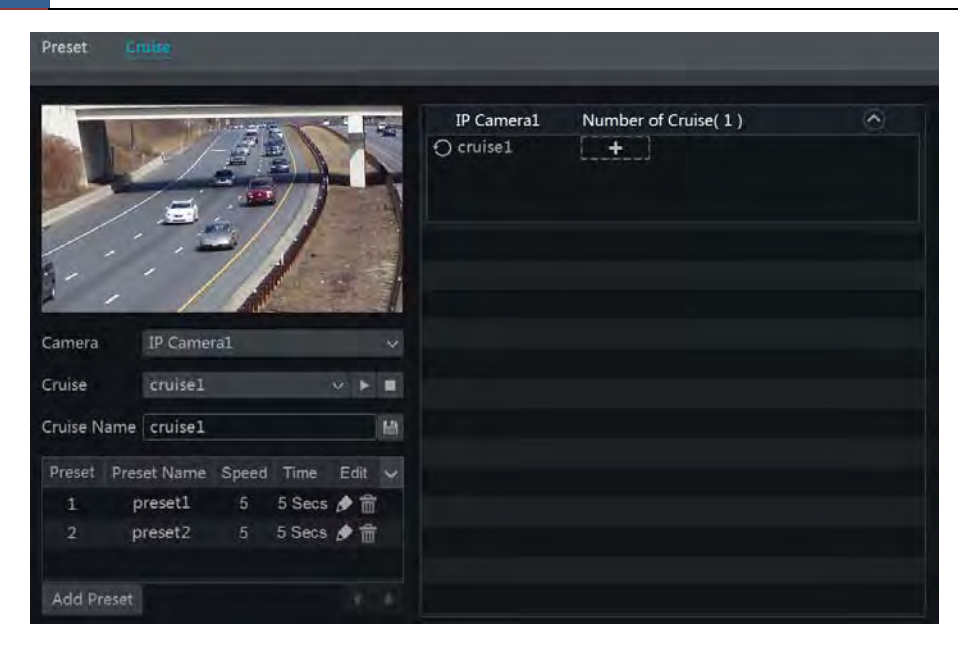

#### Aggiungi tour

Cliccare nell'elenco delle telecamere a destra per avere le informazioni del tour della dome e poi clicca nette per aggiungere il tour . Le operazioni d "Add Cruise" sono simili a quelle del Controllo interfaccia PTZ; vedere <u>6.1 PTZ Control Interface Introduction</u> per dettagli.

#### Nominare un Tour

Selezionare una telecamera e un tour nell'interfaccia "Cruise". Inserire il nuovo nome e cliccare e per salvare il nome del tour. Cliccare "Add Preset" per aggiungere i preset al tour. Cliccare per rinominare . Cliccare e per cancellare il preset dal tour. Cliccare un preset nella lista dei preset e poi cliccare per muoversi giù o per muoversi verso l'alto. Cliccare per iniziare il tour e cliccare per fermarlo.

#### Cancellare un tour

Cliccare nelle'elenco delle telecamere a destra per avere la informazioni del tour della dome e poi cliccare in alto a destra nell'angolo per cancellare il tour.

## 7 Gestione Registrazione e Disco

## 7.1 Configurazione registrazione

### 7.1.1 Configurazione

Formattare gli HDD prima della registrazione (vedere <u>7.5 Disk Management</u> per dettagli). Click Start $\rightarrow$ Settings $\rightarrow$ Record $\rightarrow$ Mode Settings, si apre l'interfaccia che segue. Si può settare il tempo di registrazione sotto "Manual Record Settings" poi cliccare "Apply" per salvare i settaggi. Ci sono due modalità di registrazione : auto e manuale .

| Record Mo  | de                                         |
|------------|--------------------------------------------|
| Mode       | Auto 🗸                                     |
| () Motion  | Record                                     |
| () Sensor  | Record                                     |
| Motion     | Record+Sensor Record                       |
| O Always(  | 24 x 7) Record+Motion Record               |
| O Always(  | 24 x 7) Record+Sensor Record               |
| O Always(  | 24 x 7) Record+Motion Record+Sensor Record |
| Advanced   |                                            |
| Manual Red | cord Settings                              |
| Record Tim | e Manual 😽                                 |
|            | Аррју                                      |

#### > Modo Automatico

Registrazione su motion : La registrazione si attiverà quando si avrà un allarme motion.

*Registrazione da ingresso sensore*: La registrazione si attiverà su trigger di un sensore di allarme, quando abilitato.

**Registrazione da motion + allarme** : : La registrazione si attiverà su trigger di un sensore di allarme o di un evento di motion

*Sempre (24 x7) in Registrazione + registrazione Motion*: La registrazione continua è abilitata sempre, ma si avrà evidenza in registrazione anche di un allarme di motion.

Sempre(24 x7) in Registrazione + Allarme da sensore: La registrazione continua è abilitata sempre, ma si avrà evidenza in registrazione anche di un allarme sensore

 $Sempre(24 \times 7)$  in Registrazione + Registrazione Motion + Registrazione Sensore: La registrazione continua è abilitata sempre, ma si avrà evidenza in registrazione anche di un allarme sensore o di un allarme motion.

Cliccare "Advanced" per aprire la finestra che segue. Spuntare il tipo di registrazione desiderata e cliccare "Add" per inserire la combinazione nelle opzioni già presenti.

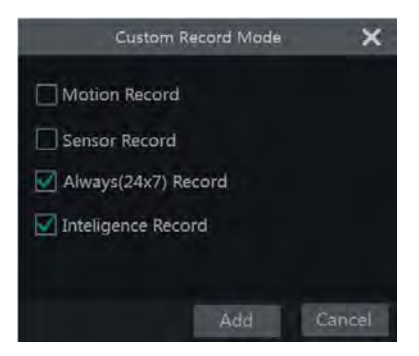

Selezionare la modalità AUTO dal menu popup della corrispondente finestra. Settare la codifica, i parametri GOP, risoluzione, FPS, bitrate, qualità, max bitrate e audio di ogni telecamera e cliccare "OK" per salvare.

|                  |            |           |      |     | A            | lway | /s( | 24x7) Rec    | ord | +Motio  | n | Record+S    | ens | sor Record                    | >     |
|------------------|------------|-----------|------|-----|--------------|------|-----|--------------|-----|---------|---|-------------|-----|-------------------------------|-------|
|                  | n Record+S | iensor Re | cord |     |              |      |     |              |     |         |   |             |     |                               |       |
| Camera Name Stre | еат Туре   | Encode    |      | GOP | Resolution 🗸 | FPS  |     | Bitrate Type |     | Quality |   | Max Bitrate |     | Bitrate Limit Recommended Ran | Audio |
| IP Camera1 Mai   | in Stream  | H.264     |      |     | 1920x1080 V  | 25   |     | VBR          | ~   | Higher  |   | 4096Kbps    | ¥   | 7718~12864Kbps                | ÓŇ    |
| IP Camera2 Mai   | in Stream  | H.264     |      |     | 1920x1080 9  |      |     | VBR          |     | Higher  |   | 4096Kbps    |     | 7718-12864Kbps                | ON    |
| IP Camera3 Mai   | in Stream  |           |      |     | 1920x1080 >  |      |     | VBR          |     | Higher  |   | 4096Kbps    |     | 7718~12864Kbps                | ON.   |
| IP Camera4 Mai   |            |           |      |     | 1920x1080 ~  |      |     |              |     | Higher  |   | 4096Kbps    |     | 7718~12864Kbps                |       |
|                  |            |           |      |     |              |      |     |              |     |         |   |             |     |                               |       |

*Video Encode*: le opzioni possono essere H.265 ed H.264 se la telecamera IP supporta il codce H.265, altrimenti sarà disponibile solamente l'opzione H.264.

*GOP:* parametro che indica ogni quante immagini parziali inviare un'immagine di riferimento. *Risoluzione* : più alta è la risoluzione , più definita è l'immagine.

*FPS*: più alto è il numero dei frame, più fluido sarà il video, maggiore lo spazio occupato sul disco.

*Tipo Bitrate* : CBR e VBR sono da scegliersi in base alle esigenze del cliente. CBR tiene costante il bit rate. Questo non garantisce la qualità costante dell'immagine ma il calcolo della capacità del disco per la registrazione e della banda occupata. Al contrario la modalità VBR garantisce la qualità dell'immagine occupando il minor bit rate possibile per la qualità impostata. Ciò contribuirà a ottimizzare la larghezza di banda necessaria, ma in modalità VBR, in ambienti poco illuminati si rischia di necessitare di bande molto alte.

*Qualità* : Quando VBR viene selezionato, bisogna scegliere anche la qualità dell'immagine desiderata. Alta qualità richiede un consumo maggiore di banda

*Max Bitrate*: Quando viene selezionato CBR, e' necessario scegliere anche il bit rate da garantire : opzioni da 32Kbps ~10240Kbps.

#### Modalità Manuale

Se il modo manuale è selezionato vanno settati i parametri di encode e di registrazione per ogni telecamera. Vedere <u>7.2 Encode Parameters Setting</u> e <u>7.3 Schedule Setting</u> per dettagli.

#### 7.1.2 Configurazione Avanzata

Cliccare Start  $\rightarrow$  Settings  $\rightarrow$  Record  $\rightarrow$  Advanced si apre l'interfaccia che segue. Abilitare o disabilitare la registrazione continua (quando il disco sarà pieno la registrazione sovrascriverà quella più vecchia). Settare la registrazione di pre-allarme, post-allarme ed auto cancellazione per ogni telecamera e cliccare "Apply" per salvare.

| Settings              |                                                                                                    |                                                                                                 |                                                                                                    |                                                                                                 |                                                                                                    |                                                                                                   |
|-----------------------|----------------------------------------------------------------------------------------------------|-------------------------------------------------------------------------------------------------|----------------------------------------------------------------------------------------------------|-------------------------------------------------------------------------------------------------|----------------------------------------------------------------------------------------------------|---------------------------------------------------------------------------------------------------|
|                       |                                                                                                    |                                                                                                 |                                                                                                    |                                                                                                 |                                                                                                    |                                                                                                   |
| Parameters            |                                                                                                    |                                                                                                 |                                                                                                    |                                                                                                 |                                                                                                    |                                                                                                   |
| Pre-alarm Record Time |                                                                                                    | Post-alarm Record Time                                                                          |                                                                                                    | Expiration Time                                                                                 |                                                                                                    |                                                                                                   |
| 5 Secs                | ×                                                                                                    | 10 Secs                                                                                         |                                                                                                    | Never Expire                                                                                    |                                                                                                    |                                                                                                   |
| 5 Secs                |                                                                                                    | 10 Secs                                                                                         |                                                                                                    | Never Expire                                                                                    |                                                                                                    |                                                                                                   |
| 5 Secs                |                                                                                                    | 10 Secs                                                                                         | ÷                                                                                                    | Never Expire                                                                                    |                                                                                                    |                                                                                                   |
| 5 Secs                |                                                                                                    | 10 Secs                                                                                         |                                                                                                    | Never Expire                                                                                    |                                                                                                    |                                                                                                   |
|                       |                                                                                                    |                                                                                                 |                                                                                                    |                                                                                                 |                                                                                                    |                                                                                                   |
|                       | Parameters<br>Pre-alarm Record Time<br>5 Secs<br>5 Secs<br>5 Secs<br>5 Secs<br>5 Secs<br>5 Secs<br>5 Secs | Pre-alarm Record Time v<br>5 Secs v<br>5 Secs v<br>5 Secs v<br>5 Secs v<br>5 Secs v<br>5 Secs v | Parameters Pre-alarm Record Time S Secs S Secs S Se | Parameters Pre-alarm Record Time  Post-alarm Record Time Secs Secs Secs Secs Secs Secs Secs Sec | Pre-alarm Record Time V<br>Secs V<br>Secs V<br>Secs V<br>Secs V<br>Secs V<br>Secs V<br>Secs V<br>Secs V<br>Secs V<br>Secs V<br>Never Expire<br>Secs V<br>Never Expire<br>Secs V<br>Never Expire<br>Secs V<br>Never Expire<br>Secs V<br>Never Expire<br>Secs V<br>Never Expire<br>Secs V<br>Never Expire<br>Secs V<br>Never Expire<br>Secs V<br>Never Expire<br>Secs V<br>Never Expire<br>Secs V<br>Never Expire<br>Secs V<br>Never Expire | Parameters Pre-alarm Record Time  Post-alarm Record Time  Secs Secs Secs Secs Secs Secs Secs Secs |

*Tempo Registrazione Pre-allarme*: settare il tempo di registrazione prima della registrazione per allarme

*Tempo registrazione Post-allarme*: settare il tempo di registrazione post registrazione dopo l'avvenuto allarme.

Expiration Time: settare il tempo di conservazione della registrazione.

## 7.2 Settaggio parametri di codifica

Click Start→Settings→Record→Encode Parameters, si apre l'interfaccia che segue. Settare la codifica, la risoluzione, FPS, GOP, bitrate , qualità, max bitrate e audio dello stream principale per ogni telecamera in "Event Recording Settings" ed in "Schedule Recording Settings". Cliccare "Apply" per salvare. Si può settare la registrazione per ogni telecamera una per una o per tutte le telecamere .

| Camera Name | Stream Type | Encode | Resolution |   |    |    | GOP 😒 | Bitrate Type |   | Quality |   | Max Bitrate |   | Bitrate Limit Recommend |
|-------------|-------------|--------|------------|---|----|----|-------|--------------|---|---------|---|-------------|---|-------------------------|
| IP Cameral  | Main Stream | H.264  | 2560x1440  | - | 25 | \$ |       | VBR          |   | Higher  | ~ | 4096Kbps    | × | 7718~12864Kbps          |
| IP Camera2  | Main Stream | H.264  | 2560x1440  |   | 25 |    |       | VBR          |   | Higher  |   | 4096Kbps    |   | 7718~12854Kbps          |
| IP Camera3  | Main Stream | HL265  | 2560x1440  |   | 25 |    |       | VBR          |   | Higher  |   | 4096Kbps    |   | 7718-12864Kbps          |
| IP Camera4  | Main Stream | H.265  | 2560x1440  |   |    |    |       | VER          |   | Higher  |   | 4096Kbps    |   | 7718~12864Kbps          |
|             |             |        |            | - | -  | -  | _     | _            | - | _       | - |             |   |                         |

Click Start→Settings→Record→Stream Settings per andare all'interfaccia "Sub-stream". Settare l'encode, la risoluzione, FPS, GOP, bitrate , qualità e max bitrate del sub-stream per ogni telecamera nell'interfaccia e cliccare "Apply" per salvare.

| Camera Name | Stream Type | Encode |   | Resolution |    | FPS |   | GOP 🗸 | Bitrate Type |   | Quality |   | Max Bitrate |   | Bitrate Limit Recommer |
|-------------|-------------|--------|---|------------|----|-----|---|-------|--------------|---|---------|---|-------------|---|------------------------|
| IP Cameral  | Sub-stream  | H.264  | ¥ | 352x240    | ¥  | 25  |   |       | VBR          | ¥ | Higher  | Ŷ | 512Kbps     | Ŷ | 857-1429Kbps           |
| IP Camera2  | Sub-stream  | H.264  |   | 352x240    |    |     |   |       | VBR          |   | Higher  |   | 512Kbps     |   | 857-1429Kbps           |
| IP Camera3  | Sub-stream  | H.265  |   | 352x240    |    | 25  |   |       | VBR          |   | Higher  |   | 512Kbps     |   | 857-1429Kbps           |
| IP Camera4  | Sub-stream  | H.265  |   | 352x240    |    |     |   |       | VBR          |   | Higher  |   | 512Kbps     |   | 857~1429Kbps           |
|             | _           | _      |   | _          | 10 | _   | - | _     |              | _ | _       | _ | _           | _ |                        |

## 7.3 Settaggio calendario di registrazione

#### 7.3.1 Aggiungere Schedule

Cliccare Start  $\rightarrow$  Settings  $\rightarrow$  Record  $\rightarrow$  Record Schedule  $\rightarrow$  Edit Schedules, si apre l'interfaccia che segue. "24 x 7", "24 x 5" and "24 x 2" sono le registrazioni schedulate di default; non si può modificare o cancellare "24 x 7" mentre "24 x 5" e "24 x 2" possono essere modificate e cancellate. Cliccare il nome a display sul lato dell'interfaccia. Le sette righe identificano i sette giorni della settimana divisi in 24 ore. La barra blu indica la selezione fatta, la grigia l'orario non selezionato.

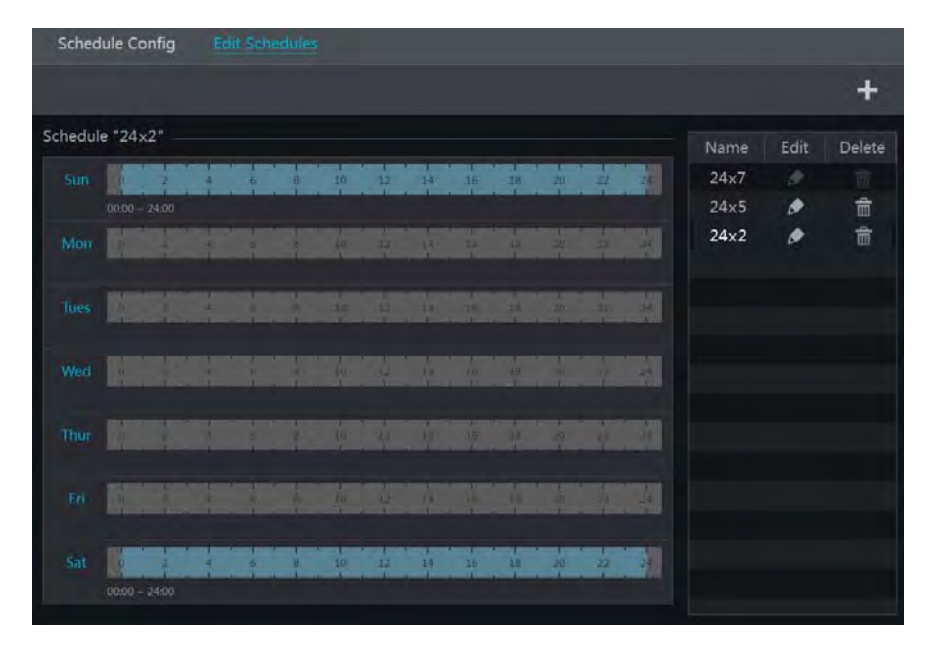

Cliccare per aggiungere un Nuovo orario alla lista calendari. Riferimento interfaccia che segue.

|        |        |       |      |        |      |        |     | A     | dd Sc         | hedule | e    |          |         |      |         |       | 3         |
|--------|--------|-------|------|--------|------|--------|-----|-------|---------------|--------|------|----------|---------|------|---------|-------|-----------|
| Schedu | ule Na | ame [ | Ente | er Sch | nedu | ıle î  | Vam | e     |               | Ē      | Ō    | M        | anual A | JI I | Reverse | Clear | All       |
|        |        |       |      | 4      |      | - H    |     | a -   |               | 12     | 14   | 16       | 18      |      | 20      |       | 24        |
|        | ē      | 1 - 2 |      | 4      |      | - 19 - |     | - a - | 10            | e T    | Сору | 10       | Manual  | All  | Reverse | Clear | All<br>24 |
|        |        | 1     |      | i<br>a |      | i<br>ā |     | 1     | 10            | 12     | Сору | To<br>16 | Manual  | All  | Reverse | Clear | All<br>24 |
|        |        |       |      |        |      |        |     |       |               |        | Сору | То       | Manual  | All  | Reverse | Clear | All       |
| Wed    |        |       |      | 1      |      |        |     | B     | 10            | 12     | Сору | То       | Manual  | All  | Reverse | Clear | All       |
|        | 0      |       |      | 4      |      |        |     | - 100 | 10            | 12     | Сору | To       | Manual  | All  | Reverse | Clear | 24<br>All |
|        | 0      | 1     |      | 4      |      | 1.8    |     | 8     | 10<br>10<br>1 |        | 14   | 16       | 18      |      | 20      | 22    | 24        |
|        | 0      |       |      | 4      |      | -<br>E |     | E.    | 10            | 12     | Сору | 16       | Manual  | All  | Reverse | Clear | All<br>24 |
|        |        |       |      |        |      |        |     |       |               |        | Сору | То       | Manual  | All  | Reverse | Clear | All       |

Settare il nome dello schedule ed impostare il tempo, cliccare su "Add" per salvare le impostazioni fatte. Si possono settare schedule giornaliere o settimanali. 🔞: aggiungi; 🔞: cancella.

#### > Settaggio Schedule Giornaliero

Cliccare e poi utilizzare il cursore nella scala dei tempi per programmare la registrazione; cliccare e poi spostare il cursore per cancellare l'area.

Si può manualmente settare la partenza e la fine di un periodo temporale. Cliccare il o o e poi cliccare "Manual" su ogni giorno nella finestra che segue. Settare l'orario di partenza e di fine nella finestra e cliccare "OK" per salvare .

| Start Time | 16:34 |  |
|------------|-------|--|
| End Time   | 17:34 |  |

Cliccare "All" per settare tutti i giorni di registrazione; cliccare "Reverse" per scambiare la selezione; cliccare "Clear All" per pulire tutte le aree disegnate.

Cliccare "Copy To" per copiare la programmazione di un giorno su un altro giorno. Spuntare poi i giorni della settimana desiderati e poi cliccare "OK" per salvare.

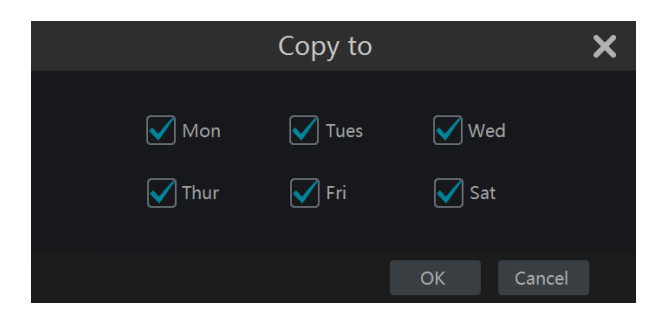

#### > Settaggio Schedule Settimanale

Cliccare o lo poi cliccare "Manual" accanto lo per settare la programmazione settimanale. Fare riferimento all' interfaccia che segue. Settare inizio e fine registrazione, spuntare i giorni e cliccare "OK" per salvare.

| A          | dded time m | anually      | ×      |
|------------|-------------|--------------|--------|
| Start Time | 16:37       |              |        |
| End Time   | 17:37       |              |        |
| Sun        | Mon 💽       | 🖉 Tues 🛛 🔽 V | Ved    |
| Thur       | Fri 💽       | Sat          |        |
|            |             | ок           | Cancel |

Cliccare "All" per settare tutte le registrazioni settimanali; cliccare "Reverse" per invertire la selezione; cliccare "Clear All" per cancellare le aree selezionate.

#### 7.3.2 Configurazione Registrazione Schedule

Cliccare Start $\rightarrow$ Settings $\rightarrow$ Record $\rightarrow$ Record Schedule $\rightarrow$ Schedule Configuration, si apre l'interfaccia che segue. Settare lo schedule per la registrazione da sensore, motion, registrazione con orario o intelligente. Cliccare "None" nel menu che si apre sotto per pulire lo schedule. Cliccare "Apply" per salvare.

| Schedure Config | Edit Schedules         |                        |   |                       |   |                              |   |
|-----------------|------------------------|------------------------|---|-----------------------|---|------------------------------|---|
| Camera Name     | Sensor Record Schedule | Motion Record Schedule |   | Timed Record Schedule |   | Intelligence Record Schedule | ~ |
| IP Camera1      | 24×7                   | 24×7                   | ~ | 24×7                  | ÷ | 24×7                         |   |
| IP Camera2      | 24×7                   | 24×7                   |   | 24×7                  |   | 24×7                         |   |
| IP Camera3      | 24×5                   | 24×5                   |   | 24×5                  |   | 24×5                         |   |
| IP Camera4      | 24×5                   | 24×5                   |   | 24×5                  |   | 24×5                         |   |
|                 |                        |                        |   |                       |   | Apply                        |   |

Andare all'interfaccia "Edit Schedules" e cliccare per programmare la registrazione. Il settaggio di "Edit Schedule" è simile a quello di "Add Schedule". Cliccare per cancellare lo schedule.

### 7.4 Modo di Registrazione

### 7.4.1 Registrazione Manuale

Metodo uno : Cliccare sul menù che si apre passando il mouse sull'immagine nell'anteprima immagini per abilitare la registrazione manuale di quella telecamera. Metodo due : Andare nell'anteprima live delle immagini e cliccare "Manually Record On" nella finestra della telecamera o cliccare per iniziare la registrazione.

#### 7.4.2 Timing Registrazioni

**Timing Registrazioni**: Il Sistema registrerà automaticamente in accordo con la programmazione scelta. Settare la modalità di registrazione per ogni telecamera. Vedere <u>7.3</u> <u>Schedule Setting</u> per dettagli.

#### 7.4.3 Registrazione basata su Motion.

**Registrazione basata su Motion**: il sistema registrerà in motion quando un oggetto apparirà nell'area motion stabilita e nei tempi di registrazione stabiliti. I passi del setup sono i seguenti :

① Settare i tempi di registrazione motion per ogni telecamera. Vedere <u>7.3 Schedule Setting</u> per dettagli.

② Abilitare il motion e settare l'area di motion per ogni telecamera. Vedere <u>9.2.1 Motion</u> <u>Configuration</u> per dettagli.

La telecamera genererà una registrazione motion solo se i parametri sono impostati.

#### 7.4.4 Registrazione basata su Sensore

① Settare lo schedule dell'ingresso di allarme per ogni telecamera. Vedere <u>7.3 Schedule</u> <u>Setting</u> per dettagli.

2 Settare il contatto NO/NC del sensore, abilitare il sensore di allarme e spuntare e configurare "Record". Vedere <u>9.1 Sensor Alarm</u> per dettagli.

### 7.4.5 Registrazione Intelligente

(1) Settare lo schedule registrazione per ogni telecamera. Vedere <u>7.3 Schedule Setting</u> per dettagli.

<sup>(2)</sup> Abilitare la rilevazione intelligente (rilevamento oggetto, eccezioni, attraversamento linea, ecc.) e disegnare la regione di interesse per ogni telecamera. Vedere <u>9.3 Intelligence Alarm</u> per dettagli.

La telecamera inizierà la registrazione intelligente una volta terminate le regolazioni indicate. Questa funzione è valida solo per telecamere IP con analisi a bordo.

## 7.5 Gestione disco

Cliccare Start $\rightarrow$ Settings $\rightarrow$ Disk $\rightarrow$ Disk Management, si apre l'interfaccia che segue. Vengono mostrati i dischi presenti nell'NVR e lo stato dei dischi. Cliccare "Formatting" per formattare l'HDD.

| Disk  | Capacity(GB) | Free Space[GB] | Disk Serial No. | Disk Model | Status | Record Period | Operation 😽 |
|-------|--------------|----------------|-----------------|------------|--------|---------------|-------------|
| Disk1 | 931          | 900            | XXX             | XXX        | 🗹 RW   | 06/17/2017    | Formatting  |
|       |              |                |                 |            |        |               |             |
|       |              |                |                 |            |        |               |             |

### 7.5.1 Configurazione Sistemi di Archiviazione

| Storag  | je Mode                  |                                     |                                             |
|---------|--------------------------|-------------------------------------|---------------------------------------------|
| Storage | e Mode Grou              |                                     |                                             |
|         | Group                    | Disk                                | Disk2                                       |
| 4       | Disk(1)                  | (Capacity: 931GB)                   |                                             |
| -       | Camera(4)                |                                     | IP Camera1 IP Camera2 IP Camera3 IP Camera4 |
| 2       | Disk( 0 )<br>Camera( 0 ) | Disk<br>(Capacity: 931GB)<br>Camera |                                             |
| 3       | Disk( 0 )<br>Camera( 0 ) | Camera                              |                                             |
| 4       | Disk( 0 )<br>Camera( 0 ) |                                     |                                             |

Cliccare Start→Settings→Disk→Storage Mode, si apre l'interfaccia che segue.

E' possibile che il registratore supporti più di un disco. Per ogni disco si può designare le telecamere da far registrare su quel disco. Su alcuni modelli vengono supportate anche interfacce e-SATA.

I dischi aggiunti e le telecamere saranno aggiunti all'interno del Gruppo di default

automaticamente. I dischi e le telecamere dei vari gruppi possono essere cancellati ad eccezione del Gruppo 1 (selezionare un Gruppo e cliccare in alto a destra per cancellare i dischi o le telecamere aggiunte ). Le telecamere verranno automaticamente spostate in un altro Gruppo.

E' possibile spostare dischi e telecamere tra gruppi. Ogni Disco e telecamera può essere aggiunto solo in un Gruppo. Selezionare un Gruppo dischi e cliccare nella fila del disco o della telecamera per aprire una finestra. Spuntare i dischi o le telecamere nella finestra che si apre e poi cliccare "Add".

#### 7.5.2 Visione informazioni Disco S.M.A.R.T.

Cliccare Start→Settings→Disk→View Disk Information per vedere le informazioni dell'HDD; cliccare "S.M.A.R.T. Information" per vedere lo stato di lavoro dell'HDD.

| 🖬 Disk                 |                       |                               | Live Dop | lay Camera Record | Alarm Disk Net | work Account and | Authority System | ĸ |
|------------------------|-----------------------|-------------------------------|----------|-------------------|----------------|------------------|------------------|---|
| Disk Management        | Dax and Stre          |                               |          |                   |                |                  |                  |   |
| Del Minagament         |                       | Dill2                         |          |                   |                |                  |                  |   |
| N Storage Mode         | Disk Serial No        |                               |          |                   |                |                  |                  |   |
| Storage Mode Settings  | Disk Model            |                               |          |                   |                |                  |                  |   |
| al Disk                | Temperature           | 187                           |          |                   |                |                  |                  |   |
| View Disk Information  | Power-on Time (day)   |                               |          |                   |                |                  |                  |   |
| S M A R.T. Information | Disk S.M.A.R.T.Status | Normal                        |          |                   |                |                  |                  |   |
|                        |                       | Attibution                    |          | Worst Value       |                | Raw Value        | Status           |   |
|                        | 0x01                  | Read Error Rate               | 100      | 100               | 62             |                  | Normal           |   |
|                        |                       | Throughput Performance        |          |                   |                |                  |                  |   |
|                        | 0103                  | Spin-Up Time                  |          | 234               |                |                  | Normal           |   |
|                        | 0:04                  | Start/Susp Cisaril            |          |                   |                |                  | Normal           |   |
|                        | 0:09                  | Resilionated Sector Cours     |          |                   |                |                  | Normal           |   |
|                        | 0x07                  | Seek Error Rate               |          |                   |                |                  |                  |   |
|                        | 0:05                  | Seek Time Performance         |          |                   |                |                  | Normal           |   |
|                        | Did09                 | Power On Hours                |          |                   |                |                  | Normal           |   |
|                        | 0x0a                  | Spin Retry Count              |          |                   |                |                  | Normal           |   |
|                        | 0x0c                  | Power Cycle Count             |          |                   |                |                  | Normal           |   |
|                        | Orbt                  | Gisente Error Rate            |          |                   |                |                  | Normal           |   |
|                        | 0xc0                  | Power-off Retract Count       |          | 100               |                |                  | Normal           |   |
|                        | Oxe1                  | Lided Cycle Count             |          |                   |                |                  | Normal           |   |
|                        | Öxe2                  | Temperature                   |          |                   |                | 1638482          | Normal           |   |
|                        | 0104                  | Reallocation Event Count      |          | 100               |                |                  | Normal           |   |
|                        | Oxc5                  | Current Pending Sector Count: |          |                   |                |                  |                  |   |
|                        | Greek                 | Uncorrectable Sector Count    | 100      |                   |                |                  | Normal           |   |
|                        |                       | UltraDMA CRC Error Count      |          |                   |                |                  |                  |   |
|                        | Diedf                 | Load/Unload Retry Count       | 100      |                   |                |                  | Norma            |   |

## 8 Playback & Backup

## 8.1 Playback Istantaneo

Cliccare sul menù che compare quando si passa il mouse sull'immagine nell'anteprima per avere il playback della registrazione (cliccare sul menù precedente per settare il tempo di playback) Riferirsi alla figura che segue. Spostare la barra di scorrimento per spostare la visione in avanti o indietro. Si può anche cliccare con il tasto destro del mouse il menù "Instant Playback" e poi selezionare il tempo di playback della registrazione.

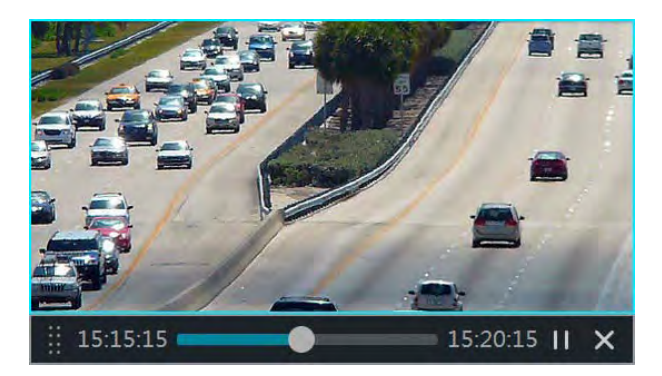

## 8.2 Interfaccia di Playback

Cliccare  $\bigcirc$  sulla barra del menù o cliccare Start $\rightarrow$ Playback per andare all'interfaccia che segue (cliccare  $\bigcirc$  per settare il tempo di playback).

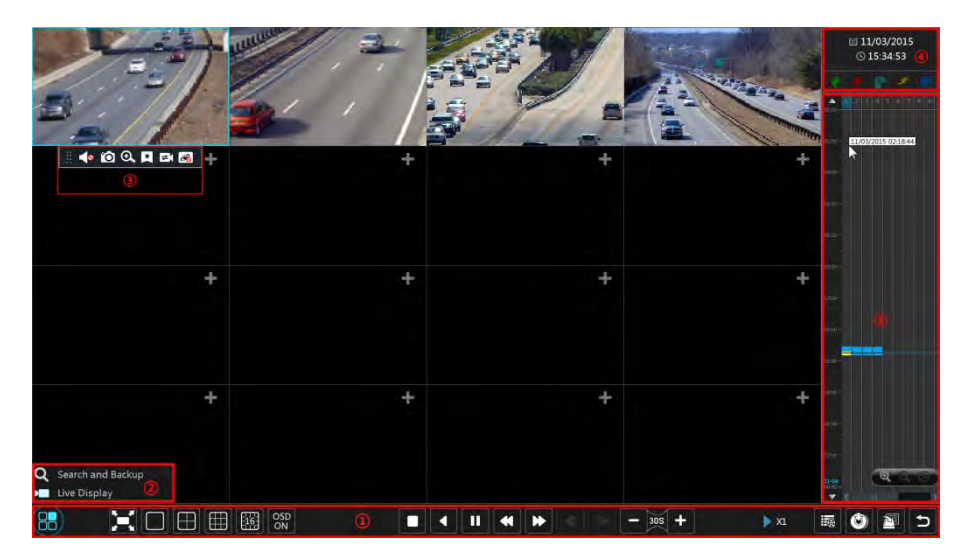

Le telecamere aggiunte inizieranno il loro playback automaticamente nell'interfaccia mostrata. Si può anche avere un playback manuale. Cliccare in nella finestra di playback per aprire "Add Camera". Spuntare le telecamere nella finestra e poi cliccare "Add". Vengono supportate fino ad un massimo di 16 telecamere in playback.

Significato delle icone dell'immagine precedente della zona 1

| Button    | Meaning                                                                                                    |
|-----------|----------------------------------------------------------------------------------------------------|
|           | Icona d'inizio 2.                                                                                                    |
| ×         | Schermo pieno. Cliccare ancora per tornare allo schermo normale.                                                                              |
|           | Divisione schermi                                                                                                    |
| OSD<br>ON | Attivazione OSD ON . clicca of per disabilitare OSD.                                                                                          |
|           | Stop                                                                                                    |
| •         | Indietro . Cliccare per vedere il video (riavvolgimento)                                                                                      |
| •         | Play. Cliccare per vedere il video                                                                                                    |
| -         | Pausa                                                                                                    |
| ¥         | Immagine rallentata/veloce indietro.                                                                                                    |
| *         | Immagine rallentata/veloce Avanti.                                                                                                    |
| •         | Frame precedente                                                                                                    |
| ▲         | Frame successivo                                                                                                    |
| -         | Clicca 🗖 per passi indietro di 30s e 🔸 per passi Avanti di 30s.                                                                               |
| 11g       | Lista eventi. Cliccare per vedere la lista eventi : registrazione manual/schedule/motion ecc.                                                 |
| ٢         | Backup . Spostare il mouse sulla scala tempo per selezionare I periodi delle telecamere e poi cliccare l'icona di backup della registrazione. |
| <u>N</u>  | Icona di backup. Cliccare per vedere lo stato di backup                                                                                       |
| L.        | Icona indietro                                                                                                    |

#### Introduzione all'area (2):

| Icona                      | Spiegazione                                                                                                    |
|----------------------------|----------------------------------------------------------------------------------------------------|
| <b>Q</b> Search and Backup | Cliccare per andare alla ricerca di una registrazione e all'interfaccia di backup ; vedere <u>8.3 Record Search, Playback &amp; Backup</u> per dettagli |
| Live Display               | Cliccare per andare all'interfaccia di anteprima immagine;<br>vedere <u>Chapter 5 Live Preview Introduction per dettagli</u> .                          |

| Button | Lista Menù      | Spiegazione                                                                                                    |
|--------|-----------------|----------------------------------------------------------------------------------------------------|
| •••    |                 | Sposta la barra del menù                                                                                                    |
|        | Abilita Audio   | Abilita audio                                                                                                    |
| Ô      | Foto            | Scatta una foto                                                                                                    |
| Q      | Zoom In         | Cliccare per andare all'interfaccia zoom. L'interfaccia zoom è<br>simile a quella della telecamera nell'anteprima live. Cliccare<br>per mettere in pausa una registrazione; cliccare per<br>il play. Quando la registrazione è in pausa si può cliccare<br>per andare ai frames precedenti e per i frames successivi. |
| ×      | Aggiungi Tag    | Cliccare per aggiungere dei tag. Si può rivedere una registrazione inserita fra dei tag. Clicca "Add" per aggiungere il tag.                                                                                                    |
|        | Switch Camera   | Clicca per cambiare la telecamera in playback. Cliccare e poi<br>spuntare la telecamera nella finestra che si apre. Cliccare "OK"<br>per cambiare la telecamera.                                                                                                    |
| R      | Chiusura Camera | Cliccare per chiudere il playback della telecamera                                                                                                    |

Cliccare sulla finestra di playback ③; tasto destro del mouse per il menù mostrato sotto.

#### Introduzione all'area ④:

Clicca e per settare la data; clicca e per settare l'orologio per avere un playback sincronizzato con l'orario prescelto. Si può selezionare il tipo di registrazione da rivedere in playback; primo cliccare e per cancellare tutti playback, poi spuntare il tipo di registrazione (C: manuale; : sensore; : motion; : schedule ; : registrazione intelligente) e alla fine cliccare e nella finestra di playback per aggiungere la telecamera per il playback (la scala delle registrazioni mostrerà la data/tempo della registrazione scelta per prima)

#### Introduzione alla scala tempo delle registrazioni, area 5:

Non appena si muoverà il mouse sulla scala temporale delle registrazioni apparirà un menù. Cliccare e per zoomare la scala; cliccare e per avere una scala di 24 ore. Trascinare la linea del tempo od utilizzare la rotella del mouse sulla scala temporale per visualizzare il tempo precedente o successivo. E' possibile anche cliccare su per visualizzare le registrazioni nascoste nella parte inferiore della scala temporale.

La scala temporale di registrazione mostra diverse tipologie di registrazione con differenti colori. Il colore verde indica la registrazione manuale, il colore rosso indica la registrazione basata su evento sensore, il colore giallo indica la registrazione basata su motion, il colore blu indica la registrazione basata sulla programmazione e il colore ciano la registrazione su evento di analitica. Cliccare sul blocco di registrazione per impostare l'ora dopodiché la telecamera riprodurrà la registrazione dall'ora impostata.

Trascinare il mouse sul periodo desiderato sulla scala temporale per selezionare la porzione di video da scaricare e cliccare destro del mouse sull'area oppure 🙆 per far apparire la finestra

con le informazioni per scaricare. Cliccare su "Backup" nella finestra per aprire la schermata di backup. Selezionare il dispositivo, il percorso di salvataggio, ed il formato, cliccare sul pulsante "Backup" per far partire il salvataggio.

### 8.3 Ricerca registrazioni, Riproduzione e Salvataggio

E' possibile salvare le registrazioni e le fotografie tramite rete, disco o memoria USB o tramite interfaccia e-SATA (disponibile solo su alcuni modelli). Il file system dei dispositivi di backup deve essere in formato FAT32. (periferica formattata in FAT32)

# 8.3.1 Ricerca, Riproduzione e Salvataggio dalle immagini in modalità anteprima

(1) Cliccare Start→Search e Backup→By Time-sliced Image andare su "By Time-sliced Image" tab. Ci sono 2 modalità di visualizzazione: per **ora** e per **telecamera**. Nella visualizzazione per ora, possono essere visualizzate un massimo di 64 telecamere in anteprima. Se il numero di telecamere in anteprima è superiore a 64, le telecamere verranno elencate direttamente in base al nome della telecamera e non alla anteprima. Possono essere elencati un massimo di 196 nomi di telecamera. Se il numero del nome della telecamera è superiore a 196, la visualizzazione per **ora** verrà disabilitata e sarà disponibile solo la visualizzazione per **telecamera**.

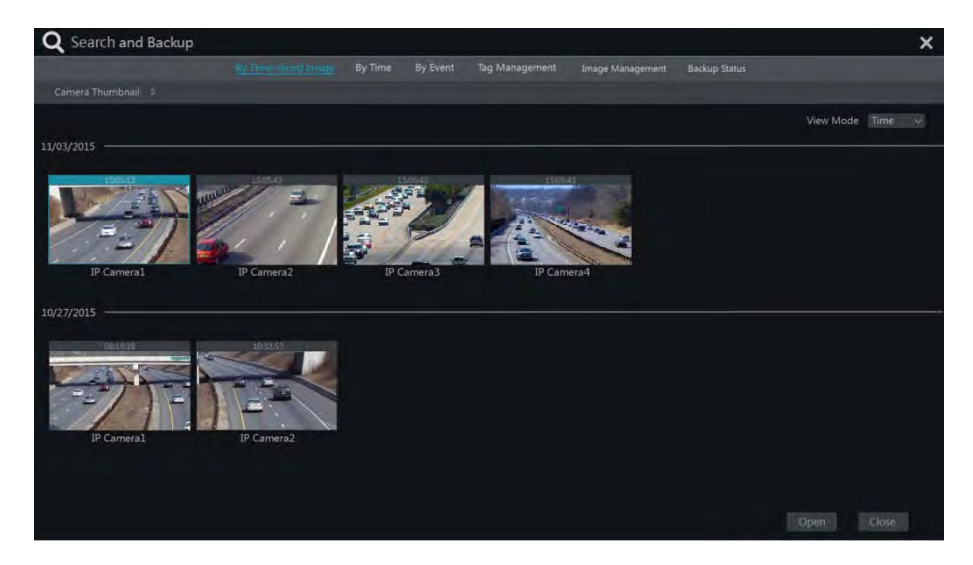

2 Selezionare una telecamera nell'interfaccia e cliccare il pulsante "Open".

③ Cliccare sulla casella immagine per riprodurre la registrazione nella finestra piccola sul lato sinistro dell'interfaccia (la finestra con l'immagine all'interno indica che esiste la registrazione).

④ Fare riferimento al'immagine qui sotto. Selezionare il periodo desiderato trascinando il mouse sulla scala temporale per selezionare la registrazione da esportare e cliccare sul pulsante

"Backup" per far apparire la finestra "Record Backup" come visualizzato qui in figura. Selezionare il nome del dispositivo, il formato del backup ed il percorso poi cliccare sul pulsante "Backup" per far partire il backup.

|             |               | Record E        | Backup      |                     | > |
|-------------|---------------|-----------------|-------------|---------------------|---|
| Device Name | ExtermalStora | gel 6898 4AC4   |             | 🗸 Refresh           |   |
|             |               | Free:28.96 GB,A | ll:29.27 GB |                     |   |
| 1           | Vame          | Туре            | Size        | Modify Date         |   |
| Backup      |               | Directory       | 8.00 KB     | 2015/11/03 16:58:53 |   |
|             |               |                 |             |                     |   |

<sup>(5)</sup> Cliccare sul pulsante "Playback" per riprodurre la registrazione nell'interfaccia di playback (far riferimento al <u>8.2 Introduzione all'interfaccia di riproduzione</u> per dettagli). Cliccare su "Close" per chiudere l'interfaccia.

| Q Search and Backup             |                |                  |                     |                  |               | ×           |
|---------------------------------|----------------|------------------|---------------------|------------------|---------------|-------------|
|                                 |                | By Time By Event | Tag Management      | Image Management |               |             |
| Camera Thumbnail > 1P Camera1 : | > 10/2015 0 27 |                  |                     |                  |               |             |
|                                 | *** **_        |                  | 10/17/2014 11:34:34 |                  |               |             |
|                                 |                |                  |                     |                  |               | 1100        |
|                                 | Picture Hour   |                  | -                   |                  | 1             | 16/2        |
|                                 | ~              | ~                | ~                   | ~                | ~             | ~           |
|                                 | 6              | 1                | 3                   | (3)              | 3             | (13)        |
| Playback                        |                | nineni           | 1416                | -                | -             | 11.9000     |
|                                 |                |                  | T ALL               | STOR IS          | STANKS S      |             |
|                                 | ø              | ø                | -71                 | / )              | /             | /           |
|                                 | 120000         | 110101           | Strette             | Eliteret         | 11.0220       | 17.0000     |
| •                               | 17 M           |                  |                     | STANCE ST        | and the state |             |
|                                 | /              | -/               | /)                  | /                | -             |             |
|                                 | ALL DOOL       | APROPA           | 20000               | 12100m           | ianele        | - Aliantina |
|                                 |                |                  |                     |                  |               |             |
|                                 | 10             |                  |                     |                  |               | 1 1         |
|                                 |                |                  |                     |                  |               |             |

#### Modalità Anteprima miniature :

**Metodo Uno**: cliccare pulsante "Year", "Month" o "Day" sotto la scala temporale per selezionare la modalità Time Slice. In modalità "Day", cliccare  $\square$  /  $\square$  sul lato sinistro/destro della scala temporale per visualizzare la registrazione del giorno precedente/successivo; cliccare su "Minute" nell'opzione "Picture" sotto la scala temporale per selezionare la modalità "Minute" (in modalità "Minute", cliccare sulla scala temporale per variare l'ora delle 60 finestre di visualizzazione) cliccare su "Hour" per selezionare la modalità "Hour".

**Metodo Due**: Cliccare accanto a "Camera Thumbnail" nell'angolo in alto a sinistra dell'interfaccia per selezionare la modalità time slice.

Metodo Tre: Cliccare il tasto destro col mouse su qualsiasi area dell'interfaccia time-sliced per tornare all'interfaccia superiore.

#### 8.3.2 Ricerca, Riproduzione e Backup da Ora

(1) Cliccare su Start $\rightarrow$ Search and Backup $\rightarrow$ By Time per andare alla scheda "By Time" come mostrato qui sotto.

② Cliccare su **Sec** in fondo all'interfaccia per aggiungere la telecamera da riprodurre. E' possibile aggiungere un massimo di 16 telecamere per la riproduzione. Cliccare su "Modify" sull'angolo in alto a destra della finestra della telecamera per cambiare telecamera e cliccare su "Clear" per cancellarla.

③ Cliccare sulla finestra della telecamera per riprodurre la registrazione nella piccola finestra di riproduzione sul lato sinistro dell'interfaccia. E' possibile impostare la data in alto a sinistra dell'interfaccia, verificare la tipologia di evento come richiesto e cliccare sulla scala temporale o cliccare su i sotto la scala temporale per impostare l'ora. La finestra della telecamera riprodurrà la registrazione in base all'ora e alla tipologia di evento impostati.

④ Trascinare i blocchi colorati sulla scala temporale per selezionare i dati della registrazione (o cliccare il pulsante "Set Backup Time" nell'angolo in basso a sinistra dell'interfaccia per impostare ora di inizio e ora di fine del backup) e cliccare poi sul pulsante "Backup" per il back up della registrazione. Cliccare sul pulsante "Playback" per riprodurre la registrazione nell'interfaccia di playback.

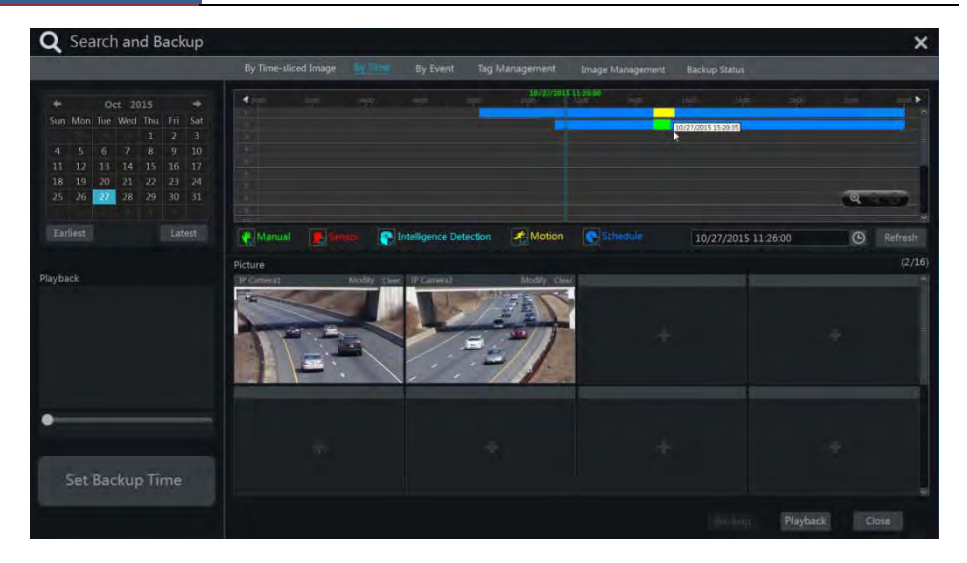

#### 8.3.3 Ricerca, Riproduzione e Backup da Evento

Alcuni modelli possono supportare la ricerca per evento POS.

① Cliccare su Start $\rightarrow$ Search e Backup $\rightarrow$ By Event per andare alla tabella "By Event" come mostrato qui di seguito.

| <b>Q</b> Search and Backup                                             |                                          |                          |                                                                                                 |                                |                           |          | ×      |
|------------------------------------------------------------------------|------------------------------------------|--------------------------|-------------------------------------------------------------------------------------------------|--------------------------------|---------------------------|----------|--------|
| By Time-sliced I                                                       | mage By Time                             | Eren                     | Tag Management Image Management                                                                 | Backup S                       | Status                    |          |        |
| Start Time 10/27/2015 00:00:00 (S)<br>End Time 10/27/2015 23:59:59 (S) | Event                                    |                          | en Ratelligence Detection                                                                       | Je Moti                        | on                        |          |        |
| Search Lamara Q EE V All                                               | No Camera Name<br>1 Camera1<br>2 Camera2 | Type<br>Motion<br>Manual | Time Period<br>10/27/2015 14:46-1410/27/2015 15:22:32<br>10/27/2015 14:46-1910/27/2015 15:12:32 | Duration<br>36m 18s<br>26m 13s | Data Size<br>200M<br>155M | Playback | Backup |
| Q. Search                                                              |                                          |                          |                                                                                                 | Current Pa                     | ge 1 / 1, Al              |          |        |

2 Selezionare il tipo di evento nell'interfaccia come desiderato.

③ Cliccare One per impostare ora di inizio e ora di fine nella parte in alto a sinistra dell'interfaccia.

④ Controllare le telecamere sul lato sinistro dell'interfaccia oppure selezionare "All" per selezionare tutte le telecamere quindi cliccare oper cercare la registrazione. La

registrazione trovata verrà visualizzata nella lista.

(5) Cliccare la nella lista per riprodurre la registrazione nella finestra di popup. Cliccare su per eseguire il back up di una registrazione o verificare i dati di registrazioni multiple nella lista e cliccare poi sul pulsante "Backup" per eseguire il backup delle registrazioni.

6 Selezionare una registrazione nella lista e cliccare sul pulsante "Playback"

per riprodurre la registrazione nell'interfaccia playback.

#### 8.3.4 Ricerca e Riproduzione da Tag

Solo se si aggiungono i tags è possibile riprodurre le registrazioni attraverso la ricerca per tag. Cliccare su Start→Playback per andare sull'interfaccia di playback e cliccare su nella parte inferiore della finestra della telecamera per aggiungere il tag quando si vuole segnare il punto orario della riproduzione della telecamera selezionata.

Cliccare Start  $\rightarrow$  Search e Backup  $\rightarrow$  Tag Management per andare su "Tag Management" tab.

| By Tir | ne-sliced Image | mage By Time B |    | Tag Winnigement   | Image Managem | ent  | Backup Statu | 12 |
|--------|-----------------|----------------|----|-------------------|---------------|------|--------------|----|
| lo.    | Name            | Camera Name    |    | Time              | Playback      | Edit | Delete       |    |
|        | A               | IP Camera1     | 10 | /27/2015 14:46:12 | ۲             | ۲    | 龠            |    |
| 2      |                 | 1P Camera2     | 10 | /27/2015 15:37:46 | (F)           | ۲    | 龠            |    |

Cliccare sull'interfaccia per riprodurre la registrazione in the interface to play the record. Cliccare su per modificare il nome del tag. Cliccare su per cancellare il tag.

#### 8.3.5 Gestione dell'immagine

Cliccare Start→Search e Backup→Image Management per andare su "Image Management" tab. Il sistema visualizzerà automaticamente nella lista tutte le immagini scattate.

| 2 | Sea | rch and Backu     | р             |       |                     |         |      |             |      |          |        |        | X |
|---|-----|-------------------|---------------|-------|---------------------|---------|------|-------------|------|----------|--------|--------|---|
|   | Ву  | Time-sliced Image | By Time       | By Ev | ent Tag Manage      | ment    | Imag | je Managem  | ent  | Backup   | Status |        |   |
|   | lo. | Camera Name       | Snapshot Mode | +     | Snapshot Time       | Creato  | or:  | Browse      |      | Export   |        | Delete |   |
|   |     | IP Camera1        | Manual        | 1     | .0/27/2015 14:57:32 | admin   | n    |             |      | 2        |        | 尙      |   |
|   |     | IP Cameral        | Alarm         | 1     | .0/27/2015 14:55:01 | IP Came | ra1  |             |      | 2        |        | â      |   |
|   | 3   | IP Camera2        | Manual        | 1     | .0/27/2015 14:53:27 | admin   | n    |             |      | A        |        | â      |   |
|   |     |                   |               |       |                     |         |      | Current Pag | e:1/ | 1, All 3 |        |        |   |

Cliccare e per cancellare l'immagine. Cliccare e per far apparire la finestra "Export". Selezionare il nome dispositivo e salvare il percorso nella finestra, cliccare poi il "Save". Cliccare e per visualizzare la finestra "View Image". Cliccare e per esportare immagine. Cliccare **I** per visualizzare l'immagine precedente; cliccare **I** per visualizzare l'immagine successiva; cliccare **I** per cancellare l'immagine; cliccare **I** per riprodurre tutte le immagini.

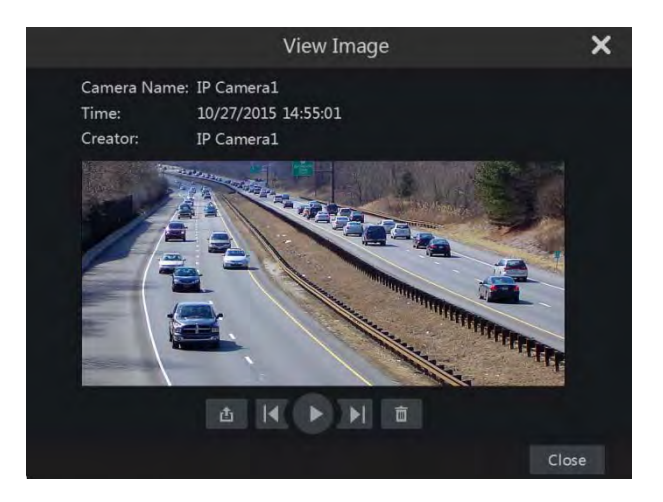

### 8.3.6 View Backup Status

Cliccare Start $\rightarrow$ Search e Backup $\rightarrow$ Backup Status oppure cliccare sulla barra degli strumenti nella parte inferiore dell'interfaccia di playback per visualizzare lo stato del backup.

## 9 Gestione Allarmi

## 9.1 Sensore Allarme

Per completare interamente le impostazioni degli allarmi sensore, è necessario abilitare l'allarme sensore su ogni telecamera e quindi impostare la gestione degli allarmi di ciascuna telecamera.

(1) Cliccare Start $\rightarrow$ Settings $\rightarrow$ Alarm $\rightarrow$ Sensor Alarm per andare sulla seguente finestra.

|                     |        |      |          |              |      | ((•)) Buzzer | Pop up Video | A Po  | p-up Message Box | E mail   |
|---------------------|--------|------|----------|--------------|------|--------------|--------------|-------|------------------|----------|
|                     | Туре 🛩 |      | Duration | 🗢 Snapshot 🛩 | Push |              |              | (*) ~ |                  | * Ø *    |
| Sensor1             | NO V   | ON O | 10 Secs  | n 🗋 Kerke-   | ON   | * 🔲 😳        |              | OFF V | OFF - ON         | OFF V    |
|                     |        |      | 10 Secs. |              |      | * [] ()      |              |       |                  |          |
| Sensor3             | NO 9   |      | 10 Secs  | - D temper   |      | * 🗉          | D low        | OFF 9 | OFF M ON         |          |
| Sensor4             | NØ V   |      | 10 Secs  |              |      |              |              | OFF V |                  | · OFF. · |
| IP Cameral, Sensor1 | NO Y   | ON Y | 10 Sect  | n 🛄 senteser | ON   |              |              | OFF N | OFF ~ ON         | V DEE V  |
|                     |        |      |          |              |      |              |              |       | Ap.              | alar 🗌   |

② Selezionare il tipo di allarme (NO or NC) in base al tipo di attivazione del sensore.

③ Abilitare l'allarme sensore per ciascuna telecamera.

④ Controllare "Duration", "Record", "Snapshot", "Push", "Alarm-out" e "Preset" e abilitare o disabilitare il "Buzzer", "Pop-up Video", "Pop-up Message Box" e "E-mail" come desiderato.

⑤ Cliccare "Apply" per salvare le impostazioni.

Le fasi di configurazione dei collegamenti di allarme qui sopra descritti sono le seguenti.

*Durata:* si riferisce all'intervallo di tempo tra le rilevazioni motion adiacenti. Ad esempio, se la durata è impostata su 10 secondi, una volta che il sistema rileva un movimento, andrà in allarme, e non rileverà nessun altro allarme (specifico sulla telecamera) per 10 secondi. Se c'è un altro movimento rilevato durante questo periodo, sarà considerato come un movimento continuo; altrimenti verrà considerato come un singolo movimento.

*Registra*: selezionare l'opzione e la finestra "Trigger Record" apparirà in automatico (è possibile anche cliccare sul pulsante "configure" per far apparire la finestra). Selezionare la telecamera sul lato sinistro e cliccare su per impostare la telecamera come trigger camera. Selezionare la trigger camera sul lato destro e cliccare su per cancellare la trigger camera. Cliccare sul pulsante "OK" per salvare le impostazioni. La telecamera registrerà automaticamente quando il sensore di allarme verrà attivato.

*Snapshot*: selezionare l'opzione e la finestra "Trigger Snapshot" apparirà in automatico. Configurare la trigger camera nella finestra. Le telecamere scatteranno foto automaticamente quando il sensore di allarme verrà attivato.

*Push*: selezionare l'opzione e scegliere NO o OFF. se è in ON, il sistema invierà notifiche push quando il sensore di allarme verrà attivato.

*Alarm-out*: selezionare l'opzione e la finestra "Trigger Alarm-out" apparirà in automatico. Configura l'uscita di allarme nella finestra. Il sistema attiverà l'uscita di allarme automaticamente quando il sensore di allarme viene attivato. è necessario impostare il ritardo e il programma delle uscite di allarme. Vedere <u>9.5.1 Alarm-out</u> per dettagli.

*Preset*: selezionare l'opzione e la finestra "Trigger Preset" apparirà in automatico. Configurare i preset di attivazione per ogni telecamera. Per aggiungere preset vedere il <u>6.2 Preset Setting</u> per dettagli.

*Buzzer*: se abilitato, il buzzer locale si accenderà non appena il sensore di allarme viene attivato. Per impostare il ritardo del buzzer, vedere <u>9.5.4 Buzzer</u> per dettagli.

*Pop-up Video*: dopo aver impostato la telecamera, il sistema visualizzerà automaticamente il video corrispondente quando viene attivato l'allarme. Per impostare la durata vedere <u>9.5.3</u> <u>Display</u> per dettagli.

*Pop-up Message Box*: se abilitato, il sistema visualizzerà il corrispondente box messaggi automaticamente quando il sensore d'allarme viene attivato. Per impostare la durata del messaggio vedere <u>9.5.3 Display</u> per dettagli.

*E-mail:* se abilitato, il sistema manderà una e-mail quando il sensore di allarme viene attivato. Prima di abilitare le e-mail, è necessario configurare l'indirizzo email del destinatario (vedere <u>11.1.5 E-mail Configuration</u> per dettagli).

### 9.2 Allarme Motion

*Allarme Motion*: quando un oggetto in movimento appare nell'area specificata, attiverà l'allarme. Occorre prima abilitare il motion per ogni telecamera ed impostare poi la gestione degli allarmi della telecamera per completare l'intera configurazione dell'allarme motion.

#### 9.2.1 Configurazione Motion

① Cliccare Start→Settings→Camera→Motion per andare sulla seguente interfaccia.

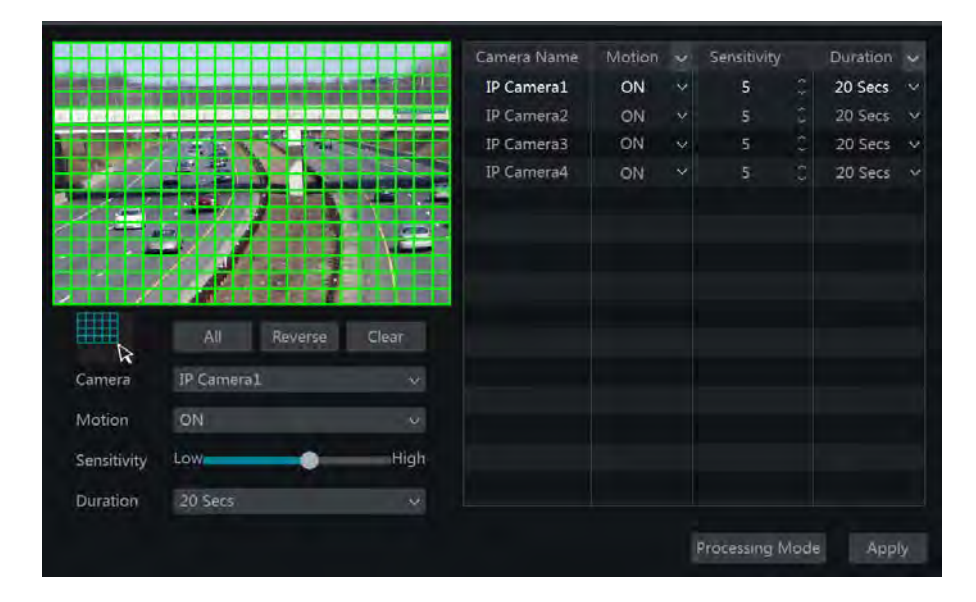

2 Selezionare la telecamera, abilitare il motion ed impostare la sensibilità e la durata della

registrazione.

*Sensibilità*: più alto è il valore, più è sensibile al movimento. è necessario regolare il valore in base alle condizioni pratiche, poiché la sensibilità è influenzata dal colore e dall'ora (giorno o notte).

*Durata*: si riferisce all'intervallo di tempo tra il rilevamento di movimenti successivi. Ad esempio, se la durata è impostata su 10 secondi, una volta che il sistema rileva un movimento, andrà in allarme e non rileverà nessun altro movimento (specifico per la telecamera) per 10 secondi. Se c'è un altro movimento rilevato durante questo periodo, sarà considerato come movimento continuo; altrimenti verrà considerato come singolo movimento.

③ Trascina l'immagine della telecamera per impostare l'area di motion. E' possibile impostare più di un'area di motion. Cliccare "All" per impostare tutta l'intera immagine della telecamera come area di motion. Cliccare "Reverse" per invertire l'area di motion in non-motion. Cliccare su "Clear" per cancellare tutte le aree di motion.

④ Cliccare "Apply" per salvare le impostazioni. Cliccare "Processing Mode" per accedere all'interfaccia di configurazione della gestione degli allarmi di motion.

#### 9.2.2 Configurazione della gestione degli allarmi di motion

(1) Cliccare Start $\rightarrow$ Settings $\rightarrow$ Alarm $\rightarrow$ Motion Alarm per andare sulla seguente interfaccia.

|             |           |              |      |                  | ((•)) Buzzer | D P   | op-u | ip Vide | 0 | 26 E- | mai |
|-------------|-----------|--------------|------|------------------|--------------|-------|------|---------|---|-------|-----|
| Camera Name | Record    | 🗸 Snapshot 🗸 | Push | V Alarm-out V    | Preset       | ((•)) |      | I       |   | 24    |     |
| IP Camera1  | Configuo- | Configure    | ON   | V Configure      |              | OFF   | ~    | OFF     | * | OFF   |     |
| IP Camera2  |           |              | ON   |                  |              | OFF   |      | OFF     |   | OFF   |     |
| IP Camera3  | Senfigure | D Synfown    | ON   | v 🗋 Goothaws 🗌   |              | OFF   |      | OFF     |   | OFF   |     |
| IP Camera4  |           |              | ON   | * <b>0</b> *** C |              | OFF   |      | OFF     |   | OFF   |     |

② Abilitare o disabilitare "Record", "Snapshot", "Push", "Alarm-out", "Preset", "Buzzer", "Pop-up Video" and "E-mail". L'impostazione di gestione degli allarmi motion è simile a quella del sensore di allarme (vedere <u>9.1 Sensore Allarme</u> per dettagli).

③ Cliccare "Apply" per salvare le impostazioni. è possibile cliccare "Motion Settings" per andare all'interfaccia di configurazione del motion.

## 9.3 Allarme Intelligente

#### 9.3.1 Rilevamento oggetto

#### Configurazione Rilevamento Oggetti:

(1) Cliccare Start  $\rightarrow$  Settings  $\rightarrow$  Camera  $\rightarrow$  Intelligent Detection  $\rightarrow$  Object Detection per andare sull'interfaccia.

② Selezionare la telecamera, abilitare il rilevamento dell'oggetto ed impostare la durata e la tipologia di rilevamento. Ci sono due tipologie di rilevamento: Oggetto Abbandonato e oggetto

rimosso.

**Oggetto Abbandonato**: gli allarmi rilevati verranno attivati se ci sono oggetti lasciati nell'area di rilevamento disegnata dall'utente.

**Oggetto Rimosso** : gli allarmi rilevati verranno attivati se ci sono oggetti rimossi nell'area di rilevamento disegnata dall'utente.

③ Selezionare l'area di rilevamento ed inserire il nome. è possibile aggiungere al massimo 4 aree di rilevamento.

④ Disegnare l'area di rilevamento dell'oggetto. Fare riferimento all'interfaccia come mostrato sopra. Selezionare "Draw Area" e cliccare attorno all'area che si desidera impostare come area di rilevamento nell'immagine (l'area di rilevamento dovrebbe essere un'area chiusa). Deselezionare "Draw Area" al termine del disegno dell'area. Cliccare "Clear" per cancellare l'area di rilevamento.

⑤ Cliccare "Apply" per salvare le impostazioni .

6 Cliccare "Processing Mode" per andare sull'interfaccia di configurazione della gestione del rilevamento dell'oggetto.

| Object Detecti      | Exception Tripv                                                                                                    | vire In | trusion          |        |   |         |      | -                    |      |   | _         |
|---------------------|----------------------------------------------------------------------------------------------------|---------|------------------|--------|---|---------|------|----------------------|------|---|-----------|
|                     |                                                                                                    |         | Chief Object Det | ection | ۲ | Detect  | t Ty | ype 🖒 Duration       | Area | 2 | Area name |
|                     |                                                                                                    | 7       | Camera Name      |        |   |         |      |                      | ۲    |   | 2         |
|                     | And a state of the state of the |         | IPCamera1        | ON     |   | 10 Secs |      | Article Leave Behind |      |   |           |
|                     | - The P                                                                                                    |         | IPCamera2        | ON     |   | 10 Secs |      | Article Leave Behind |      |   |           |
|                     | ✓ Draw area                                                                                                    | Clear   |                  |        |   |         |      |                      |      |   |           |
| Camera              | IPCamera1                                                                                                    |         |                  |        |   |         |      |                      |      |   |           |
| Object<br>Detection | ON                                                                                                    |         |                  |        |   |         |      |                      |      |   |           |
| Duration            | 10 Secs                                                                                                    |         |                  |        |   |         |      |                      |      |   |           |
| Detect Type         | Abandon object                                                                                                    |         |                  |        |   |         |      |                      |      |   |           |
| Area                |                                                                                                    |         |                  |        |   |         |      |                      |      |   |           |
| Area name           |                                                                                                    |         |                  |        |   |         |      |                      |      |   |           |

#### Configurazione della gestione dell'allarme rilevamento oggetto:

(1) Cliccare Start $\rightarrow$ Settings $\rightarrow$ Alarm $\rightarrow$ Intelligence Alarm $\rightarrow$ Object Detection per accedere all'interfaccia seguente.

|             | Exception  | Tripy | vire | Intrusion |  |              |        |      |         |   |      |      |
|-------------|------------|-------|------|-----------|--|--------------|--------|------|---------|---|------|------|
|             |            |       |      |           |  | ((•)) Buzzer | P P    | юр-ц | ip Vide | 0 | ∑∂ E | mail |
| Camera Name | Snapshot 🗸 | Push  |      | Alarm-out |  | Preset       | (•)    |      | I       |   |      |      |
| IP Cameral  | Configure  | ON    | ~[   | Configure |  |              | OFF    | ~    | OFF     | × | OFF  | ~    |
| IP Camera2  |            | ON    |      |           |  |              | OFF    | ×    | OFF     | × | OFF  |      |
| IP Camera3  | Company    | ÓN    | ΥC   | Contrace  |  |              | OFF    | ×    | OFF     |   | OFF  |      |
| IP Camera4  |            | ON    |      |           |  |              | OFF    |      | OFF     |   | OFF  |      |
|             |            |       |      |           |  |              | Object | Con  | fig     |   | Арр  | ly   |

② Abilitare o disabilitare "Snapshot", "Push", "Alarm-out", "Preset", "Buzzer", "Pop-up Video" e "E-mail". L' impostazione della gestione dell'allarme rilevamento oggetto è simile al sensore allarme (vedere <u>9.1 Sensor Alarm</u> per dettagli).

③ Cliccare "Apply" per salvare le impostazioni. è possibile cliccare "Article Protect Config" per accedere all'interfaccia di configurazione rilevamento oggetto.

#### 9.3.2 Eccezione

#### **Configurazione Eccezione:**

(1) Cliccare Start $\rightarrow$ Settings $\rightarrow$ Camera $\rightarrow$ Intelligent Detection $\rightarrow$ Exception per aprire l'interfaccia seguente.

| Object Detectio     | m Exception        | Tripwire Inti         | rusion      |            |      |       |         |        |              |   | _           |
|---------------------|--------------------|-----------------------|-------------|------------|------|-------|---------|--------|--------------|---|-------------|
|                     |                    |                       | C Duration  | 😫 Scene Ch | ange | Video | Blurred | 🔄 Vide | o Color Cast | 樹 | Sensitivity |
|                     |                    |                       | Camera Name |            | n    |       | 2       |        |              |   | 甜           |
| CRATER AN           | The Alter of State |                       | IPCamera1   | 10 Secs V  | ON   |       | ON      |        | ON           |   | 50          |
| CONTRACTOR OF       |                    | E                     | IPCamera2   | 10 Secs V  |      |       |         |        |              |   |             |
| 1                   | -4000              | 5                     |             |            |      |       |         |        |              |   |             |
| -                   |                    | 1000                  |             |            |      |       |         |        |              |   |             |
|                     | 1 miles            | and the second        |             |            |      |       |         |        |              |   |             |
| Cr.                 | 1                  |                       |             |            |      |       |         |        |              |   |             |
| - Tank              |                    | and the second second |             |            |      |       |         |        |              |   |             |
| Company and         | Prove successor    |                       |             |            |      |       |         |        |              |   |             |
| Camera              | IPCamera1          |                       |             |            |      |       |         |        |              |   |             |
| Duration            | 10 Secs            |                       |             |            |      |       |         |        |              |   |             |
| Scene Change        | ON                 |                       |             |            |      |       |         |        |              |   |             |
| Video Blurred       | ON                 | ~                     |             |            |      |       |         |        |              |   |             |
| Video Color<br>Cast | ON                 |                       |             |            |      |       |         |        |              |   |             |
| Sensitivity         | -                  | 50                    |             |            |      |       |         | Proce  |              |   | pply        |

② Selezionare la telecamera e abilitare il rilevamento secondo la necessità.

Cambio Scena: I relativi allarmi verranno attivati se la scena nella ripresa è cambiata.

Video sfocato: I relativi allarmi verranno attivati se la scena ripresa è sfocata.

Video Color Cast: I relativi allarmi verranno attivati se l'immagine assume una dominante colore inusuale

③ Impostare la durata e trascinare il cursore per settare la sensibilità delle eccezioni del

69

rilevamento.

Valore sensibilità rilevamento variazione della scena: più il valore è grande, più il sistema è sensibile alle ampiezze delle variazioni di scena.

Valore sensibilità rilevamento sfocatura scena: più il valore è grande, più il sistema è sensibile alle sfocature sulla scena. è necessario regolare i valori in base alla situazione reale.

Valore sensibilità rilevamento Video Color Cast: più il valore è grande, più il sistema è sensibile alla dominante cromatica sulla scena. è necessario considerare anche altri fattori.

④ Cliccare su "Apply" per salvare le impostazioni.

<sup>(5)</sup> Cliccare "Processing Mode" per accedere all'interfaccia di configurazione della gestione delle eccezioni di allarme rilevamento.

#### Configurazione eccezioni gestione degli allarmi:

(1) Cliccare Start  $\rightarrow$  Settings  $\rightarrow$  Alarm  $\rightarrow$  Intelligence Alarm  $\rightarrow$  Exception per accedere all'interfaccia.

|             |             |      |    |           | ((•)) Buzzer | D P   | op-u | ip Vide |   | ∑∂ E | mai |
|-------------|-------------|------|----|-----------|--------------|-------|------|---------|---|------|-----|
| Camera Name | Snapshot 👽  | Push |    | Alarm-out | Preset       | ((•)) | *    | Í       |   | Da   | *   |
| IP Cameral  |             | ÓN   | ~[ |           |              | OFF   |      | OFF     | × | OFF  |     |
| IP Camera2  |             | ON   |    |           |              | OFF   |      | OFF     |   | OFF  |     |
| IP Camera3  | Cut(thgu):e | ON   | ×  | Compton   |              | OFF   |      | OFF     |   | OFF  |     |
| IP Camera4  |             | ON   |    |           |              | OFF   |      | OFF     |   | OFF  |     |

② Abilitare o disabilitare "Snapshot", "Push", "Alarm-out", "Preset", "Buzzer", "Pop-up Video" e "E-mail". Le impostazioni della gestione degli allarmi per le eccezioni gestione allarmi è simile a quella dei sensori allarme (vedere <u>9.1 Sensor Alarm</u> per dettagli).

③ Cliccare "Apply" per salvare le impostazioni. è possibile cliccare su "Exception Config" per accedere all'interfaccia di configurazione delle eccezioni rilevamento.

#### 9.3.3 Tripwire

#### Configurazione attraversamento linea:

I rispettivi allarmi vengono attivati se qualcuno o qualcosa attraversa la linea di avviso tracciata dagli utenti.

(1) Cliccare Start  $\rightarrow$  Settings  $\rightarrow$  Camera  $\rightarrow$  Intelligent Detection  $\rightarrow$  Tripwire per accedere alla seguente interfaccia.
| Object Dete | ction Exception <u>Tripwire</u>                                                                                                    | Intrusion   |           |    |         |     |         |     |          |
|-------------|----------------------------------------------------------------------------------------------------|-------------|-----------|----|---------|-----|---------|-----|----------|
|             |                                                                                                    | 🔁 Tripwire  | 🖒 Duratio | on | Ű       | Lin | e       | ÷ 0 | irection |
|             | A State of the second second                                                                                                    | Camera Name | 8         |    |         |     | ä       |     | *        |
|             | and the second second s | IPCamera2   | ON        |    | 10 Secs |     | 1       |     | A<-B ∨   |
| 1 N 183     | and the state                                                                                                    | IPCamera1   | ON        |    | 10 Secs |     |         |     | A<-B ∨   |
| H HAR       |                                                                                                    |             |           |    |         |     |         |     |          |
|             |                                                                                                    |             |           |    |         |     |         |     |          |
| Hunne       |                                                                                                    |             |           |    |         |     |         |     |          |
| 12          | 2 1   Ja                                                                                                    |             |           |    |         |     |         |     |          |
|             | 🗹 Draw Iine 🛛 Clear                                                                                                    |             |           |    |         |     |         |     |          |
| Camera      | IPCamera2                                                                                                    |             |           |    |         |     |         |     |          |
| Tripwire    | ON 🗸                                                                                                    |             |           |    |         |     |         |     |          |
| Duration    | 10 Secs 🗸                                                                                                    |             |           |    |         |     |         |     |          |
| Line        |                                                                                                    |             |           |    |         |     |         |     |          |
| Direction   | A<-B 🗸                                                                                                    |             |           |    |         |     | sing Mo |     |          |

② Selezionare la telecamera, abilitare rilevamento tripwire ed impostare la durata.

③ Selezionare la linea e la direzione. è possibile aggiungere al massimo 4 linee.

**Direzione**: A<->B, A->B e A<-B opzionale : è la direzione di attraversamento dell'intruso che attraversa la linea disegnata.

A<->B: l'allarme viene attivato quando l'intruso attraversa la linea di avvertimento da B a A o da A a B.

A->B: l'allarme viene attivato quando l'intruso attraversa la linea di avvertimento da A a B.

A<-B: l'allarme viene attivato quando l'intruso attraversa la linea di avvertimento da B a A.

④ Disegnare la linea di attraversamento. Fare riferimento all'interfaccia qui sopra riportata. Selezionare "Draw line" e trascinare il mouse sull'immagine per tracciare una linea di attraversamento. Deselezionare "Draw line" quando si è finito di tracciare. Cliccare "Clear" per cancellare la linea di attraversamento.

⑤ Cliccare "Apply" per salvare le impostazioni.

© Cliccare "Processing Mode" per accedere all'interfaccia di configurazione della gestione degli allarmi di rilevamento dell'attraversamento linea.

#### Configurazione della gestione degli allarmi attraversamento linea:

(1) Cliccare Start $\rightarrow$ Settings $\rightarrow$ Alarm $\rightarrow$ Intelligence Alarm $\rightarrow$ Tripwire per accedere alla seguente interfaccia.

|             |            |      |    |           | ((•)) Buzzer | P P   | op-u | ip Vide | 0 | <b>∑</b> ∂ E- | mai |
|-------------|------------|------|----|-----------|--------------|-------|------|---------|---|---------------|-----|
| Camera Name | Snapshot 🗸 | Push | ~  | Alarm-out | Preset       | ((•)) |      |         |   |               |     |
| IP Cameral  | Lipningure | ON   | ~[ |           |              | OFF   | ~    | OFF     | × | OFF           |     |
| IP Camera2  |            | ON   | ~[ |           |              | OFF   |      | OFF     |   | OFF           |     |
| IP Camera3  |            | ON   | ΥĽ |           | Configure    | OFF   |      | OFF     |   | OFF           |     |
| IP Camera4  |            | ON   |    |           |              | OFF   | Y    | OFF     |   | OFF           |     |

<sup>(2)</sup> Abilitare o Disabilitare "Snapshot", "Push", "Alarm-out", "Preset", "Buzzer", "Pop-up Video" e "E-mail". La configurazione della gestione degli allarmi attraversamento linea sono simili a quelli del sensore di allarme (vedere <u>9.1 Sensor Alarm</u> per dettagli).

③ Cliccare "Apply" per salvare le impostazioni. è possibile cliccare su "Crossing Config" per andare all'interfaccia di configurazione attraversamento linea.

#### 9.3.4 Rilevamento intrusione

#### configurazione intrusione:

I rispettivi allarmi vengono attivati se qualcuno o qualcosa entra nell'area di interesse o si muove nell'area disegnata dagli utenti.

① Cliccare Start  $\rightarrow$  Settings  $\rightarrow$  Camera  $\rightarrow$  Intelligent Detection  $\rightarrow$  Intrusion per accedere alla seguente interfaccia.

2 Selezionare la telecamera, abilitare il rilevamento intrusione e impostare la durata.

③ Selezionare l'area di interesse : è possibile aggiungere fino a massimo 4 aree di avvertimento.

④ Disegnare l'area di avvertimento per il rilevamento dell'intrusione. Fare riferimento all'interfaccia qui di seguito. Selezionare "Draw area" e cliccare attorno all'area dove si desidera impostare l'area di interesse nella scena (l'area di interesse deve essere un'area chiusa). Deselezionare "Draw area" se si è terminato di disegnare. Cliccare "Clear" per cancellare l'area di interesse.

⑤ Cliccare "Apply" per salvare le impostazioni.

6 Cliccare "Processing Mode" per accedere all'interfaccia di configurazione della gestione degli allarmi di rilevamento intrusione.

| Object Detectio | n Exception | Tripwire  | Intrusion   |           |        |           |               |  |
|-----------------|-------------|-----------|-------------|-----------|--------|-----------|---------------|--|
|                 |             |           | <b>A</b>    | Intrusion | 🕑 Du   | ration 🟅  | <b>K</b> Area |  |
|                 | Carl Carl   | CALL CONT | Camera Name | <b>A</b>  |        |           | ۲             |  |
| The set         | 582 Var-    |           | IPCamera2   | ON        |        | 10 Secs 🗸 | 1             |  |
| 10              |             |           | IPCamera1   | ON        |        | 10 Secs 🗸 |               |  |
|                 | Comp.       |           |             |           |        |           |               |  |
| UILIUUS         | HE-         |           |             |           |        |           |               |  |
| UHILLS .        |             | - /       |             |           |        |           |               |  |
|                 |             |           |             |           |        |           |               |  |
| 1               | /           | 1         |             |           |        |           |               |  |
|                 |             |           | 9           |           |        |           |               |  |
|                 | 🗹 Draw are  | a Clear   |             |           |        |           |               |  |
| Camera          | IPCamera2   | ~         |             |           |        |           |               |  |
| Intrusion       | ON          | ~         |             |           |        |           |               |  |
| Duration        | 10 Secs     | ~         |             |           |        |           |               |  |
| Area            |             | ~         |             |           |        |           |               |  |
|                 |             |           |             |           | Proces | sing Mode | Apply         |  |
|                 |             |           |             |           |        | Sing mode |               |  |

Configurazione della gestione degli allarmi rilevamento intrusione:

(1) Cliccare Start $\rightarrow$ Settings $\rightarrow$ Alarm $\rightarrow$ Intelligence Alarm $\rightarrow$ Intrusion per accedere alla seguente interfaccia.

| Object Detection | on Exception | Tripwire |    |           |   |             |           |      |         |    |       |      |
|------------------|--------------|----------|----|-----------|---|-------------|-----------|------|---------|----|-------|------|
|                  |              |          |    |           |   | (•)) Buzzer |           | op-i | ıp Vide | 90 | 22 E- | mail |
| Camera Name      | Snapshot 🗸   | Push     |    | Alarm-out |   | Preset      | ((*))     | ~    |         | ÷  |       | ~    |
| IP Cameral       | Configure    | ON       | ۷C |           |   |             | OFF       |      | OFF     | ×  | OFF   |      |
| IP Camera2       | Configure    | ON       | YE |           | E |             | OFF       |      | OFF     |    | OFF   |      |
| IP Camera3       | Cantigitini  | ON       | YE | Configure |   |             | OFF       |      | OFF     |    | OFF   |      |
| IP Camera4       |              | ON       | YC |           |   |             | OFF       |      | OFF     |    | OFF   |      |
|                  |              |          |    |           |   |             | Intrusion | Con  | ifig    |    | Арр   | ly:  |

② Abilitare o disabilitare "Snapshot", "Push", "Alarm-out", "Preset", "Buzzer", "Pop-up Video" e "E-mail". L'impostazione delle gestione degli allarmi di rilevamento intrusione è simile a quella sensore allarme (vedere <u>9.1 Sensor Alarm</u> per dettagli).

③ Cliccare "Apply" per salvare le impostazioni. è possibile cliccare su "Regional Invasion Config" per accedere all'interfaccia di configurazione del rilevamento intrusione.

# 9.4 Eccezione Allarme

# 9.4.1 IPC impostazione Offline

(1) Cliccare Start  $\rightarrow$  Settings  $\rightarrow$  Alarm  $\rightarrow$  Exception  $\rightarrow$  IPC Offline Settings per accedere all'interfaccia qui di seguito.

② Abilitare o disabilitare "Snapshot", "Push", "Alarm-out", "Preset", "Buzzer", "Pop-up Video", "Pop-up Message Box" e "E-mail". Le impostazioni IPC Offline sono simili a quelle del sensore di allarme (vedere <u>9.1 Sensor Alarm</u> per dettagli).

③ Cliccare "Apply" per salvare le impostazioni.

|             |            | 1      | <b>((•))</b> Bu | zzer 💽 Po | p-up Vic | ieo [ 🗛 Poj | p-up M | essag | ge Box | $\boxtimes$ | 2 E-m | ail    |
|-------------|------------|--------|-----------------|-----------|----------|-------------|--------|-------|--------|-------------|-------|--------|
| Camera Name | Snapshot   | ✓ Push | ×               | Alarm-out |          | Preset      | ((•))  |       | D      |             |       |        |
| IP Cameral  |            | ON     | ~[              | Contigure |          |             | OFF    |       | OFF    |             | OFF   |        |
| IP Camera2  |            | ON     | ~[              |           |          |             | OFF    |       | OFF    |             | OFF   |        |
| IP Camera3  | Cantiguite | ON     | ~[              | - mangan  |          |             | OFF    |       | OFF    |             | OFF   | $\sim$ |
| IP Camera4  | Conligues  | ON     | ~[              |           |          |             | OFF    |       | OFF    |             | OFF   |        |
|             |            |        |                 |           |          |             |        |       |        | App         | ly    |        |

#### 9.4.2 Impostazione Gestione delle Eccezioni

① Cliccare Start  $\rightarrow$  Settings  $\rightarrow$  Alarm  $\rightarrow$  Exception  $\rightarrow$  Exception Handling Settings per accedere all'interfaccia qui di seguito.

<sup>(2)</sup> Abilitare o Disabilitare "Push", "Alarm-out", "Buzzer", "Pop-up Message Box" e "E-mail". Le impostazioni della gestione delle eccezioni sono simili a quelle dell'allarme sensore (vedere <u>9.1 Sensor Alarm</u> per dettagli).

③ Cliccare "Apply" per salvare le impostazioni.

| IPC Offline Settings  |      |   |                   |    |      |      |        |       |              |      |
|-----------------------|------|---|-------------------|----|------|------|--------|-------|--------------|------|
|                       |      |   | <b>((•))</b> Buzz | er | A Po | p-up | Messag | e Box | <b>∑</b> @ E | mail |
| Event Type            | Push | * | Alarm-out         | ~  | ()   | *    | Ø      | *     | <b>⊠</b> ∂   | ~    |
| IP Address Conflict   | ON   |   | Canfigure         |    | ON   | ~    | ON     |       | OFF          |      |
| Disk IO Error         | ON   | Y | 🗋 Canfigwe        |    | ON   |      | ON     |       | OFF          |      |
| Disk Full             | ON   |   | Canfigory         |    | ON   | ~    | ON     |       | OFF          |      |
| No Disk               | ON   | ~ | 🗋 Ennligure       |    | ON   |      | ON     | ×     | OFF          |      |
| Illegal Access        | ON   |   | Cunfigure         |    | ON   |      | ON     |       | OFF          |      |
| Network Disconnection | ON   |   |                   |    | ON   |      | ON     | *     | OFF          |      |
| HDD is pulled out     | ON   |   | Configure         |    | ON   | ×    | ON     | *     | OFF          | Y    |
|                       |      |   |                   |    |      |      |        |       | Apply        | 8    |

# 9.5 Notifica eventi di allarme

# 9.5.1 Uscita di allarme

(1) Cliccare Start  $\rightarrow$  Settings  $\rightarrow$  Alarm  $\rightarrow$  Event Notification per accedere all'interfaccia seguente.

| lo. | Name                 | Delay 🗸   | Schedule | ~ | Test |  |
|-----|----------------------|-----------|----------|---|------|--|
| 1   | AlarmOut1            | 10 Secs 😣 | 24×7     | Ŷ | Test |  |
| 2   | AlarmOut2            | 10 Secs 🗸 | 24×7     |   | Test |  |
| 3   | AlarmOut3            | 10 Secs 😕 | 24×7     |   | Test |  |
| 4   | AlarmOut4            | 10 Secs 🗸 | 24×7     |   |      |  |
| 5   | IP Camera1_AlarmOut1 | 10 Secs 🗸 | 24×7     |   | Test |  |

② Impostare il ritardo e la programmazione settimanale per ogni uscita di allarme. è possibile cliccare "Edit Schedules" per modificare il programma (vedere <u>7.3.1 Add Schedule</u> per dettagli).

③ Cliccare "Apply" per salvare le impostazioni. è possibile cliccare su "Test" per provare le uscite di allarme.

#### 9.5.2 E-mail

Cliccare Start $\rightarrow$ Settings $\rightarrow$ Alarm $\rightarrow$ Event Notification $\rightarrow$ E-mail per accedere all'interfaccia di configurazione delle email. Impostare indirizzo email. vedere <u>11.1.5 E-mail Configuration</u> per dettagli.

# 9.5.3 Display

Cliccare Start $\rightarrow$ Settings $\rightarrow$ Alarm $\rightarrow$ Event Notification $\rightarrow$ Display per accedere all'interfaccia di configurazione display. Impostare la durata del video pop-up e della finestra del messaggio pop-up. Cliccare "Apply" per salvare le impostazioni.

| Pop-up Video |         |        |
|--------------|---------|--------|
|              |         |        |
| Duration     | 5 Secs  | $\sim$ |
|              |         |        |
| Pop-up Messa | ge Box  |        |
|              |         |        |
| Duration     | 10 Secs | $\sim$ |
|              |         |        |
|              |         | Apply  |
|              |         |        |

#### 9.5.4 Buzzer

Cliccare Start→Settings→Alarm→Event Notification→Buzzer per accedere all'interfaccia di configurazione del buzzer. Impostare il ritardo del buzzer è cliccare su "Apply" per salvare le impostazioni. è possibile cliccare su "Test" per provare il buzzer.

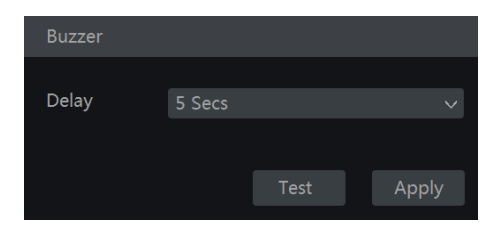

## 9.5.5 Messaggio Push

Cliccare Start→Settings→Alarm→EventNotification→Push Message per accedere all'interfaccia qui di seguito. Selezionare "Enable" e cliccare su "Apply" per salvare le impostazioni. Se il server Push è online, invierà i messaggi push ai cellulari degli utenti.

| Push Message        |         |   |
|---------------------|---------|---|
| Enable              |         |   |
| Push Schedule       | 24×7    | ~ |
| Push Server Status: | Disable |   |
|                     | Apply   |   |

# 9.6 Allarme Manuale

Cliccare sulla barra degli strumenti nella parte inferiore dell'interfaccia anteprima live per far apparire la finestra. Cliccare "Trigger" per attivare l'allarme. Cliccare "Clear" per interrompere l'allarme.

| Alarm-out Name       | Status | Trigger | Clear |
|----------------------|--------|---------|-------|
| AlarmOut1            | Normal | Trigger | Clear |
| AlarmOut2            | Normal | Trigger | Clear |
| AlarmOut3            | Normal | Trigger | Clear |
| AlarmOut4            | Normal | Trigger |       |
| IP Cameral AlarmOut1 | Normal |         | Clear |

# 9.7 Visualizza stato allarme

Cliccare Start $\rightarrow$ Settings $\rightarrow$ Alarm $\rightarrow$ Alarm Status o cliccare sulla barra degli strumenti nella parte inferiore dell'interfaccia anteprima live per visualizzare lo stato dell'allarme.

| Buzzer       | Clea                          |   |
|--------------|-------------------------------|---|
| Alarm-in     | Normal                        |   |
| Alarm-out    | Normal                        |   |
| Motion       | <ol> <li>Exception</li> </ol> |   |
| Intelligence | Normal                        |   |
| Exception    | 5 Exception                   | 0 |

Cliccare "Clear" per interrompere il buzzer quando si verifica allarme. Cliccare **v**isualizzare le informazioni dettagliate come mostrato di seguito.

| Buzzer                |               | Clear                |   |  |
|-----------------------|---------------|----------------------|---|--|
| Alarmin               | Normal        |                      |   |  |
| Alarm-out             | Normal        |                      |   |  |
| Motion                | Normal        |                      |   |  |
| Intelligence          | Normal        |                      |   |  |
| Exception             | 9 Exception   | 1                    | * |  |
| Alarm Source : IP C   | amera4        |                      |   |  |
| Alarm Time : 11/03/   | 2015 15:04:48 |                      |   |  |
| Status IPC Offline(C  | Offline)      |                      |   |  |
| Trigger Alarm out : I | None          |                      |   |  |
| Trigger Preset : No   | ne            |                      |   |  |
| Snap : OFF            |               | Trigger Buzzer : OFF |   |  |
| Pop-up video . OFF    |               | Pop-up message : ON  |   |  |
| Trigger E-mail : OFF  |               |                      |   |  |
|                       |               | < 1 > All 9. Jump to |   |  |
|                       |               | Close                |   |  |

Se le informazioni sulle eccezioni sono più di una pagina, è possibile inserire il numero nella casella e cliccare per passare alla pagina specificata. Cliccare / per visualizzare le informazioni sulle eccezioni di allarme nella pagina precedente/successiva. Cliccare per riprodurre la registrazione.

# 10 Gestione Account & Permessi

# 10.1 Gestione Account

Cliccare Start $\rightarrow$ Settings $\rightarrow$ Account e Authority $\rightarrow$ Account $\rightarrow$ Edit User per accedere all'interfaccia qui di seguito.

| User: admin Permissions<br>User: admin Permissions<br>User: admin Permissions<br>User: admin Permissions<br>User: admin Permissions<br>User: admin Permissions<br>User: admin Administ                                                                                                    |                                                                                      |                                         |                                     |                                                                      |                                           | Sa         | urchi Ultierit     |                   |      | a +    |
|----------------------------------------------------------------------------------------------------|--------------------------------------------------------------------------------------|-----------------------------------------|-------------------------------------|----------------------------------------------------------------------|-------------------------------------------|------------|--------------------|-------------------|------|--------|
| Image: Constraint of Constraint of Constr | User; admin Permiss                                                                  | ions                                    |                                     |                                                                      |                                           | Usemame    | Group              | MAC Address       | Edit | Delete |
| Camera     Preview     Playback     Backup     PTZ Control       Camera1     ON     ON     ON       Camera2     ON     ON     ON       Camera3     ON     ON     ON       Camera4     ON     ON     ON                                                                                                    | √ Local Camera<br>√ Remote Login<br>√ Audio Talk<br>√ Network Man<br>√ Record Settin | Management<br>agement<br>igs Mariagemen | √ Rem<br>√ Disk<br>√ Alan<br>√ Sche | ote Camera I<br>Managemer<br>m Managem<br>dule Manag<br>I System Set | Management<br>it<br>ent<br>ement<br>tings | admin<br>1 | Administ<br>Common | 00:00:00:00:00:00 | ŧ    |        |
| Carriera         Preview         Playback         Backup         PTZ Control           Camera1         ON         ON         ON         ON           Camera2         ON         ON         ON         ON           Camera3         ON         ON         ON         ON           Camera4         ON         ON         ON         ON                                                                                                    | 🗸 Remote Syste                                                                       | m Settings                              | Remote                              | ount and Au                                                          | thority                                   |            |                    |                   |      |        |
| Camera1         ON         ON         ON         ON         ON         Camera2         ON         ON         ON         ON         ON         Camera3         ON         ON         ON         ON         ON         ON         Camera4         ON         ON<                                                                                                    | Camera                                                                               | Preview                                 | Playback                            | Backup                                                               | PTZ Control                               |            |                    |                   |      |        |
| Camera2         ON         ON         ON           Camera3         ON         ON         ON           Camera4         ON         ON         ON                                                                                                    | Cameral                                                                              | ON.                                     | ON                                  | ON                                                                   | ON                                        |            |                    |                   |      |        |
| Camera3         ON         ON         ON           Camera4         ON         ON         ON         ON                                                                                                    | Camera2                                                                              | ON                                      | ON                                  | ON                                                                   | ON                                        |            |                    |                   |      |        |
| Camera4 ON ON ON                                                                                                    | Camera3                                                                              | ÓN                                      | ON                                  | ON                                                                   | ON                                        |            |                    |                   |      |        |
|                                                                                                    | Camera4                                                                              | ON                                      | ON                                  | ON                                                                   |                                           |            |                    |                   |      |        |

Area ① visualizza le autorizzazioni degli utenti. Area ② visualizza la lista utenti. Cliccare sull'utente nella lista per visualizzare le sue autorizzazioni nell'area ①.

Ci sono tre gruppi di autorizzazione predefinite ("Administrator", "Advanced" e "Common") quando si aggiungono account. è possibile aggiungere manualmente nuovi gruppi di autorizzazione (vedere <u>10.3.1 Add Permission Group</u> per dettagli).

Solo *admin* e gli utenti che hanno l'autorizzazione "Account and Authority" possono gestire gli account del sistema. Il gruppo "Administrator" possiede tutte le autorizzazioni visualizzate nell'area ① eccetto "Account and Authority" e le sue autorizzazioni non possono essere variate mentre le autorizzazioni "Advanced" e "Common" possono essere cambiate.

# 10.1.1 Aggiungere Utente

① Cliccare Start $\rightarrow$ Settings $\rightarrow$ Account e Authority $\rightarrow$ Account $\rightarrow$ Add User o cliccare **+** accanto alla casella di ricerca per far apparire la finestra come raffigurato qui di seguito.

|                  | Add User X                  |
|------------------|-----------------------------|
| Username         | Enter Username              |
| Password         | Enter Password              |
| Confirm Password | Enter Password              |
| Graphical Lock   | Enable Edit                 |
| E-mail           |                             |
| Group            | Administrator 🗸             |
| Bind MAC         | 00 : 00 : 00 : 00 : 00 : 00 |
|                  | Add Cancel                  |

(2)Impostare lo username, password e gruppo. L'amministratore può anche impostare login grafico da qui. L'indirizzo e-mail e MAC address sono optional (inserire il MAC address dopo averlo controllato). Cliccare "Add" per aggiungere l'utente.

#### 10.1.2 Modificare Utente

Cliccare Start→Settings→Account e Authority→Account→Edit User e cliccare nell'elenco utenti o doppio click sull'utente per modificarne le informazioni. Cliccare per cancellare l'utente (l'utente admin non può essere cancellato).

| $\odot$ |  |
|---------|--|
| 亭       |  |

| Username        | Group       | MAC Address         | s Edit    | Delete |
|-----------------|-------------|---------------------|-----------|--------|
| admin           | Administ    | 00:00:00:00:00      | :00 🔿     |        |
| Modify Passwo   | ord Mo      | dify Graphical Lock | Edit User |        |
| Edit Security C | Question    |                     |           |        |
| 1               | Commo       | n 00:00:00:00:00    | :00 🔿     | â      |
| Edit User       | Recover Pas | sword               |           |        |

#### Modificare la domanda di sicurezza $\geq$

è possibile impostare la sicurezza password solo per *admin*. Cliccare "Edit Security Question" e quindi impostare la domanda e la risposta nella finestra popup. Se non si ricorda la password di admin, fare riferimento a Q4 in Appendix A FAQ per dettagli. Le password degli altri utenti possono essere recuperate dall'admin o dagli utenti che dispongono dell'autorizzazione "Account and Authority".

#### Modifica Password

Solo la password di *admin* può essere modificata. Cliccare "Modify Password" per aprire la finestra. Inserire la password attuale ed impostare poi la nuova password. Cliccare "OK" per salvare le impostazioni.

#### > Modificare il segno di blocco

Alcuni modelli potrebbero non supportare questa funzione. Cliccare "Modify Graphical Lock" per aprire la finestra.

| Modify Graphical Lock 🛛 🗙 |        |      |  |  |  |  |
|---------------------------|--------|------|--|--|--|--|
| Current Password          |        |      |  |  |  |  |
| Graphical Lock            | Enable |      |  |  |  |  |
|                           |        |      |  |  |  |  |
|                           |        |      |  |  |  |  |
|                           | OK Ca  | ncel |  |  |  |  |

Inserire la password attuale e cliccare su "Enable" per inserire il segno di blocco grafico.

| Input Graphical Lo           | ock     |
|------------------------------|---------|
| $\bigcirc \bigcirc \bigcirc$ | )       |
| $\bigcirc \bigcirc \bigcirc$ | )       |
| $\bigcirc \bigcirc \bigcirc$ | $\Big)$ |

#### Recupero Password

Cliccare "Recover Password" per resettare la password a default: 123456.

#### Modifica Utente

Cliccare "Edit User" per aprire la finestra come raffigurato qui sotto. L' *admin* è abilitato, il suo controllo delle autorizzazioni è chiuso ed il gruppo di autorizzazioni non può essere modificato

di default; è possibile abilitare o disabilitare altri utenti (se disabilitato, l'utente non sarà valido), aprire o chiudere il loro controllo delle autorizzazioni (se chiuso, l'utente prende tutte le autorizzazioni dell'*admin*) e impostare i loro gruppi di autorizzazione. Cliccare "OK" per salvare le impostazioni.

|          | Edit l       | Jser |     | ×   |
|----------|--------------|------|-----|-----|
|          |              |      |     |     |
| Username | admin        |      |     |     |
|          |              |      |     |     |
| E-mail   |              |      |     |     |
| Group    |              |      |     |     |
| Bind MAC |              |      |     |     |
|          |              | OK   | Can |     |
|          | Edit l       | Jser |     | ×   |
| Enable   |              |      |     |     |
| Username |              |      |     |     |
| Close Pe | rmission Con | trol |     |     |
| E-mail   |              |      |     | )   |
| Group    | Common       |      |     |     |
| Bind MAC |              |      |     |     |
|          |              | OK   | Can | cel |

# 10.2 Login & Logout Utente

*Login*: Cliccare Start→Login o cliccare direttamente sull'interfaccia di anteprima, selezionare username e inserire la password nella finestra popup. Cliccare "Login" per loggarsi nel sistema. *Logout*: Cliccare Start→Logout o cliccare Start→Shutdown per aprire la finestra "Shutdown". Seleziorare "Logout" nella finestra e cliccare "OK" per effettuare il log out dal sistema.

# 10.3 Gestione Autorizzazioni

# 10.3.1 Aggiungere gruppo autorizzazioni

Cliccare Start $\rightarrow$ Settings $\rightarrow$ Account e Authority $\rightarrow$ Account $\rightarrow$ Edit Permission Group per accedere all'interfaccia raffigurata qui sotto.

|                                                                                                 |                                                                |                            |                            |                               |                                       |      |         | +      |
|-------------------------------------------------------------------------------------------------|----------------------------------------------------------------|----------------------------|----------------------------|-------------------------------|---------------------------------------|------|---------|--------|
| iroup:Administrato                                                                              | r Permissions                                                  |                            |                            |                               | Group.                                | Edit | Save As | Delete |
| ✓ Local Camera<br>✓ Remote Login                                                                | ✓ Local Camera Management           ✓ Remote Camera Management |                            |                            |                               | Administrator<br>Advanced<br>Ordinary |      |         |        |
| Additionalik     Additionalik     Alexandric Additionalik     Record Setting     Aremote System | igement<br>gs Managemer<br>n Settings                          | √ Schee<br>√ Schee         | dule Manage<br>System Sett | ement<br>tings                |                                       |      |         |        |
|                                                                                                 | Local                                                          | Pernote                    |                            |                               |                                       |      |         |        |
| Camera                                                                                          | Local<br>Preview                                               | Playback                   | Backup                     | PTZ Control                   |                                       |      |         |        |
| Camera<br>IP Camera1                                                                            | Local<br>Preview<br>ON                                         | Playback<br>ON             | Backup<br>ON               | PTZ Control<br>ON             |                                       |      |         |        |
| Camera<br>IP Camera1<br>IP Camera2                                                              | Local<br>Preview<br>ON<br>ON                                   | Playback<br>ON<br>ON       | Backup<br>ON<br>ON         | PTZ Control<br>ON<br>ON       |                                       |      |         |        |
| Camera<br>IP Camera1<br>IP Camera2<br>IP Camera3                                                | Preview<br>ON<br>ON<br>ON                                      | Playback<br>ON<br>ON<br>ON | Backup<br>ON<br>ON<br>ON   | PTZ Control<br>ON<br>ON<br>ON |                                       |      |         |        |

Cliccare per aggiungere un gruppo di autorizzazioni. Impostare il nome del gruppo, selezionare le autorizzazioni come richiesto ed impostare le autorizzazioni "Local" e "Remote". Cliccare "Add" per salvare le impostazioni.

|                                                  | Add Permission Group |      |            |   |              |      |                |        |  |
|--------------------------------------------------|----------------------|------|------------|---|--------------|------|----------------|--------|--|
| Group Name Enter Permission Group Name           |                      |      |            |   |              |      |                |        |  |
| Local Car                                        | mera Managem         | ent  |            |   | 🗌 Remote C   | ame  | era Management |        |  |
| 🗌 Remote I                                       | ₋ogin                |      |            |   | 🗌 Disk Man   | age  | ment           |        |  |
| 🗌 Audio Tal                                      | lk                   |      |            |   | 🗌 Alarm Ma   | inag | ement          |        |  |
| Network                                          | Management           |      |            |   | Schedule     | Mai  | nagement       |        |  |
| Record S                                         | ettings Manage       | emer | nt         |   | 🗌 Local Syst | em   | Settings       |        |  |
| Remote System Settings     Account and Authority |                      |      |            |   |              |      | Authority      |        |  |
|                                                  |                      | _    |            |   |              |      |                |        |  |
|                                                  |                      | L    | ocal Remot | e |              |      |                |        |  |
| Camera                                           | Preview              | ~    | Playback   | ~ | Backup       | ~    | PTZ Control    | $\sim$ |  |
| Camera1                                          | OFF                  |      | OFF        |   | OFF          |      | OFF            |        |  |
| Camera2                                          | OFF                  |      | OFF        |   | OFF          |      | OFF            |        |  |
| Camera3                                          | OFF                  |      | OFF        |   | OFF          |      | OFF            |        |  |
| Camera4                                          | OFF                  |      | OFF        |   | OFF          |      | OFF            |        |  |
|                                                  |                      |      |            |   |              |      |                |        |  |
|                                                  |                      |      |            |   |              |      | Add Cancel     |        |  |

#### 10.3.2 Modifica gruppo autorizzazioni

Passare alla interfaccia "Edit Permission Group" e cliccare nella lista dei gruppi per modificare le autorizzazioni del gruppo (l'operazione "Edit Permission Group" è simile a "Add Permission Group", vedere <u>10.3.1 Add Permission Group</u> per dettagli). Cliccare e per salvare il gruppo come altro gruppo. Cliccare per cancellare il gruppo autorizzazioni. I tre gruppi di autorizzazione di default ("Administrator", "Advanced" e "Common") non possono essere cancellati.

# **10.4 Black e White List**

(1) Cliccare Start $\rightarrow$ Settings $\rightarrow$ Account e Authority $\rightarrow$ Security per andare nella interfaccia seguente.

| Black and white Li | st Preview On Logout       |         |          |
|--------------------|----------------------------|---------|----------|
| M Enable           |                            |         |          |
| 💽 Enable Allo      | w List 🔿 Enable Block List |         |          |
| Enable             | IP/MAC ADDRESS             | Edit    | Delete 🗸 |
| Yes                | 192.168.1.25               | ۵       | Ê        |
|                    |                            |         |          |
|                    | Add IP                     | Add MAG | C Apply  |

② Selezionare "Enable" e scegliere "Enable Allow List" o "Enable Block List" (il PC client di cui indirizzo IP si trova nella lista degli autorizzati può accedere al NVR da remoto, mentre il PC client nella lista dei bloccati non può).

③ Aggiungere IP/segmento IP/MAC Address. Cliccare "Add IP" o "Add MAC" e selezionare "Enable" nella finestra popup. Inserire IP/segmento IP/MAC Address e cliccare "OK". Nell'interfaccia precedente, cliccare per modificare IP/IP segment/MAC, cliccare meter per cancellarlo. Cliccare "Apply" per salvare le impostazioni.

# 10.5 Anteprima Logout

Cliccare Start $\rightarrow$ Settings $\rightarrow$ Account e Authority $\rightarrow$ Security $\rightarrow$ Preview On Logout per accedere all'interfaccia seguente.

Scegliere una telecamera ed abilitare/disabilitare la visualizzazione al logout come desiderato. Se l'autorizzazione di una telecamera al log out è "ON", è possibile visualizzare l'immagine live della telecamera quando il sistema è in log out, al contrario l'immagine live della telecamera non sarà disponibile quando si è disconnessi.

|          |         |     | Camera1 | ON |         |
|----------|---------|-----|---------|----|---------|
|          |         |     | Camera2 | ON |         |
|          | 115:    |     | Camera3 | ON |         |
| UI HUUSE |         |     | Camera4 | ON |         |
| JUL ST   | / = +   |     |         |    |         |
|          |         | - / |         |    |         |
|          |         |     |         |    |         |
| /        |         |     |         |    |         |
|          | -       | 6.4 |         |    |         |
| Camera   | Camera1 | ~   |         |    |         |
| Preview  | ON      | ~   |         |    |         |
|          |         |     |         |    |         |
|          |         |     |         |    |         |
|          |         |     |         |    |         |
|          |         |     |         |    | Apply   |
|          |         |     |         |    | 2.14P-3 |

# 10.6 Visualizzazione Utente Online

Cliccare Start $\rightarrow$ Settings $\rightarrow$ Account e Authority $\rightarrow$ User Status per visualizzare le informazioni utenti online. (è possibile visualizzare il nome utente online, la tipologia di log in, indirizzo IP, il tempo di accesso; cliccare in per visualizzare una finestra che mostra il numero canale occupato dall'anteprima e quello occupato dalla riproduzione).

# 11 Gestione Dispositivo

# 11.1 Configurazione Network

# 11.1.1 Configurazione TCP/IP

Cliccare Start  $\rightarrow$  Settings  $\rightarrow$  Network  $\rightarrow$  TCP/IP per andare nell'interfaccia seguente. Selezionare "Obtain an IPv4 address automatically", "Obtain an IPv6 address automatically" e "Obtain DNS automatically" per ottenere in automatico gli indirizzi di rete, oppure inserirli manualmente. E' possibile modificare il valore MTU in base alle condizioni di rete (MTU, Maximum Transmission Unit, può essere modificato in base alle condizioni di rete per una maggior efficienza). Cliccare "Apply" per salvare le impostazioni.

| IP Address Settings |           |           |      |                                      |
|---------------------|-----------|-----------|------|--------------------------------------|
| Ethernet Port 1 ( O | nline )   |           |      |                                      |
| Obtain an IPv4 a    | ddress au | itomatica | illy | Obtain an IPv6 address automatically |
| Address             |           |           |      | Address                              |
| Subnet Mask         |           |           |      | Mask Length                          |
| Gateway             |           |           |      | Gateway                              |
| мти                 |           |           |      |                                      |
|                     |           |           |      |                                      |
| Preferred DNS       |           |           |      |                                      |
| Alternate DNS       |           |           |      |                                      |
|                     |           |           |      |                                      |
|                     |           |           |      | Apply                                |

#### Note:

#### • Porta Ethernet Interna

Se si utilizza il NVR con le porte PoE, cliccare "Internal Ethernet Port" per accedere all'interfaccia seguente.

La porta ethernet interna è la porta che collega tutte le porte PoE al sistema NVR. Le porte PoE sono disponibili se la porta interna ethernet è online; se è offline, tutte le porte PoE NON saranno disponibili e probabilmente si e' in presenza di un guasto hardware. Gli indirizzi di rete della porta ethernet interna possono essere variati per impostare la porta nello stesso segmento di rete IP delle telecamere che si collegano direttamente alle porte PoE (non è consigliabile variare gli indirizzi di rete delle porte ethernet interne). Collegando telecamere TVT alle porte PoE e' comunque presente un algoritmo di autoconfigurazione che velocizza il setup di sistema.

| Ethernet Port I ( Online )         Internal Ethernet Port (Online)           Address         10         151         1         Address           Subnet Mask         255         0         0         Mask Length | IP Address Setti | ngs      |      |          |       |               |             |  |  |
|----------------------------------------------------------------------------------------------------|------------------|----------|------|----------|-------|---------------|-------------|--|--|
| Address         10         151         151         1         Address           Subnet Mask         255         0         0         0         Mask Length                                                        | Ethernet Port 1  | (Online) | Inte | rnal Etl | ierne | et Port (Onli | ine)        |  |  |
| Subnet Mask 255 0 0 0 Mask Length                                                                                                    | Address          | 10 -     | 151  | 151      |       | 1             | Address     |  |  |
| Preferred DNS                                                                                                    | Subnet Mask      | 255      | 0    | 0        |       | 0             | Mask Length |  |  |
| Alternate DBIC                                                                                                    | Preferred DNS    |          |      |          |       |               |             |  |  |
|                                                                                                    | Preferred DNS    |          |      |          |       |               |             |  |  |

#### • Impostazione delle porte ethernet multiple

se il NVR ha due porte di rete o più, è possibile selezionare il modello di lavoro sulla rete secondo le proprie necessità.

#### **Network Fault Tolerance:**

Utilizzando questa opzione, sui modelli che supportano due schede di rete, le due porte saranno associate ad un unico indirizzo IP. Ci sono molti vantaggi con questo modello di lavoro: 1. incrementa la larghezza di banda; 2. forma un array ridondante nella rete per condividere il carico. Quando si verifica un errore su una porta di rete, l'altra porta prenderà immediatamente l'intero carico. Il processo di acquisizione avviene senza alcuna interruzione e il servizio di rete non verrà interrotto.

Fare riferimento alla figura di seguito riportata. Se è selezionato "Network Fault Tolerance", selezionare "Obtain an IPv4 address automatically", "Obtain an IPv6 address automatically" e "Obtain DNS automatically" per ottenere in automatico gli indirizzi di rete, o inserirli manualmente; selezionare una porta Ethernet come scheda primaria e cliccare "Apply" per salvare le impostazioni.

| IP Address Settings         |                              |                                |            |
|-----------------------------|------------------------------|--------------------------------|------------|
| Work Pattern Network Fau    | ilt Tolerance \vee ( Modifyi | ng work pattern need to reboot | )          |
| 🔲 Obtain an IPv4 address at | utomatically                 | 🔲 Obtain an IPv6 address aut   | omatically |
| Address                     |                              | Address                        |            |
| Subnet Mask                 |                              | Mask Length                    |            |
| Gateway                     |                              | Gateway                        |            |
| Primary Card Ethernet Po    | rt 1 🔹 🗸                     |                                |            |
| Ethernet Port 1 ( Online )  |                              | Ethernet Port 2 ( Online )     |            |
| MAC Address                 |                              | MAC Address                    |            |
| MTU                         |                              |                                |            |
|                             |                              |                                |            |
| Preferred DNS               |                              |                                |            |
| Alternate DNS               |                              |                                |            |
|                             |                              |                                | Apply      |

#### **Multiple Address Setting:**

Se è viene selezionato "Multiple Address Setting", gli indirizzi IP delle due porte Ethernet devono essere impostate singolarmente. Fare riferimento alla figura di seguito riportata.

Selezionare "Obtain an IPv4 address automatically", "Obtain an IPv6 address automatically" e "Obtain DNS automatically" per ottenere automaticamente gli indirizzi dei rete, o inserirli manualmente; selezionare una porta Ethernet come primaria e cliccare "Apply" per salvare le impostazioni.

| Work Pattern    | Multip  | ple Addre | ess Settin | ig 🦷 | <ul> <li>(Modifying work pattern need to reboot)</li> </ul> |
|-----------------|---------|-----------|------------|------|-------------------------------------------------------------|
| Ethernet Port : | 1 ( Onl | line )    |            |      |                                                             |
| 🗌 Obtain an II  | v4 ad   | dress au  | tomatica   | lly  | Obtain an IPv6 address automatically                        |
| Address         |         |           |            |      | Address                                                     |
| Subnet Mask     |         |           |            |      | Mask Length                                                 |
| Gateway         |         |           |            |      | Gateway                                                     |
| Ethernet Port   | 2.( Oni | line )    |            |      |                                                             |
| Obtain an Il    | Pv4 ad  | dress au  | itomatica  | lly  | Obtain an IPv6 address automatically                        |
| Address         |         |           |            |      | Address                                                     |
| Subnet Mask     |         |           |            |      | Mask Length                                                 |
| Gateway         |         |           |            |      | Gateway                                                     |
| MTU             |         |           |            |      |                                                             |
|                 |         |           |            |      |                                                             |
| Preferred DNS   |         |           |            |      |                                                             |
| Alternate DNS   |         |           |            |      |                                                             |
|                 |         | mot Des   | + 1        |      |                                                             |

#### 11.1.2 Configurazione Porte

Cliccare Start→Settings→Network→Port per accedere all'interfaccia come raffigurato sotto. Inserire la porta HTTP, la porta HTTPS, la porta server e la porta RTSP nel NVR, abilitare login "Anonymous" (senza richiesta di credenziali) se desiderato e cliccare "Apply" per salvare le impostazioni.

| Port        |      |           |
|-------------|------|-----------|
| HTTP Port   | 80   |           |
| HTTPS Port  | 443  |           |
| Server Port | 6036 |           |
| RTSP Port   | 554  | Anonymous |
|             |      |           |
|             |      | Apply     |

Porta HTTP: la porta di default HTTP del NVR è la 80. Il numero della porta può essere

variato in un altro, esempio 81. La porta è principalmente utilizzata per l'accesso da remoto IE. Se si vuole accedere al NVR attraverso IE, occorre inserire l'indirizzo IP più la porta HTTP in IE nella barra indirizzo, ad esempio http://192.168.11.61:81.

Porta HTTPS: la porta di default HTTP del NVR è 443.

*Porta del Server*: la porta server di default del NVR è 6036. Il numero della porta server può essere variata secondo necessità. La porta è utilizzata principalmente nella gestione dei flussi video.

*Porta RTSP*: il protocollo real-time RTSP e' utilizzato per ricevere i dati video in tempo reale. Attraverso un media player che supporta il protocollo stream RTSP in real-time, è possibile visualizzare le immagini live sincronizzate. La porta di default RTSP è 554 e può essere cambiata secondo necessità.

Nota: la porta HTTP e la porta server del NVR devono essere mappate nel router (tabella NAT) prima di poter accedere al NVR via WAN.

# 11.1.3 Configurazioni PPPoE

Cliccare Start→Settings→Network→PPPoE per accedere all'interfaccia come mostrato in seguito. Selezionare "Enable" in "PPPoE Settings" e inserire username e password ottenuti dal provider Internet. Cliccare "Apply" per salvare le impostazioni.

| XXX   |
|-------|
|       |
| Apply |
|       |

# 11.1.4 Configurazione DDNS

Il DDNS è utilizzato per la gestione degli IP dinamici via Internet attraverso il nome dominio. è possibile accedere facilmente al NVR se il DDNS è abilitato e configurato.

Cliccare Start→Settings→Network→DDNS per accedere all'interfaccia mostrata qui sotto.

| DDNS           |                |       |
|----------------|----------------|-------|
| 🗹 Enable       |                |       |
| DDNS Type      | www.88ip.net   |       |
| Server Address |                |       |
| Domain Name    |                |       |
| Username       | Enter Username |       |
| Password       | Enter Password |       |
|                |                |       |
|                | Test           | Apply |

Selezionare "Enable" e successivamente selezionare tipologia DDNS. Inserire l'indirizzo del server, nome dominio, username e password in base alla tipologia di DDNS selezionato. Cliccare "Test" per testare la correttezza delle informazioni inserite. Clicca "Apply" per salvare le impostazioni.

Occorre inserire l'indirizzo del server ed il nome del dominio se alcuni DDNS sono selezionati Andare al sito web DNS relativo per registrare il nome del dominio ed inserire qui le informazioni sul dominio registrato). Per esempio con *www.dvrdydns.com*.

① Inserire www.dvrdydns.com nella barra indirizzo IE per visitare il sito DNS.

| Welcor<br>Enter your use | ne to DvrDy<br>r name and password. Ch | /dns<br>oose logon to continue.          |
|--------------------------|----------------------------------------|------------------------------------------|
|                          |                                        | Enter your user name and password below. |
|                          | USER LOGON                             |                                          |
|                          | USER NAME:                             |                                          |
|                          | PASSWORD:                              |                                          |
|                          | Pas                                    | ssword is case sensitive.                |
|                          |                                        | Logon Reset                              |
|                          | Forgot your password?                  |                                          |

② Cliccare *Registration* per accedere all'interfaccia come mostrato di seguito. Impostare le informazioni dell'account DDNS (username, password etc) e cliccare *Submit* per salvare l'account.

| USER NAME      |                          |
|----------------|--------------------------|
| PASSWORD       | 0                        |
| PASSWORD       |                          |
| CONFIRM        |                          |
| FIRST NAME     |                          |
| LAST NAME      |                          |
| SECURITY       | My first shops number    |
| QUESTION.      | wy mst phone number.     |
| ANSWER         |                          |
|                | 7+1=                     |
| CONFIRM YOU'RE | New Captoba              |
| NAMUH          |                          |
|                | Solve the problem above. |

③ Creare un nome dominio e cliccare su *Request Domain*.

| Domain Name Creation<br>Enter a new domain name below.                                                                                                    |
|----------------------------------------------------------------------------------------------------|
| You must create a domain name to continue.                                                                                                    |
| Domain name must start with (a-z, 0-9),must be least 3 char!. Cannot end or start, but may contain a hyphen and is not case-sensitive.  dvrdydns.com  Request Domain |

4 Dopo aver richiesto con successo il nome dominio, è possibile vedere le informazioni sul nome del dominio nella lista.

| My Domains<br>Your domain names are listed below. | Choose create new de | omain to add additional domain names.      |
|---------------------------------------------------|----------------------|--------------------------------------------|
|                                                   | Your domain was sud  | ccessfully created.                        |
| Search by Domain. Sea                             | arch                 |                                            |
|                                                   |                      | Click a name to edit your domain settings. |
| NAME                                              | STATUS               | DOMAIN                                     |
| REDSUNSHINE                                       | Ø                    | redsunshine.dvrdydns.com                   |
| Last Update: Not yet updated IP                   | Address: 210.21.229  | .138                                       |
| Create additional domain names                    | [1]                  |                                            |

(5) Cliccare Start  $\rightarrow$  Settings  $\rightarrow$  Network  $\rightarrow$  DDNS per accedere all'interfaccia di impostazione del DDNS. Abilitare il DDNS e selezionare la tipologia DDNS *www.dvrdydns.com*. Inserire username, password e nome dominio registrati e cliccare "Apply".

<sup>(6)</sup> Mappare l'indirizzo IP e la porta HTTP nel router (è possibile saltare questo passaggio se la funzione UPnP è abilitata).

⑦ Inserire il nome del dominio registrato più la porta HTTP ad esempio *http://www.xxx.dvrdydns.com:81* nella barra indirizzi di IE e cliccare su Enter per accedere al client IE.

# 11.1.5 Configurazione E-mail

Cliccare Start→Settings→Network→E-mail per accedere alla seguente interfaccia. Inserire il nome, l'indirizzo email, il server e porta SMTP del mittente. (è possibile cliccare su "Default" per resettare la porta SMTP a valori di fabbrica) e abilitare o disabilitare SSL e allegare un'immagine. Selezionare l'username (la lista degli username viene aggiornata in automatico in base agli indirizzi email che vengono inseriti) e inserire la password del mittente e cliccare "Apply" per salvare le impostazioni (non è necessario inserire username e password se è abilitato "Anonymous Login"). Cliccare "Test" per aprire una finestra. Inserire l'indirizzo email del destinatario nella finestra e cliccare "OK".

| Sender          |                   |         |
|-----------------|-------------------|---------|
| Sender Name     | Enter Sender Name |         |
| Email Address   | Enter Address     |         |
| SMTP Server     |                   |         |
| SMTP Port       | Enter Port        | Default |
| SSL             | No                |         |
| Attaching Image | No                | V       |
| 🔲 Anonymous l   | ogin              |         |
| Username        |                   |         |
| Password        | Enter Password    |         |
| Edit Recipient  | Test A            | oply    |

Cliccare "Edit Recipient" per andare nell'interfaccia seguente.

| E-mail | Notification  |          |             |
|--------|---------------|----------|-------------|
|        |               |          |             |
| Sender | abc@gmail.con |          | Edit Sender |
| No.    | Recipients    | Schedule | Delete 🗸    |
| 1      | abc@gmail.com | 24x7     | · 🔒         |
|        | xyz@gmail.com | 24x5     |             |
|        |               |          |             |
|        |               | Add      | d Apply     |

Cliccare "Add" e aggiungere gli indirizzi email dei destinatari e selezionare la calendarizzazione (se è selezionato uno schedule, il sistema invierà la mail di allarme ed il destinatario le riceverà solo nel periodo selezionato) nella finestra popup. Cliccare "Add" nella finestra per aggiungere un destinatario. E' possibile variare lo schedule del destinatario cliccando variante alla colonna "Schedule". Cliccare "Destinatario dalla lista. Cliccare "Apply" per salvare le impostazioni. Cliccare "Edit Sender" per andare all'interfaccia di configurazione della email del mittente.

# 11.1.6 Configurazione UPnP

Con UPnP è possibile accedere al NVR attraverso client IE che si trova nella WAN tramite router senza mappatura manuale delle porte.

- (1) Cliccare Start  $\rightarrow$  Settings  $\rightarrow$  Network  $\rightarrow$  UPnP per andare nell'interfaccia seguente.
- ② Assicurarsi che il router supporti la funzione UPnP e che sia abilitata.

③ Impostare l'indirizzo IP, subnet mask e gateway etc del NVR, in corrispondenza del router.

④ Selezionare "Enable" come mostrato nell'interfaccia qui di seguito e cliccare "Apply".

Cliccare "Refresh" per aggiornare lo stato UPnP. Se lo stato UPnP resta "Invalid UPnP" anche dopo parecchi aggiornamenti, il numero di porta potrebbe essere già utilizzato. Variare il tipo di mappatura su "Manual" e cliccare per modificare la porta fino a che lo stato UPnP diverrà "Valid UPnP". Fare riferimento alla seguente figura. è possibile visualizzare l'indirizzo IP esterno del NVR. Inserire l'indirizzo IP esterno più la porta nella barra degli indirizzi di IE per accedere al NVR ad esempio http://183.17.254.19:81.

| 🗹 Enable    |               |                     |      |             |      |
|-------------|---------------|---------------------|------|-------------|------|
| Мар Туре    | Manual        |                     |      |             |      |
| Port Type   | External Port | External IP Address | Port | UPnP Status | Edit |
| HTTP Port   | 80            | 183.17.254.19       |      | Valid UPnP  | ۲    |
| HTTPS Port  | 443           | 183.17.254.19       |      | Valid UPnP  |      |
| Server Port | 6036          | 183.17.254.19       |      | Valid UPnP  |      |
| RTSP Port   | 554           | 183.17.254.19       |      | Valid UPnP  | ۲    |

#### 11.1.7 Configurazione NAT

Cliccare Start $\rightarrow$ Settings $\rightarrow$ Network $\rightarrow$ NAT per accedere all'interfaccia per la configurazione NAT. Selezionare "Enable" e selezionare l'indirizzo NAT del server (*nat.autonat.com* di default). Cliccare "Apply" per salvare le impostazioni.

E' possibile scannerizzare il QRCode dal cellulare o PAD per accedere immediatamente al client sul cellulare.

#### 11.1.8 Configurazione FTP

Alcuni modelli potrebbero non supportare questa funzione.

Cliccare Start  $\rightarrow$  Settings  $\rightarrow$  Network  $\rightarrow$  FTP per accedere alla interfaccia di configurazione FTP. Selezionare "Enable" ed inserire il nome, la porta, username e password del server, dimensione massima del file e directory remota.

#### 11.1.9 Visualizzazione Stato Rete

Cliccare Start→Settings→Network→Network Status per visualizzare lo stato della rete o cliccare nella barra degli strumenti nella parte inferiore dell'interfaccia di anteprima live per visualizzare lo stato della rete.

# **11.2** Configurazione Base

# 11.2.1 Configurazione Comune

Cliccare Start→Settings→System→Basic→General Settings per accedere all'interfaccia seguente. E' possibile impostare nome e numero dispositivo, linguaggio, formato video e risoluzione. Abilita o disabilita wizard, "Log In Automatically", "Log Out Automatically" (se selezionato, è possibile impostare tempo automatico di log out), "App Live Self-Adaption" e "Dwell Automatically" (se selezionato è possibile impostare tempo del ciclico). Cliccare "Apply" per salvare le impostazioni.

| General Settin | ge.         |       |
|----------------|-------------|-------|
| Device Name    | Device Name |       |
| Device No.     |             |       |
| Language       | English     |       |
| Video Format   | PAL         |       |
| Main Output    | 1920×1080   | 1     |
| 🗹 Enable Wiza  | ard         |       |
| Log In Auto    | matically   |       |
| 🗌 Log Out Au   | tomatically |       |
|                |             |       |
| App Live Se    | lf-Adaption |       |
| Dwell Auto     | omatically  |       |
|                |             |       |
|                |             | Apply |

*Device Name*: nome dispositivo. Può essere visualizzato sul client o sul CMS e aiuta l'utente a riconoscere il dispositivo da remoto.

*Video Format*: due modalità: PAL e NTSC. Selezionare il formato video in base alla telecamera. Tipicamente PAL in Europa.

*Dwell Automatically:* selezionare e impostare "wait time". Il sistema mostrerà le telecamere in ciclico automaticamente se non viene utilizzato durante il periodo impostato.

**Note:** è possibile impostare rispettivamente la risoluzione dell'uscita principale e secondaria, se il dispositivo ha due uscite video indipendenti (funzione non disponibile su tutti i dispositivi). Fare riferimento all'immagine mostrata qui di seguito.

| General Settings |             |    |
|------------------|-------------|----|
| Device Name      | Device Name |    |
| Device No.       | 1           |    |
| Language         | English     | ~  |
| Video Format     |             |    |
| Main Output      | 1920×1080   | ×  |
| Adjuvant Output  | 1920×1080   | Q. |
| Enable Wizard    |             |    |
| Log In Automati  | cally       |    |
| Log Out Automa   | tically     |    |
|                  |             |    |
| App Live Self-Ad | aption      |    |
| Dwell Automat    | ically      |    |
|                  |             |    |
|                  |             |    |

# 11.2.2 Configurazione Data e Ora

Cliccare Start $\rightarrow$ Settings $\rightarrow$ System $\rightarrow$ Basic $\rightarrow$ Date and Time per accedere all'interfaccia qui di seguito.

Impostare ora sistema, formato data, formato ora e fuso orario del NVR. Il fuso orario di default è GMT+08 Beijing, Hong Kong, Shanghai, Taipei. Se il fuso orario selezionato include l'ora legale (DST), l'ora legale del fuso orario (DST) verrà selezionata di default. Cliccare "Apply" per salvare le impostazioni.

E' possibile impostare manualmente l'ora del sistema o sincronizzare l'ora del sistema dalla rete attraverso protocollo NTP.

*Manual*: selezionare "Manual" in opzione "Synchronous" e cliccare **(b)** poi opzione "System Time" per impostare l'ora del sistema.

NTP: selezionare "NTP" in opzione "Synchronous" ed inserire il server NTP.

| Date and Time |                         |         |       |
|---------------|-------------------------|---------|-------|
| System Time   | 11/03/2015 17:02:13     | 9       |       |
| Date Format   | Month/Day/Vear          |         |       |
| Time Format   | 24 Hour                 |         |       |
| Sync Time Wit | h Network               |         |       |
| Synchronous   | Manual                  | v       |       |
| NTP Server    |                         |         |       |
| Time Zone / D | ST                      |         |       |
| Time Zone     | GMT+08 Beijing, Hong Ko | ng, S 🗸 |       |
| DST           |                         |         |       |
|               |                         |         | Apply |

# 11.3 Impostazioni di Fabbrica

Cliccare Start  $\rightarrow$  Settings  $\rightarrow$  System  $\rightarrow$  Maintenance  $\rightarrow$  Factory Default e cliccare "Reset to factory default" nell'interfaccia per resettare alle impostazioni di fabbrica (selezionare "reset retain Network Configuration" per mantenere le impostazioni di rete impostate).

Note: Il reset alle impostazioni di fabbrica non cambierà il fuso orario.

# 11.4 Aggiornamento Software Dispositivo

è possibile cliccare Start→Settings→System→Information→Basic per visualizzare MCU, versione kernel e versione firmware etc. Prima di aggiornare occorre richiedere il file di aggiornamento al proprio rivenditore/distributore.

I passaggi di aggiornamento sono i seguenti:

- ① Copiare il file di aggiornamento su una chiavetta USB.
- ② Inserire la chiavetta USB nella porta USB del NVR.

③ Cliccare Start→Settings→System→Maintenance→Upgrade per accedere all'interfaccia "Upgrade". Selezionare la chiavetta USB in opzione "Device Name" e andare al percorso in cui è presente il file di aggiornamento. Selezionare il software e cliccare "Upgrade". Il sistema potrebbe riavviarsi in automatico durante l'aggiornamento. Attendere qualche istante e non spegnere NVR durante l'aggiornamento.

Note: Il file system della chiavetta USB utilizzato per l'aggiornamento, backup e ripristino, deve essere FAT32.

# 11.5 Backup e Ripristino

è possibile eseguire il back up del file di configurazione del NVR esportando il file in un altro dispositivo; è possibile ripristinare la configurazione su altri NVR dello stesso modello, importando il file di configurazione nel nuovo NVR risparmiando così i tempi di installazione. Inserire la chiavetta USB nella porta del NVR e cliccare Start→Settings→System→Maintenance→Backup e Restore per accedere all'interfaccia.

#### Backup

Selezionare la chiavetta USB in "Device Name"; andare sul percorso dove si vuole salvare il backup della configurazione e cliccare "Backup"; infine cliccare "OK" nella finestra di popup.

#### Ripristino

Selezionare la chiavetta USB in "Device Name"; cercare il file di configurazione di backup e cliccare "Recover"; infine cliccare "OK" sulla finestra di popup.

# 11.6 Riavvio Automatico

è possibile impostare il riavvio automatico per il dispositivo, qualora si desiderasse. Cliccare Start→Settings→System→Maintenance→Auto Maintenance per accedere all'interfaccia mostrata qui di seguito. Abilitare auto maintenance, impostare l'intervallo in giorni e l'ora, cliccare poi "Apply" per salvare le impostazioni. Il NVR si riavvierà automaticamente all'ora impostata ogni intervallo di giorni impostato.

| 🗹 Enable      |         |      |
|---------------|---------|------|
| Interval Days | 10      | Days |
| Point Of Time | 23 : 59 | G    |

# 11.7 Visualizza Log

Cliccare Start $\rightarrow$ Settings $\rightarrow$ System $\rightarrow$ Maintenance $\rightarrow$ View Log per accedere all'interfaccia di visualizzazione dei log. Selezionare la tipologia di log principale, cliccare  $\bigcirc$  per impostare ora inizio e ora fine e successivamente cliccare "Search". I file di log ricercati verranno visualizzati nell'elenco.

| Export | Search  | ) | 11/03/2015 16:00:00          | End Time | 00 O       | 2015 15:00:00 | 11/03/2 | Start Time |
|--------|---------|---|------------------------------|----------|------------|---------------|---------|------------|
| Play   | Details |   | Content                      | me       | Log Ti     | 1 Туре        | Main    |            |
| ۲      | B       |   | Motion Alarm                 | 15:58:53 | 11/03/2015 | arm           | Ala     |            |
|        | 8       |   | Local Basic                  | 15:43:01 | 11/03/2015 | tings         | Set     |            |
|        | 1       |   | Local Search/Playback/Backup | 15:34:53 | 11/03/2015 | ration        | Ope     | 3          |
| ۲      |         |   | Motion Alarm                 | 15:25:43 | 11/03/2015 | arm           | Ala     | 4          |
| -      |         |   | Local Camera Parameters      | 15:25:38 | 11/03/2015 | tings         | Set     |            |
| -      | 自       |   | Local Search/Playback/Backup | 15:20:15 | 11/03/2015 | ration        | Ope     |            |
| -      |         |   | Local Camera Parameters      | 15:05:38 | 11/03/2015 | tings         | Sett    | 7          |
| -      |         |   | Local Record Parameters      | 15:05:06 | 11/03/2015 | tings         | Sett    |            |
| -      |         |   | IPC Offline                  | 15:04:48 | 11/03/2015 | eption        | Exce    | 9          |
|        |         |   | Local Camera Parameters      | 15:04:46 | 11/03/2015 | tings         | Set     |            |
| -      | BB      |   | Local Login / Logout         | 15:03:49 | 11/03/2015 | ration        | Oper    | 11         |
| -      |         |   | Local Maintenance            | 15:03:12 | 11/03/2015 | ration        | Oper    | 12         |

Scegliere il file di log dalla lista e cliccare "Export" per esportare il file. Cliccare sulla barra del titolo "Content" per visualizzare la lista menu popup. Selezionare i contenuti nella lista dei menu e verrà visualizzata la lista del log riferita solo ai contenuti selezionati. Cliccare per riprodurre il video del log.

# 11.8 Visualizza Informazioni Sistema

Cliccare Start→Settings→System→Information e cliccare poi sul menu corrispondente per visualizzare le informazioni del sistema: "Basic", "Camera Status", "Alarm Status", "Record Status", "Network Status" e "Disk".

# 12 Sorveglianza da Remoto

# 12.1 Sorveglianza da Client su Cellulare

① Abilitare NAT nel NVR. Fare riferimento a <u>11.1.7 NAT Configuration</u> per dettagli.

② Scaricare ed installare il client per cellulare (APP) "SuperCam Plus" nel cellulare su sistemi Android o iOS.

(a) Avviare l' APP, accedere a "Add Device" e cliccare  $\Box$  per leggere il QRCode del NVR (andare su Start->Settings->System->Information->Basic per visualizzare il QRCode del NVR).

④ Dopo aver letto il QRCode correttamente, inserire login e password per accedere al client.

| 1 | K          | 2 2 95% 11:43 | 2 🖉 | K 😢 💈            | 95% 11:4 |
|---|------------|---------------|-----|------------------|----------|
| < | Add device |               | <   | QR code scanning | Albun    |
| 0 | My device  |               |     |                  |          |
| ٢ | Nick name  |               | Ľ   |                  |          |
| 8 | User       |               |     | は見付              |          |
| A | Password   |               |     | 回路現              | ł,       |
|   | Play       |               | D   | GED OFF          |          |
|   | Tiay       |               |     |                  |          |

# 12.2 Accesso da Web LAN

① Cliccare Start→Settings→Network→TCP/IP per accedere all'interfaccia "TCP/IP". Impostare indirizzo IP, subnet mask, gateway, DNS primario e DNS alternativo del NVR.

<sup>(2)</sup> Aprire il browser IE nel computer, inserire indirizzo IP del NVR nella barra degli indirizzi di IE e premere INVIO per accedere all'interfaccia come mostrato qui sotto. E' possibile modificare la lingua di visualizzazione nell'angolo in alto a destra dell'interfaccia di log in. Inserire username e password del NVR nell'interfaccia e cliccare "Login" per accedere all'interfaccia di anteprima live.

| Enter Username     Enter Password |
|-----------------------------------|
| Enter Password                    |
|                                   |
| Login                             |

Note: 1. Assicurarsi che l'indirizzo IP del NVR e del computer siano entrambi nella stessa classe di rete. Per esempio, supponendo che l'indirizzo IP del computer sia 192.168.1.41, l'indirizzo IP del NVR dovrebbe essere impostato nella rete 192.168.1.XXX.
2. Se la porta HTTP del NVR non è 80, è necessario inserire l'indirizzo IP più il numero della porta nella barra degli indirizzi di IE per accedere al NVR dalla rete. Per esempio, se la porta HTTP è 81, è necessario inserire http://192.168.1.42:81 nella barra degli indirizzi IE.

# 12.3 Accesso WEB WAN

#### Accesso NAT

① Impostare la rete del NVR. Fare riferimento a <u>11.1.1 TCP/IP Configuration</u> per dettagli.

② Abilitare NAT e impostare l'indirizzo NAT del server. Fare riferimento a <u>11.1.7 NAT</u> <u>Configuration</u> per dettagli.

③ Aprire browser IE sul computer <u>lanciandolo come amministratore del PC</u>, inserire indirizzo NAT del server *www.autonat.com* nella barra degli indirizzi di IE e premere ENTER per accedere all'interfaccia mostrata qui sotto (scaricare ed installare i relativi plugin secondo i suggerimenti in popup se si accede per la prima volta al NVR attraverso NAT).

| L Enter Username |  |
|------------------|--|
|                  |  |
| Enter Password   |  |

Inserire il serial number (cliccare 🖬 sulla barra degli strumenti nella parte inferiore dell'interfaccia di anteprima live per visualizzare il serial number del NVR), user name (la user name del NVR, *admin* di default) e password (la password del NVR, *123456* di default) del NVR, selezionare la lingua di visualizzazione nell'angolo in alto a destra dell'interfaccia e cliccare "Login" per accedere al'interfaccia web client.

#### Accesso PPPoE

Cliccare Start→Settings→Network→PPPoE per accedere all'interfaccia "PPPoE".
 Selezionare "Enable" nel "PPPoE settings" ed inserire username e password forniti dal provider.
 Cliccare "Apply" per salvare le impostazioni.

② Cliccare Start→Settings→Network→Network Status per visualizzare l'indirizzo IP del NVR.

(3) Aprire browser IE nel computer, inserire indirizzo IP del NVR ad esempio http://210.21.229.138 nella barra degli indirizzi IE e premere enter per andare nell'interfaccia di login. Inserire username e password nel NVR nell'interfaccia e cliccare "Login" per accedere all'interfaccia live.

#### Accesso Router

(1) Cliccare Start $\rightarrow$ Settings $\rightarrow$ Network $\rightarrow$ TCP/IP per accedere all'interfaccia "TCP/IP". Impostare indirizzo IP, subnet mask, gateway, DNS primario e DNS alternativo del NVR.

<sup>(2)</sup> Impostare la porta HTTP (si consiglia di modificare la porta HTTP perché la porta di default HTTP 80 potrebbe essere occupata) ed abilitare la funzione UPnP sia nel NVR che nel router. Se la funzione UPnP non è disponibile nel router è necessario inoltrare l'indirizzo IP LAN, porta HTTP e porta server del NVR nel router. Le impostazioni di mappatura delle porte potrebbero essere differenti nei differenti router, si consiglia quindi di fare riferimento al manuale utente del proprio router per dettagli.

③ Ottenere indirizzo IP WAN del NVR dal router. Aprire il browser IE nel computer, inserire indirizzo IP WAN più la porta HTTP ad esempio http://116.30.18.215:100 nella barra degli indirizzi di IE e premere enter per accedere all'interfaccia di login. Inserire username e password del NVR nell'interfaccia e cliccare "Login" per accedere all'interfaccia anteprima live.

Note: se l'indirizzo IP WAN IP  $\dot{e}$  dinamico, è necessario utilizzare il nome dominio per accedere al NVR. Cliccare Start  $\rightarrow$ Settings  $\rightarrow$ Network  $\rightarrow$ DDNS per impostare il DDNS (vedere <u>11.1.4 DDNS</u> <u>Configuration</u> per dettagli). Utilizzando la funzione DDNS  $\dot{e}$  possibile usare il nome dominio pi $\dot{u}$  la porta HTTP ad esempio http://sunshine.dvrdydns.com:100 per accedere al NVR via internet.

# 12.4 Controllo da Remoto via Web

Il browser supportato e' unicamente Internet Explorer.

Quando si accede al NVR attraverso IE per la prima volta, è necessario scaricare ed installare i relativi componenti per gestire anteprima e riproduzione. Fare riferimento ai suggerimenti

nell'interfaccia da remoto per dettagli. I pulsanti e le icone sull'angolo in alto a destra dell'interfaccia da remoto sono visualizzati come segue:

admin: username corrente utilizzata per login.

*Logout*: cliccare per effettuare il log out e tornare all'interfaccia di log in.

*Modify Password*: cliccare per modificare la password dell'attuale user. Inserire la password attuale ed impostare poi la nuova password nella finestra di popup. Cliccare "OK" per salvare la nuova password.

*Local Settings*: cliccare per modificare le impostazioni locali. Impostare il numero di snapshot e cliccare "Browse" per impostare il percorso di salvataggio come mostrato qui sotto. Cliccare "Apply" per salvare le impostazioni.

| Snapshots number     | 5 🖌                             |        |
|----------------------|---------------------------------|--------|
| Save snapshots to    | C:\Users\Administrator\Pictures | Browse |
| Save record files to | C:\Users\Administrator\Videos   | Browse |
|                      |                                 | Apply  |

### 12.4.1 Anteprima da Remoto

Cliccare "Live Display" nell'interfaccia da remoto per aprire l'interfaccia di anteprima. L'interfaccia di anteprima consiste in quattro aree evidenziate nella seguente figura.

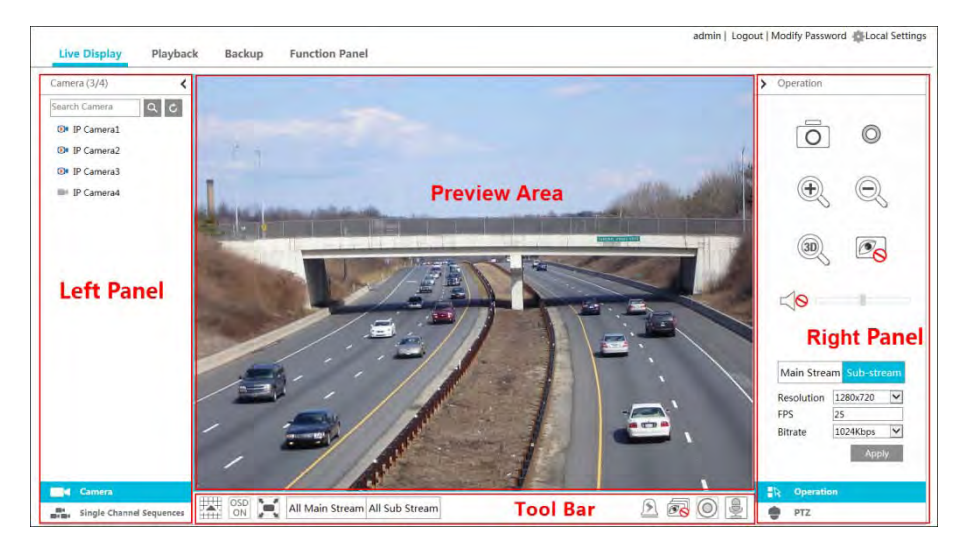

#### Inizia Anteprima

Selezionare una finestra nell'area di anteprima e cliccare su una telecamera online sul pannello di sinistra per visualizzare l'anteprima della telecamera sulla finestra. è possibile cliccare su 🔊 nella barra degli strumenti per visualizzare tutte le telecamere.

#### Apertura pannello di sinistra

Cliccare  $\checkmark$  a sinistra per nascondere il pannello e cliccare su  $\rightarrow$  per visualizzarlo. E' possibile visualizzare tutte le telecamere ed i gruppi aggiunti sul pannello a sinistra.

#### • Visualizza telecamera

Cliccare **Camera** per visualizzare le telecamere. è possibile visualizzare il numero di tutte le telecamere aggiunte e le telecamere online. Ad esempio, il numero 3 di Camera (3/4) sul pannello di sinistra indica il numero di telecamere online ed il 4 indica le telecamere totali. Inserire il nome telecamera nel box di ricerca e cliccare **Q** per ricercare la telecamera. Cliccare **C** per aggiornare la lista delle telecamere.

#### • Visualizza Gruppo

Cliccare Single Channel Sequences per visualizzare i gruppi. La parte superiore del pannello visualizza tutti i gruppi e la parte inferiore visualizza le telecamere nel gruppo.

| Pulsante                       | Significato                                                                                                    |
|--------------------------------|----------------------------------------------------------------------------------------------------|
|                                | Pulsante modalità schermo.                                                                                                    |
| OSD<br>OFF                     | Cliccare per disabilitare OSD. Cliccare oper abilitare OSD.                                                                                                    |
|                                | Cliccare per visualizzare a schermo intero. Cliccare destro sullo schermo per uscire dalla modalità schermo intero.                                                |
| All Main Stream All Sub Stream | Cliccare "All Main Stream" o "All Sub Stream" per impostare lo stream di tutte le telecamere.                                                                      |
| ß                              | Pulsante di allarme manuale. Cliccare per visualizzare la finestra popup<br>e attivare poi l'allarme, o cancellare l'uscita allarme manualmente nella<br>finestra. |
| T                              | Cliccare per aprire l'anteprima di tutte le telecamere.                                                                                                    |
| <b>B</b>                       | Cliccare per chiudere l'anteprima di tutte le telecamere.                                                                                                    |
|                                | Cliccare per iniziare la registrazione. Cliccare 💿 per fermare la registrazione.                                                                                   |
| <u> </u>                       | Cliccare per abilitare audio nel NVR.                                                                                                    |

#### Legenda Barra degli Strumenti

#### Legenda Pannello Destro

Cliccare  $\checkmark$  sul pannello destro per visualizzare il pannello e cliccare  $\checkmark$  per nasconderlo. Cliccare  $\bigcirc$  PTZ nella parte inferiore del pannello per accedere al pannello "PTZ". Cliccare  $\bigcirc$  PTZ nella parte inferiore del pannello per accedere al pannello "PTZ". Cliccare

| > Operation                                                                                          | > PTZ              |
|----------------------------------------------------------------------------------------------------|--------------------|
|                                                                                                    |                    |
|                                                                                                    |                    |
| Main Stream     Sub-stream       Resolution     1280x720       FPS     25       Bitrate     1024Kbps | preset1<br>preset2 |
| Apply<br>Coperation<br>PTZ                                                                           | Coperation         |

Cliccare sull'area di anteprima di una telecamera e cliccare poi su Main Stream per impostare lo stream dell'anteprima live e della registrazione della telecamera in modalità manuale; cliccare su Sub-stream per impostare lo stream dell'anteprima live e della registrazione in sub stram. Nella scheda sub stream impostare la risoluzione, FPS e bitrate e cliccare poi "Apply" per salvare le impostazioni.

#### Legenda pannello Operation:

| Pulsante               | Significato                                                                                                    |
|------------------------|----------------------------------------------------------------------------------------------------|
| Ō                      | Cliccare per scattare istantanea.                                                                                                    |
| O                      | Cliccare per iniziare la registrazione, cliccare ancora per fermarla                                                                                                    |
| $(\bullet)$            | Cliccare per zoomare l'immagine della telecamera e trascinare col mouse<br>l'immagine per visualizzare l'area nascosta.                                                                                                    |
| $\Theta_{\mathcal{S}}$ | Cliccare per ridurre zoom immagine.                                                                                                    |
| <u>.</u>               | La funzione zoom 3D è progettata per P.T.Z. Cliccare il pulsante e selezionare il riquadro di interesse nell'immagine per zoomare nella zona desiderata; cliccare l'immagine in aree differenti per visualizzare l'immagine. |
| es.                    | Cliccare per chiudere l'anteprima della telecamera                                                                                                    |
|                        | Cliccare per abilitare l'audio e trascinare la barra per regolare il volume. è possibile ascoltare l'audio della telecamera abilitandolo.                                                                                    |

#### **Legenda** pannello PTZ:

| Pulsante                    | Significato                                                                                                    |
|-----------------------------|----------------------------------------------------------------------------------------------------|
|                             | Clicca / / / / / / / / / / / / / / / / / /                                                                                                    |
| +                           | Trascinare il cursore per regolare la velocità di rotazione                                                                                   |
| <b>√</b> → Zoom> <b>†</b> → | Cliccare 1/1/2/2010 per ingrandire o ridurre l'immagine.                                                                                      |
| Focus>                      | Cliccare 🔺 / 🏝 per variare il punto di fuoco                                                                                                  |
| ✔ Iris →                    | Cliccare 🚺 / 🐼 per aumentare o diminuire l'iris                                                                                               |
| 1                           | Cliccare per visualizzare la lista preset e cliccare il pulsante nella lista per richiamare il preset opportuno.                              |
| ( <sup>†</sup> )            | Cliccare per visualizzare la lista cruise e cliccare sul pulsante corrispondente nella lista per avviare o interrompere il cruise desiderato. |

# 12.4.2 Riproduzione da Remoto

Cliccare "Playback" nell'interfaccia da remoto per accedere all'interfaccia di riproduzione

① Selezionare la tipologia di evento registrato e le telecamere nel pannello di sinistra. Impostare la data di registrazione nel calendario accanto alla scala tempi.

② Cliccare Q Search per ricercare i dati di registrazione e cliccare poi D Play o cliccare direttamente la scala tempi per riprodurre la registrazione.

L'operatività' della scala tempi di riproduzione è simile a quella dell'interfaccia principale del NVR. Fare riferimento a <u>8.2 Playback Interface Introduction</u> per dettagli.

#### Legenda pulsanti di controllo riproduzione:

| Pulsante    | Significato                                                                                         |
|-------------|----------------------------------------------------------------------------------------------------|
|             | Stop.                                                                                               |
| •           | Riavvolgi. Clicca per riprodurre il video indietro.                                                 |
| •           | Play. Clicca per riprodurre il video.                                                               |
| =           | Pausa.                                                                                              |
| ₹           | Decelerazione. Cliccare per diminuire la velocità di riproduzione.                                  |
| *           | Accelerazione. Cliccare per aumentare la velocità di riproduzione.                                  |
| •           | Fotogramma precedente. Funziona solo quando la riproduzione viene messa in pausa a schermo singolo. |
|             | Fotogramma successivo. Funziona solo quando la riproduzione viene messa in pausa a schermo singolo. |
|             | Cliccare 🗇 per andare indietro di 30s e cliccare 🕀 per andare avanti di 30s.                        |
| <b>&gt;</b> | Avvio del Backup. Cliccare la scala tempi e cliccare poi per impostare l'ora di inizio del          |
| Pulsante | Significato                                                                                                    |
|----------|----------------------------------------------------------------------------------------------------|
|          | backup.                                                                                                    |
| ×        | Fine del Backup. Cliccare la scala tempi e cliccare poi per impostare l'ora di fine del<br>backup                  |
| -        | Pulsante del Backup                                                                                                |
| 9        | Attività di Backup. Cliccare per visualizzare lo stato del backup.                                                 |
|          | Lista eventi. Cliccare per visualizzare gli eventi registrati nelle modalità<br>manuale/schedulata/sensore/motion. |

### 12.4.3 Backup da Remoto

Cliccare "Backup" nell'interfaccia da remoto per accedere all'interfaccia di backup. E' possibile eseguire il backup delle registrazioni su evento o su ora/data specifica.

### Su Evento

Selezionare la tipologia di registrazione sul lato sinistro dell'interfaccia e cliccare poi merimpostare ora inizio e ora fine; selezionare le telecamera e cliccare poi sul lato destro per ricercare la registrazione (la registrazione ricercata verrà visualizzata nella lista); selezionare la data della registrazione nella lista e cliccare poi su "Backup" per eseguire il backup delle registrazioni.

### su Data

Cliccare per impostare ora di inizio e ora di fine nel lato sinistro dell'interfaccia; selezionare le telecamera e cliccare sulla destra per effettuare il backup delle registrazioni.

**Visualizza Stato Backup**: Cliccare "Backup Status" per visualizzare lo stato del backup. Cliccare "Pause" per mettere in pausa il backup; cliccare "Resume" per riprendere il backup; cliccare "Delete" per cancellare l'attività.

### 12.4.4 Configurazione da Remoto

Cliccare "Function Panel" nell'interfaccia da remoto e configurare le sezioni telecamera, registrazione, allarme, rete, accunt e autorizzazioni e sistema. Tutte queste impostazioni sono simili a quelle del NVR. Vedere le configurazioni del NVR per dettagli.

### **Appendice A FAQ**

### Q1. Perché non riesco a trovare l' HDD?

a. Verificare l'alimentazione ed il cavo SATA dell'HDD per esser sicuri siano collegati.

b. Per alcuni NVR da 1U o più piccoli di 1U, la potenza di un alimentatore potrebbe non essere sufficiente per il loro corretto funzionamento. Utilizzare l'alimentatore fornito con il NVR.

c. Verificare che l'HDDs siano compatibili con il NVR. Vedere <u>Appendix C Compatible</u> <u>Device List</u> per dettagli. Contattare il distributore per chiarimenti.

d. L' HDD potrebbe essere difettoso, sostituirlo con uno nuovo.

# Q2. Perché non ci sono immagini visualizzare da alcune o da tutte le finestre delle telecamere?

a. Verificare che la risoluzione delle telecamere sia supportata dal NVR.

b. Verificare che i cavi di rete delle telecamere e NVR siano entrambi collegati correttamente ed i parametri di rete siano corretti. Verificare che gli standard video siano abbinati correttamente (Es. AHD sia su DVR sia su Telecamera)

c. Verificare che la rete e lo switch lavorino entrambi correttamente.

### Q3. Non c'è uscita video dopo aver avviato NVR normalmente.

a. Verificare che il monitor, ed i cavi HDMI e VGA siano buoni e collegati correttamente.

b. Verificare che il monitor supporti le risoluzioni 1280\*1024, 1920\*1080 o 3840\*2160 (4K\*2K). Il NVR non può adattarsi automaticamente ad un monitor con risoluzione inferiore a 1280\*1024, il monitor visualizzerà che la risoluzione non è supportata dal NVR o semplicemente non visualizzerà nulla. Cambiare il monitor a 1280\*1024, 1920\*1080 o 3840\*2160 di risoluzione prima di avviare il NVR.

### Q4. Password Dimenticata?

a. La password per *admin* può essere resettata attraverso la funzione "Edit Security Question".

Cliccare "Edit Security Question" nella finestra di login e inserire la risposta corrispondente alla domanda selezionata nella finestra di popup, la password per *admin* sarà ripristinata a default *123456*. Se si è dimenticata anche la domanda questa modalità non sarà valida e occorre contattare il distributore.

 b. Le password degli altri utenti possono essere resettate dall'*admin*, fare riferimento a <u>10.1.2 Edit User</u> per dettagli.

### Q5. Non è possibile raggiungere il numero massimo di telecamere IP nel NVR?

Prendiamo un NVR a 16 CH come esempio. Alcuni NVR a 16 CH gestiscono al massimo una banda di 120Mbps. Far riferimento alla figura qui sotto. La banda rimanente dovrebbe essere superiore alla telecamera che si vuole aggiungere, altrimenti l'operazione non sarà possibile. Sarà eventualmente necessario abbassare il bitrate della telecamera già aggiunte per liberare

|             |                   |       |       | A        | dd | Camera        |          |       |               | × |
|-------------|-------------------|-------|-------|----------|----|---------------|----------|-------|---------------|---|
|             | dd Add Man        | ually | Add I | Recorder |    |               |          |       |               |   |
| No.         | † Address         | ÷     | Port  | Edit     |    | Subnet Mask   | Protocol | Model | Version       |   |
| 1           | 192.168.122.3     | 103   | 80    | ۲        |    | 255.255.255.0 | ONVIF    | ***   | 4.0.0.1       | 0 |
| 2           | 192.168.226.      | 201   | 80    | ۲        |    | 255.255.255.0 | ONVIE    | жхх   | 4.0.0.1       | 0 |
| 3           | 192 168 226.      | 201   | 80    | ۶        |    | 255.255.255.0 | ONVIF    | XXX   | 4.0.0.1.beta1 | 0 |
|             |                   |       |       |          |    |               |          |       |               |   |
| Selected: 0 | /3                |       |       |          |    |               |          |       |               |   |
| Remain Ba   | ndwidth: 108 / 12 | IO Mb |       |          |    | Default P     | assword  | Add   | Cancel        |   |

banda. Si raccomanda di aggiungere le telecamere attraverso la funzionalità "Quickly Add".

# Q6. La telecamera IP connessa alla porta PoE del NVR non viene visualizzata automaticamente nella lista, perchè?

a. Verificare se la risorsa della porta PoE è occupata da un'altra telecamera IP aggiunta attraverso la rete.

• Prendiamo come esempio un NVR a 16 CH con 8 porte PoE. La distribuzione risorse dei 16 canali telecamere IP è rappresentata nell'immagine qui sotto.

| CH1 | CH2 | CH3 | CH4 | CH5 | CH6 | CH7 | CH8 | CH9   | CH10  | CH11  | CH12  | CH13  | CH14  | CH15  | CH16  |
|-----|-----|-----|-----|-----|-----|-----|-----|-------|-------|-------|-------|-------|-------|-------|-------|
|     |     |     |     |     |     |     |     | POE-1 | POE-2 | POE-3 | POE-4 | POE-5 | POE-6 | POE-7 | POE-8 |

Quando si aggiungono telecamere attraverso la rete, le stesse occuperanno le risorse in modo sequenziale CH1, CH2, CH3, CH4. Se si aggiungono telecamere attraverso le porte PoE, le risorse saranno occupate a partire dalla porta CH9 in base alla posizione di collegamento.

Supponendo si siano aggiunte 12 telecamere IP e nessuna via PoE, le telecamere avranno occupato le risorse CH1 ... CH12. Se in questa situazione si collegano telecamere in PoE dalla posizione 13 in su, le stesse saranno automaticamente viste e collegate, in alternativa sulle altre posizioni e' possibile avere un messaggio di conflitto risorse. In alternativa e' necessario cancellare le telecamere IP aggiunte via rete e poi ricollegarle dopo aver collegato le IP PoE.

In un NVR con 8 porte PoE la distribuzione delle risorse e' la seguente. La gestione delle risorse e' la stessa già menzionata.

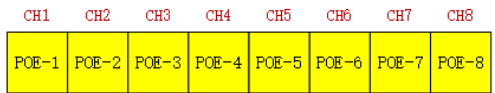

b. Accertarsi della congruenza degli indirizzi di rete delle telecamere e del DVR. Valutare se utilizzare il protocollo DHCP o assegnare gli indirizzi a mano. Per variare l'indirizzo IP della telecamera e' necessario loggarsi tramite interfaccia Web o utilizzare il tool proprietario IP TOOL.

c. Verificare se il numero max di telecamere collegabili e' stato raggiunto.

In questo caso, il sistema allerterà l'amministratore dicendo che e' stato raggiunto il numero massimo di telecamere IP collegabili, sia tramite collegamento PoE sia tramite collegamento via LAN.

## Q7. La telecamera connessa alla porta PoE e' in lista ma non si vede segnale video in uscita.

Accertarsi che user e password di collegamento siano corretti. Queste informazioni possono essere variate nei modi seguenti

① Cliccare "Edit Camera" nel pannello di controllo nella figura sottostante, cliccare per modificare username e password. Confermare con OK.

|   |                   |                |    |         |          |       | Sea     | ireh Ça | amera |           | ц.    |
|---|-------------------|----------------|----|---------|----------|-------|---------|---------|-------|-----------|-------|
|   | Camera Name       | † Address      |    |         | Protocol | Model | Preview | E       | dit   | Upgrade 🗸 |       |
| 1 | [POE3]IP Camera1  | 10.151.151.20  | 80 | Online  | ONVIF    | xxx   | ۲       | ۲       |       | t         | 3.4.2 |
|   | IP Camera2        | 192.168.12.40  | 80 | Online  | ONVIF    | ххх   |         | ۲       | 俞     | t         | 3.4.2 |
|   | IP Camera3        | 192,168,12,152 | 80 | Online  | ONVIF    | xxx   | ۲       | ۲       | 亩     | Ť         | 3.4.2 |
|   | IP Camera4        | 192.168.12.41  |    |         | ONVIF    | XXX   | (1)     | ۲       | 亩     | †         | 3.4.2 |
|   | IP Camera5        | 192.168.12.153 | 80 | Offline | ONVIE    | 2002  |         | ۲       | 亩     |           |       |
|   | IP Camera6        | 192.168.12.154 |    | Online  | ONVIF    | XXX   |         | ٠       | 亩     | t         | 3.4.2 |
|   | IP Camera7        | 192.168.12.155 | 80 | Online  | ONVIF    | xxx   | ۲       | ۲       | 亩     | Ť         | 3.4.2 |
|   | IP Camera8        | 192.168.12.156 |    | Online  | ONVIF    |       | ۲       | ۲       | 俞     | t         | 3.4.2 |
|   | IP Camera9        | 192.168.12.157 | 80 | Online  | ONVIF    | XXX   | ۲       | ٠       | 前     | Ť         | 3.4.2 |
| 0 | [POE1]IP Camera10 | 192.168.12.158 | 80 | Online  | ONVIF    |       |         |         | Ť     | t         | 3.4.2 |
|   |                   |                |    |         |          |       |         |         |       |           |       |

② Dall'interfaccia di visualizzazione cliccare 🚺 nella finestra di pre visualizzazione e seguire la stessa procedura.

#### Q8. Il dispositivo non registra

a. Accertarsi che l'HDD sia stato formattato.

b. Accertarsi che il sistema non sia impostato in registrazione manuale. Riferirsi al paragrafo <u>7.3.2 Record Schedule Configuration</u> per dettagli.

c. L'HDD potrebbe essere pieno e quindi potrebbe non essere possibile registrarci se non e' stata abilitata l'opzione di riscrittura.(riferirsi al paragrafo <u>7.1.2 Advanced Configuration</u> per dettagli).

 Associazione sbagliata HDD e gruppi di telecamere. Riferirsi al paragrafo <u>7.5.1 Storage</u> <u>Mode Configuration</u> per dettagli.

e. HDD guasto : sostituirlo.

### Q9. Impossibile accedere al DVR via Internet Explorer.

- a. Accertarsi che la versione in uso sia superiore ad IE8.
- b. Verificare firewall ed antivirus sul PC.

c. Abilitazione filtri IP sul DVR. Il PC ha un indirizzo di rete non congruente con gli IP aventi diritto di accesso. Verificare le impostazioni.

### Q10. ActiveX control cannot be downloaded. How can I do?

a. E' presente un blocco allo scaricamento del controllo ActiveX. Accertarsi della situazione come di seguito riportato.

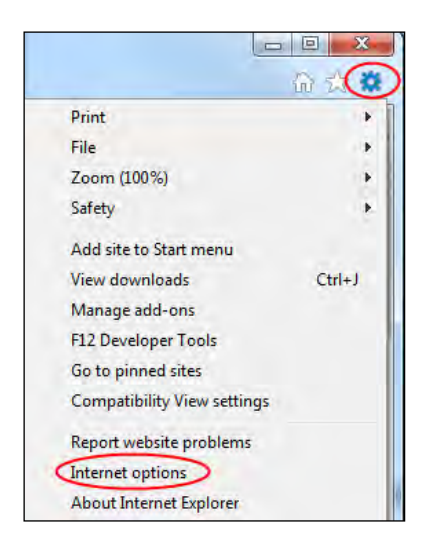

- ② Selezionare Sicurezza →Livello Personalizzato. Riferirsi alla figura10-1.
- ③ Abilitare tutte le opzioni sotto "ActiveX controls and plug-ins". Riferirsi alla figura 10-2.
- ④ Cliccare "OK" per terminare il Setup.
- b. Altri plugins ed antivirus possono bloccare il processo. Disabilitarli temporaneamente.

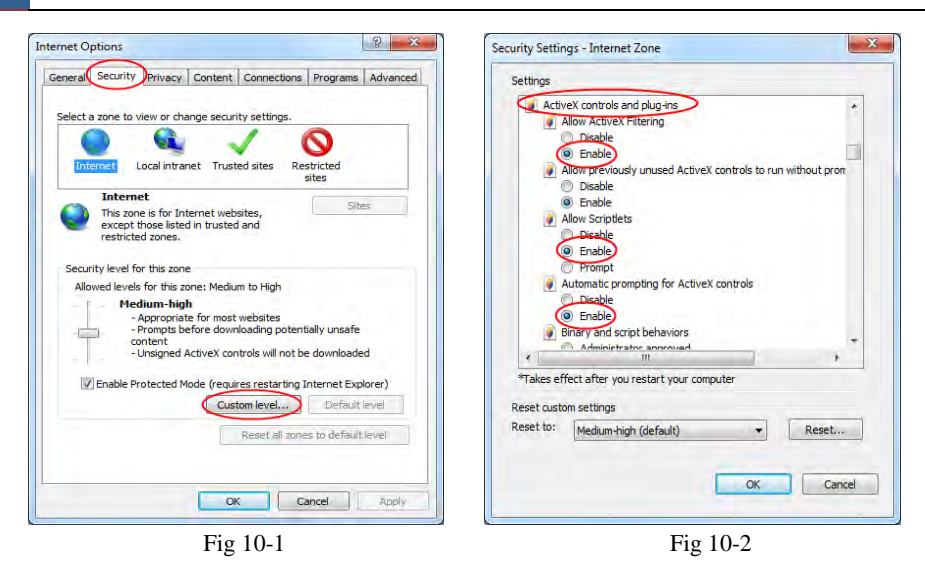

#### Q11. Come rivedere il file estratto (Playback)

a. Dati registrati estratti dall' NVR: inserire la memoria USB sulla quale e' stata salvata la registrazione sul PC, aprire la cartella opportuna. E' possibile esportare i dati registrati in due modalità : formato proprietario e formato AVI.

• Se si seleziona il formato proprietario, e' necessario utilizzare il tool RPAS presente nella memoria USB dove e' stato salvato quanto interessava. Aprire il player RPAS dopo averlo installato e cliccare su "Open Folder" per selezionare i files opportuni. Riferirsi alla Fig 11-1.

Selezionare la telecamera nell'albero di sinistra e cliccare su ⊈ per abilitare l'audio. Riferirsi alla figura 11-2.

Note: I dati registrati non avranno traccia audio se non e' stata abilitata la registrazione dell'audio sul dispositivo. Riferirsi ai paragrafi 7.1.1 Mode Configuration and 7.2 Encode Parameters Setting per dettagli

• Se si seleziona il formato AVI, e' necessario utilizzare un player video standard sul PC in uso.

b. Dati registrati scaricati via collegamento Web (IE). E' possibile scaricare i dati solamente in formato AVI.

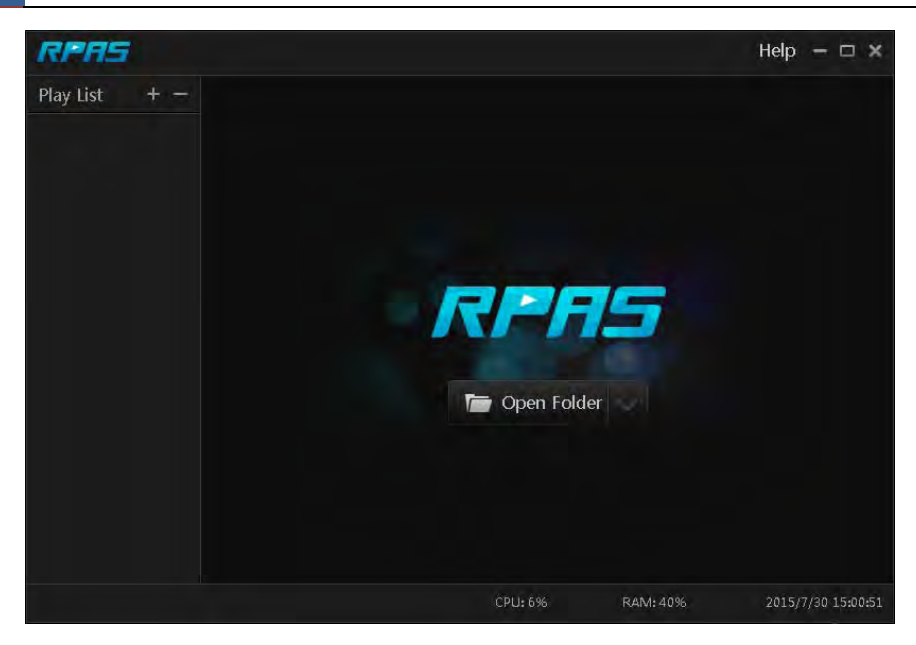

Fig 11-1

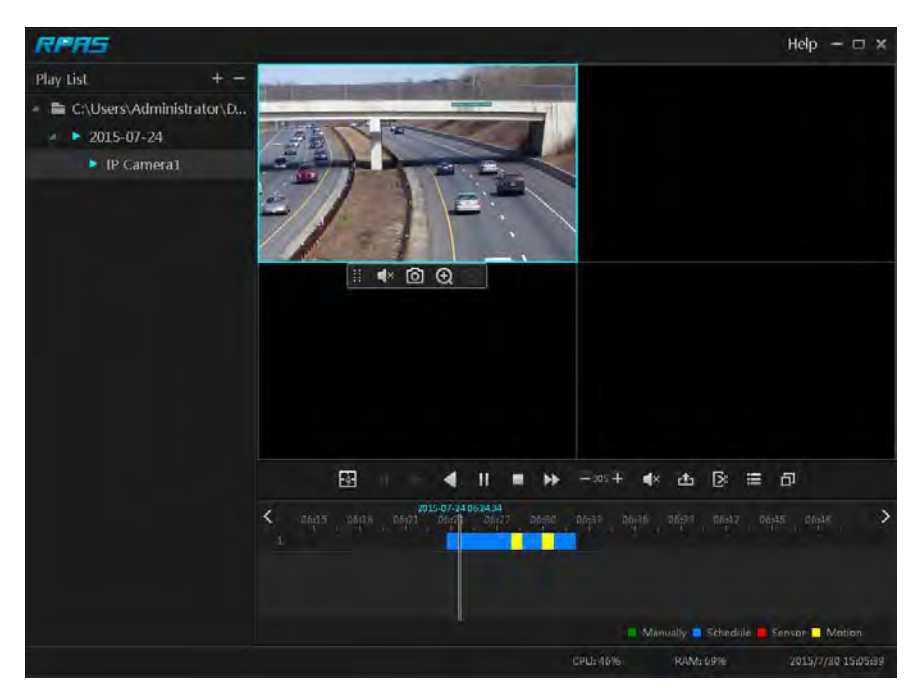

Fig 11-2

### Appendix B Calcolo capacità di registrazione

Sono da considerarsi risoluzione, frame rate e bitrate delle telecamere che vengono installate. Differenti parametri di qualità di immagine danno risultati diversi nel calcolo dello spazio di registrazione necessario. Maggiore la risoluzione, il frame rate, il bit rate delle telecamere, più alta la capacità del disco da prevedere.

Capacità di registrazione(MB) = Bitrate(Kbps)  $\div$ 1024  $\div$  8 × 3600 × ore giornaliere di registrazione × giorni di registrazione desiderati × numero di canali (con l'ipotesi che tutte le telecamere abbiano le stesse impostazioni)

3600 : registrazione di un'ora espressa in secondi.

(1TB=1024GB, 1GB=1024MB, 1MB=1024KB, 1Byte=8bit).

| Bitrate<br>(Kbps) | Spazio utilizzato<br>(MB/ora) | Spazio utilizzato<br>(MB/giorno) |
|-------------------|-------------------------------|----------------------------------|
| 10240             | 4500                          | 108000                           |
| 8192              | 3600                          | 86400                            |
| 6144              | 2700                          | 64800                            |
| 4096              | 1800                          | 43200                            |
| 3072              | 1350                          | 32400                            |
| 2048              | 900                           | 21600                            |
| 1024              | 450                           | 10800                            |
| 768               | 337.5                         | 8100                             |
| 512               | 225                           | 5400                             |
| 384               | 168.75                        | 4050                             |
| 256               | 112.5                         | 2700                             |

Di seguito i riferimenti per 30 GG di registrazione.

| Dituato (Khng) | Capacità di registrazione (TB) |       |       |       |       |        |  |  |  |  |
|----------------|--------------------------------|-------|-------|-------|-------|--------|--|--|--|--|
| bitrate (Kops) | 1CH                            | 4CH   | 8CH   | 16CH  | 32CH  | 64CH   |  |  |  |  |
| 10240          | 3.09                           | 12.36 | 24.72 | 49.44 | 98.88 | 197.76 |  |  |  |  |
| 8192           | 2.48                           | 9.89  | 19.78 | 39.56 | 79.11 | 158.21 |  |  |  |  |
| 6144           | 1.86                           | 7.42  | 14.84 | 29.67 | 59.33 | 118.66 |  |  |  |  |
| 4096           | 1.24                           | 4.95  | 9.89  | 19.78 | 39.56 | 79.11  |  |  |  |  |
| 3072           | 0.93                           | 3.71  | 7.42  | 14.84 | 29.67 | 59.33  |  |  |  |  |
| 2048           | 0.62                           | 2.48  | 4.95  | 9.89  | 19.78 | 39.56  |  |  |  |  |
| 1024           | 0.31                           | 1.24  | 2.48  | 4.95  | 9.89  | 19.78  |  |  |  |  |
| 768            | 0.24                           | 0.93  | 1.86  | 3.71  | 7.42  | 14.84  |  |  |  |  |
| 512            | 0.16                           | 0.62  | 1.24  | 2.48  | 4.95  | 9.89   |  |  |  |  |
| 384            | 0.12                           | 0.47  | 0.93  | 1.86  | 3.71  | 7.42   |  |  |  |  |
| 256            | 0.08                           | 0.31  | 0.62  | 1.24  | 2.48  | 4.95   |  |  |  |  |

Ad esempio, un NVR 32ch che registra 24h al giorno, per 30 gg e che registra un doppio stream da 4096Kbps (primario) e 1024Kbps (secondario) necessita di 49.45TB (39.56TB + 9.89TB).

Considerando la perdita' di capacità tipica dei dischi (10%), si necessita di almeno di un totale storage 55TB ( $49.45TB \div (1-10\%)$ ).

### Appendix C Lista compatibilità HDD

### Lista HDD compatibili

|                 | Brand e Serie                          | Capacità                |  |  |
|-----------------|----------------------------------------|-------------------------|--|--|
|                 | Barracuda Series                       | 500GB /1TB /2TB /3TB    |  |  |
| Seagate         | SV35 Series (raccomandato)             | 1TB /2TB /3TB           |  |  |
|                 | Surveillance HDD Series (raccomandato) | 1TB /2TB /3TB /4TB /6TB |  |  |
|                 | Blue Series                            | 500GB /1TB              |  |  |
| Western Digital | Green Series                           | 2TB /3TB /4TB           |  |  |
|                 | Purple Series<br>(raccomandato)        | 1TB /2TB /3TB /4TB /6TB |  |  |

### Lista memorie USB compatibili

| Brand         | Capacity          |
|---------------|-------------------|
| SSK           | 2GB               |
| Netac         | 4GB               |
| Kingston      | 2GB/8GB/16GB/32GB |
| Aigo          | 2GB               |
| Smatter vider | IGB               |
| SanDisk       | 4GB/8GB/16GB/32GB |